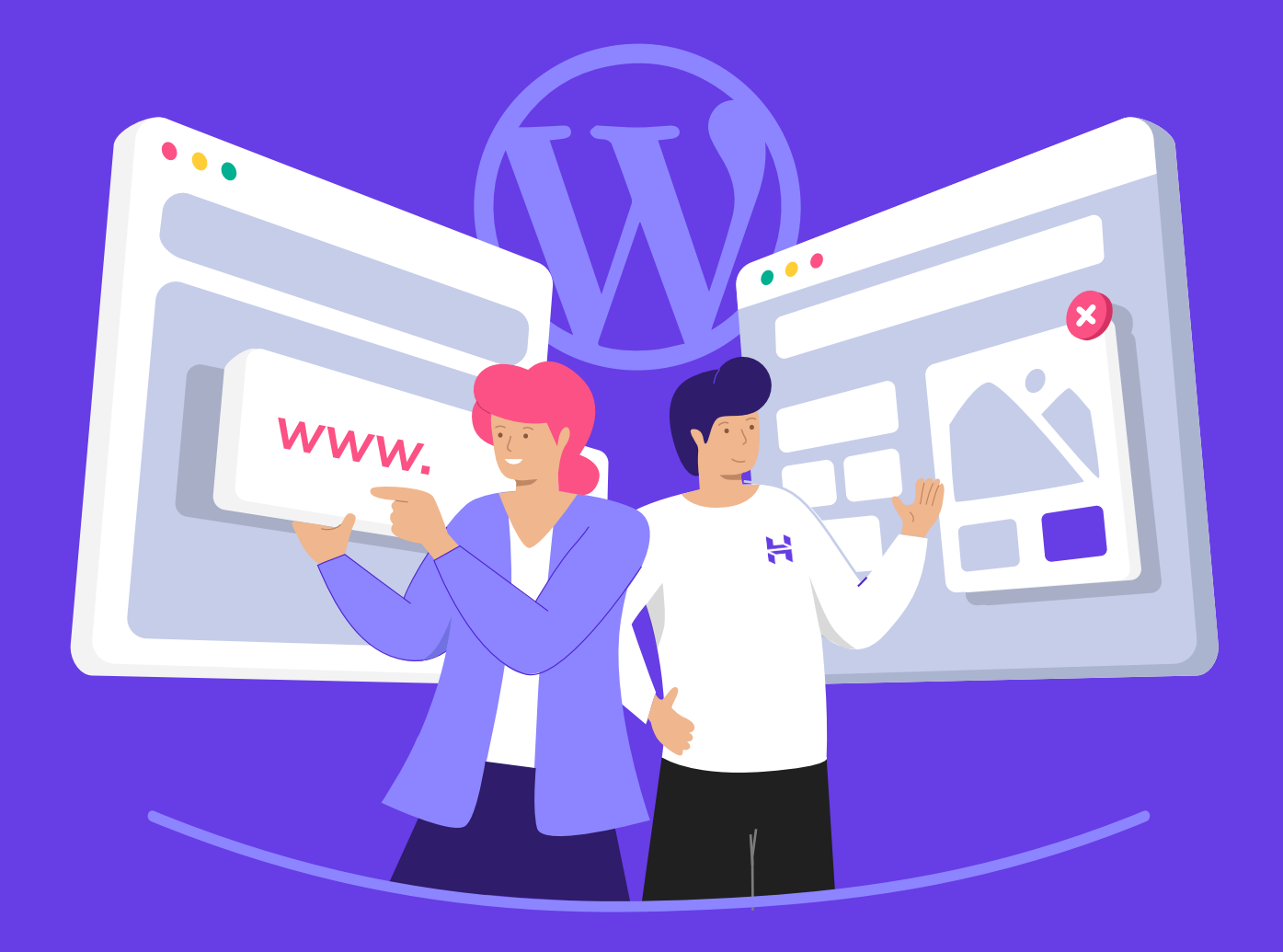

# 9 Langkah Mudah Membuat Website untuk Pemula

HOSTINGER

### Daftar Isi

| Ρ | endahulu | an                                                 | 1  |
|---|----------|----------------------------------------------------|----|
|   | Bab 1    | Yang Perlu Anda Ketahui Sebelum<br>Membuat Website | 2  |
|   | Bab 2    | Memilih Penyedia Layanan dan ———<br>Paket Hosting  | 8  |
|   | Bab 3    | Mendaftarkan Domain                                | 13 |
|   | Bab 4    | Menginstall WordPress di Akun Hosting              | 18 |
|   | Bab 5    | Mengenal Dashboard WordPress ——                    | 23 |
|   | Bab 6    | Memilih Tema                                       | 32 |
|   | Bab 7    | Mengatur Tampilan Situs WordPress —                | 39 |
|   | Bab 8    | Menggunakan Plugin WordPress ——                    | 45 |
|   | Bab 9    | Menerbitkan Konten di Situs ————<br>dan Kesimpulan | 51 |

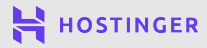

00

### Pendahuluan

Kini membuat website jauh lebih mudah dengan WordPress. Bahkan tanpa pengalaman membuat website sekalipun, Anda dapat mulai membuat blog atau situs bisnis dengan mudah dan cepat.

Walaupun prosesnya sederhana, ada beberapa hal yang perlu Anda ketahui sebelum membuat website. Dalam ebook ini, Anda akan mengetahui semua aspek penting dalam membuat website.

Selain itu, Anda juga akan mengetahui langkah-langkah dalam membuat website:

- 1 Memilih penyedia layanan dan paket hosting.
- 2 Mendaftarkan dan mengarahkan domain ke website.
- 3 Menginstall WordPress.
- 4 Mengenal dashboard WordPress.
- 5 Memilih tema.
- 6 Mengatur tampilan WordPress.
- 7 Melakukan setup plugin WordPress.
- 8 Menerbitkan konten.

Kami berharap setelah membaca ebook ini, Anda bisa langsung membuat website keren milik Anda sendiri. Mari kita mulai perjalanan Anda untuk membuat website!

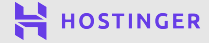

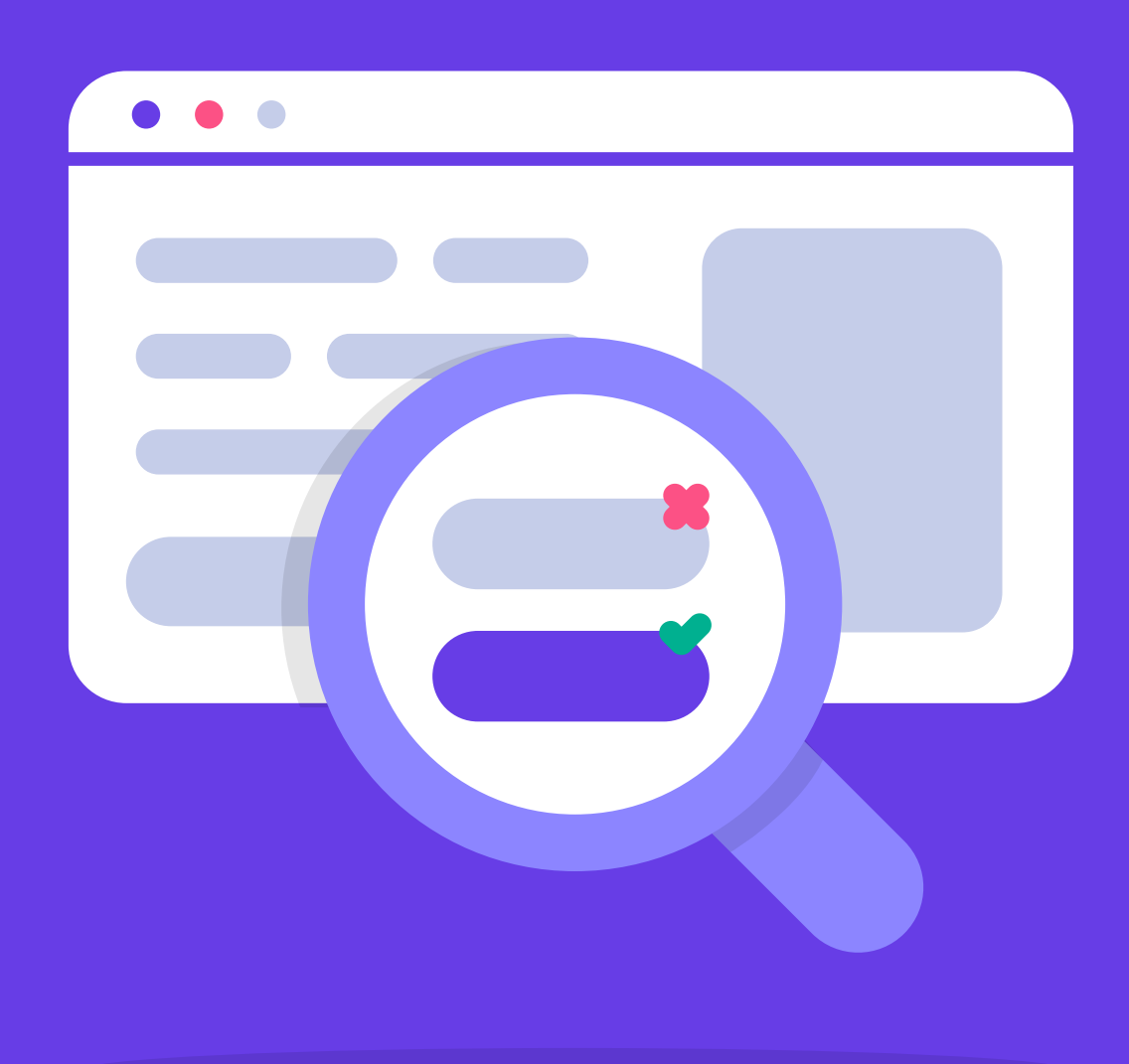

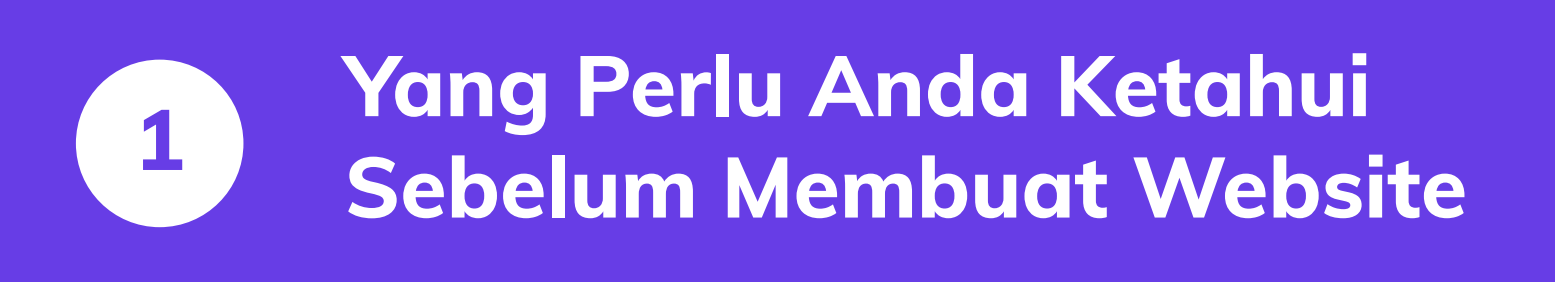

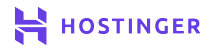

03

Saat ini, membuat website sangatlah mudah. Layanan Hosting dengan harga terjangkau dan platform seperti WordPress semakin mempermudah proses membuat website.

Sebelum membuat website, Anda perlu memahami beberapa konsep dasar dalam membuat dan mengelola website. Dengan begitu, Anda tidak akan mengalami kesulitan untuk memahami penjelasan dalam ebook ini.

Di bab ini, kami akan menjelaskan tujuh istilah umum yang perlu Anda ketahui untuk memahami website, terutama yang dibuat dengan WordPress.

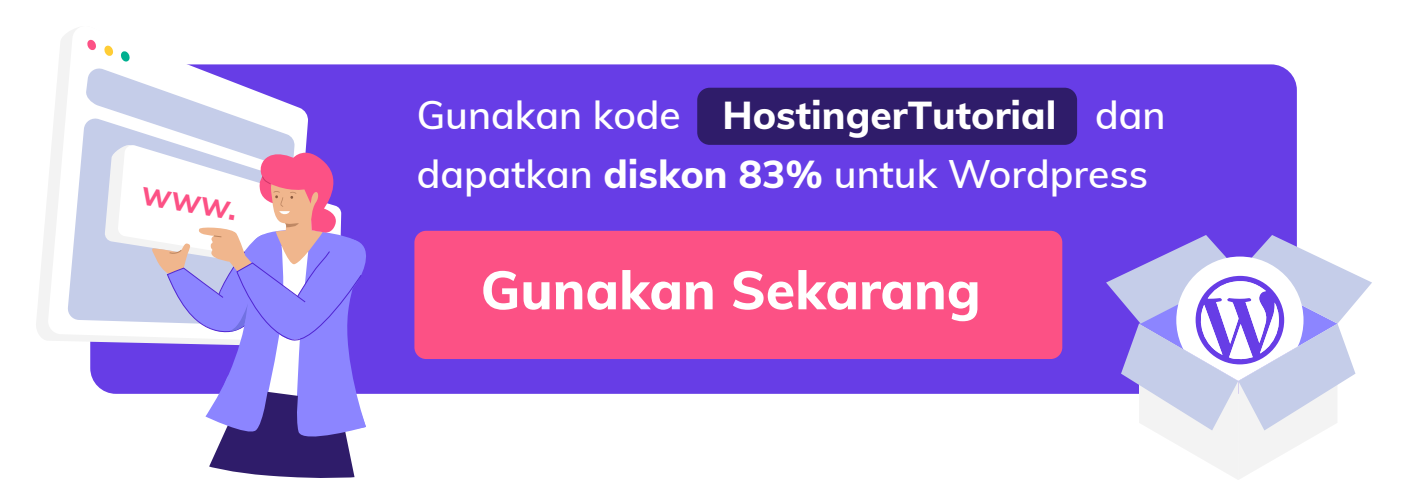

#### 7 Istilah Umum pada Website WordPress

Berikut ini adalah tujuh istilah umum di website dan Wordpress yang perlu Anda ketahui untuk memahami isi ebook ini.

#### 1 Hosting

Setiap website membutuhkan server untuk menyimpan dan menampilkan file website kepada pengunjung. Server adalah komputer penyimpanan data yang dapat diakses publik melalui internet.

Web hosting atau layanan hosting adalah perusahaan yang menyediakan layanan penyimpanan data website di server yang mereka miliki. Anda perlu membayar biaya bulanan untuk menggunakan layanan ini.

Harga hosting bervariasi tergantung dari paket hosting yang Anda pilih. Perlu diingat, harga paket Hosting akan mempengaruhi kekuatan server. Detail lebih lanjut akan dibahas pada Bab 2.

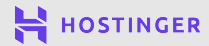

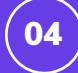

#### 2 Nama Domain

Nama domain adalah alamat website yang digunakan untuk mengakses sebuah website. Misalnya, untuk mengunjungi website Hostinger, Anda perlu memasukkan domain Hostinger pada address bar browser Anda

| Tab Baru                                        | ×                 | + |
|-------------------------------------------------|-------------------|---|
| $\  \   \leftarrow \  \   \rightarrow \  \   G$ | 😫 hostinger.co.id |   |

Agar website Anda memiliki alamat sendiri, Anda perlu mendaftarkan nama domain website. Tahapan registrasi domain adalah sebagai berikut:

- 1. Memeriksa ketersediaan nama domain.
- 2. Membayar biaya registrasi.
- 3. Memperpanjang masa aktif tahunan.

Domain mempermudah akses pengunjung ke website Anda. Pengunjung tidak perlu mengetikkan alamat IP untuk mengunjungi website. Oleh karena itu, gunakan nama domain yang mewakilkan brand atau konten website dan mudah diingat pengunjung.

#### **3** Content Management System (CMS)

CMS adalah sistem manajemen konten yang digunakan untuk membangun website dan mengelola konten online. Salah satu CMS terkenal adalah WordPress.

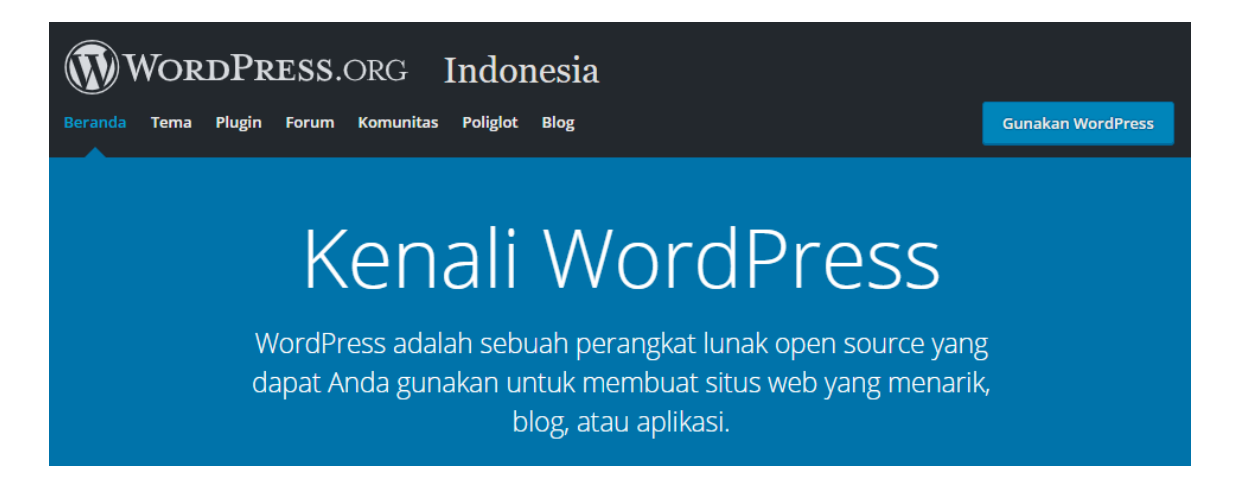

Dengan CMS, Anda bisa membangun website tanpa perlu belajar coding. Bahkan, developer web yang berpengalaman masih menggunakan CMS untuk menghemat waktu dan mempermudah pekerjaan mereka dalam mengembangkan website.

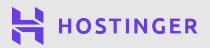

Ada berbagai tipe CMS yang dapat dipilih sesuai dengan proyek online Anda. Misalnya: eCommerce, forum, platform media sosial, dan lainnya. WordPress adalah pilihan terbaik jika Anda ingin membuat blog atau website. Anda dapat menggunakan WordPress untuk membuat berbagai jenis website.

#### 4 Dashboard WordPress

WordPress memiliki area admin atau **dashboard** untuk mengelola konten website, melakukan pengaturan, dan lainnya. Dashboard hanya dapat dikunjungi oleh pemilik website dan user yang memiliki akses.

| ② Dasbor         | Selamat Datang di Wo                    | ordPress!                               |          |                            |
|------------------|-----------------------------------------|-----------------------------------------|----------|----------------------------|
| Beranda          | Kita sudah siapkan beberapa             | tautan untuk membantu Anda untuk mulai: |          |                            |
| Situs Milik Saya | Memulai                                 |                                         | Lar      | ngkah Berikutnya           |
| G Site Kit       |                                         |                                         | 1        | Buat pos blog pertama Anda |
| 🖈 Pos            | Sesuaikan Situs Anda                    |                                         | +        | Tambahkan laman Tentang    |
| <b>9</b> ] Media | atau, <u>ganti tema Anda sepenuhnya</u> |                                         | ô        | Siapkan beranda Anda       |
| 📕 Laman          |                                         |                                         | <u>•</u> | Lihat situs Anda           |

Dashboard WordPress terdiri dari beberapa opsi yang dapat Anda gunakan untuk mengelola website Anda. Kami akan menjelaskan bagaimana cara menggunakan dashboard WordPress pada bab berikutnya.

#### 5 Plugin

Plugin adalah add-ons yang memberikan fitur tambahan pada WordPress. Ada banyak plugin WordPress tersedia online dan siap untuk Anda gunakan. Plugin yang tepat bisa mewujudkan fitur-fitur impian yang Anda inginkan pada website Anda:

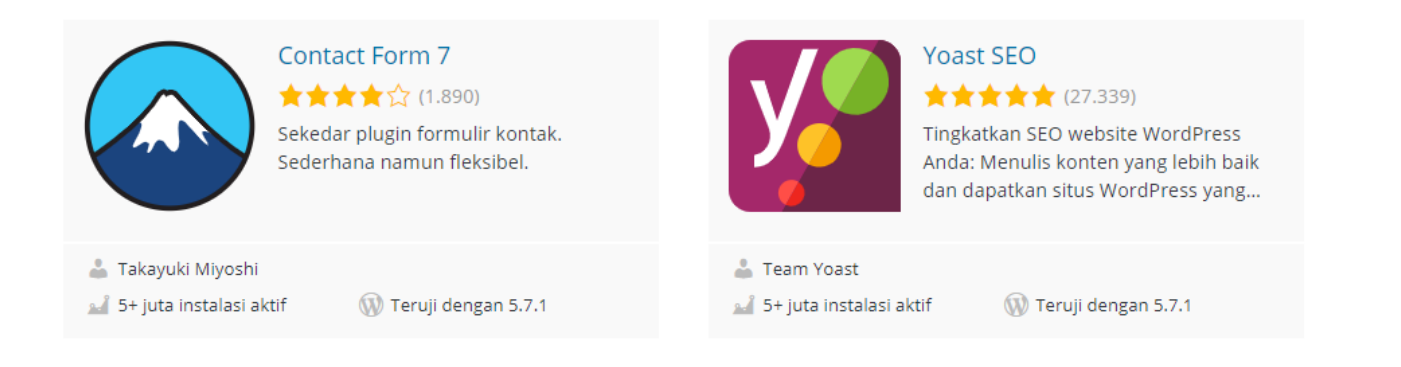

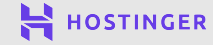

Selain itu, ada tool premium yang memiliki berbagai kelebihan dan fitur tambahan. Untuk situs kecil, tersedia banyak plugin yang bisa di download gratis.

#### 6 Tema

WordPress memiliki banyak template tema untuk berbagai jenis tampilan website. Sama seperti plugin, harga dan tampilan tema WordPress bervariasi sesuai kebutuhan:

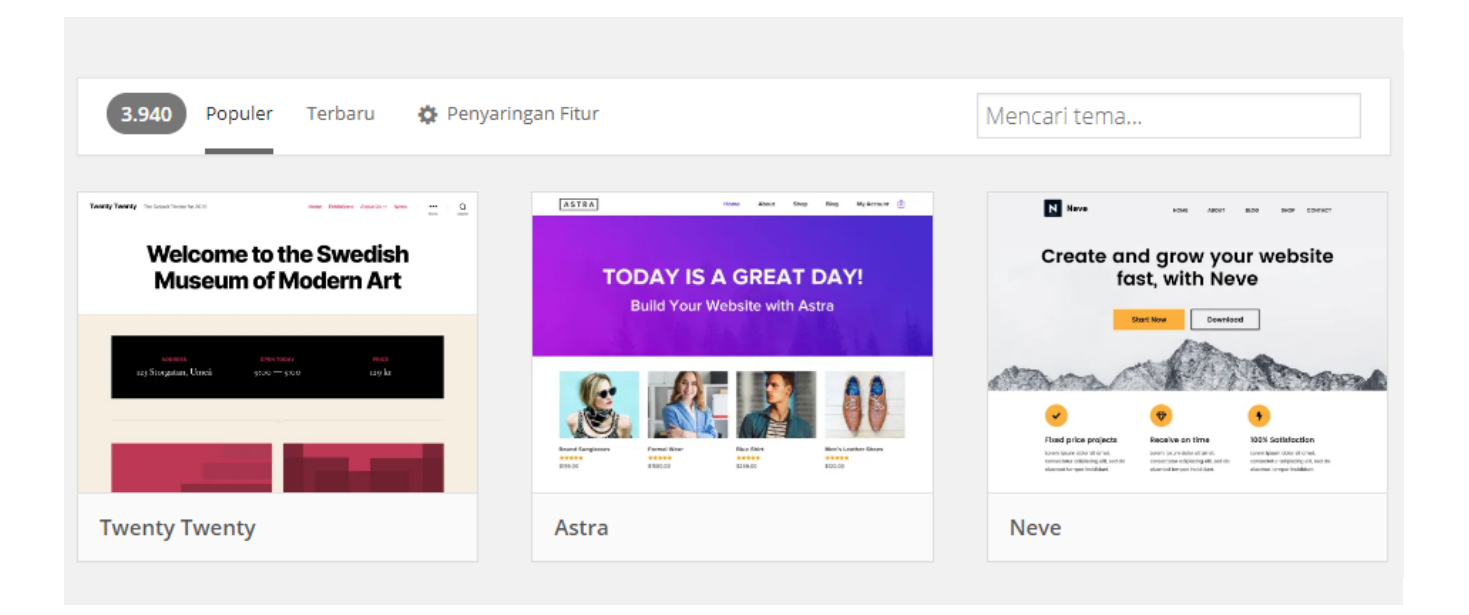

Tergantung tema yang digunakan, Anda bisa memiliki akses ke fitur-fitur unik, opsi kustom, layout bawaan, bahkan desain website siap pakai.

#### Post dan Halaman

Konten WordPress terbagi menjadi dua kategori utama: **halaman** and **post**. Halaman (page) digunakan untuk membuat konten statis seperti halaman Beranda atau Tentang Anda.

Sama seperti namanya, post digunakan untuk membuat **postingan blog**. Namun, Anda bisa menyesuaikan penggunaan keduanya sesuai kebutuhan:

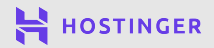

#### **Top stories**

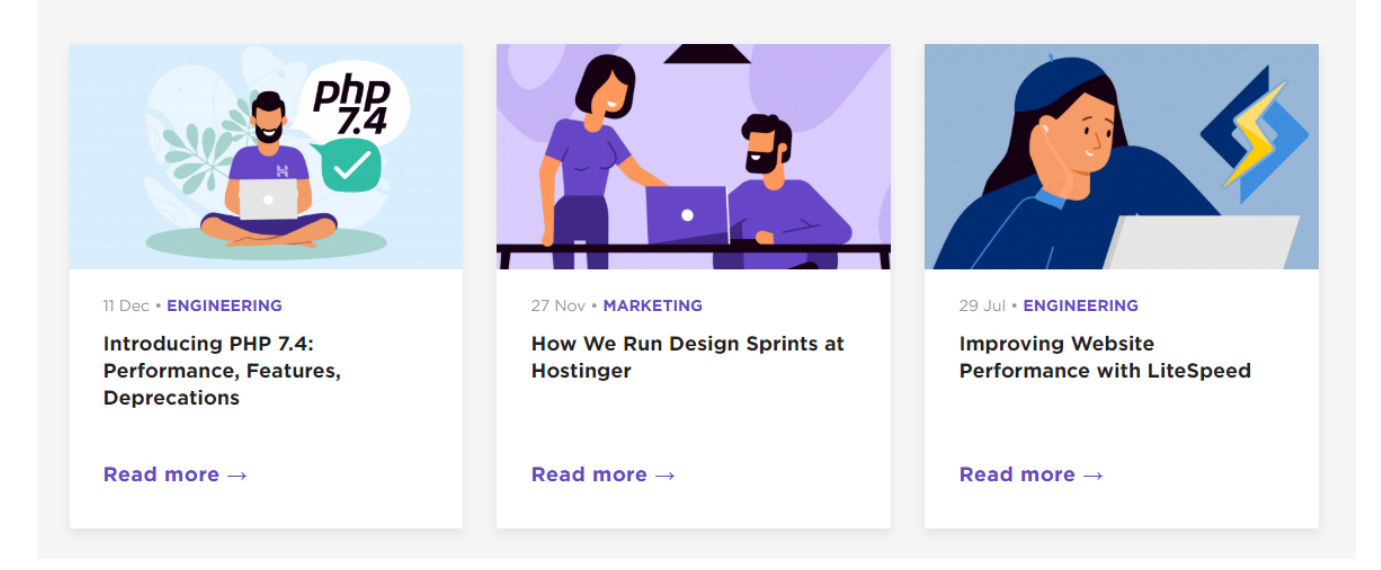

Gambar di atas adalah tampilan konten website yang dikelola dengan WordPress. Anda juga dapat menggunakan CMS untuk menyortir post berdasarkan konten, atau yang dikenal dengan **custom post type**. Tipe posting kostum dapat berupa halaman produk atau ulasan, tergantung jenis website Anda.

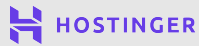

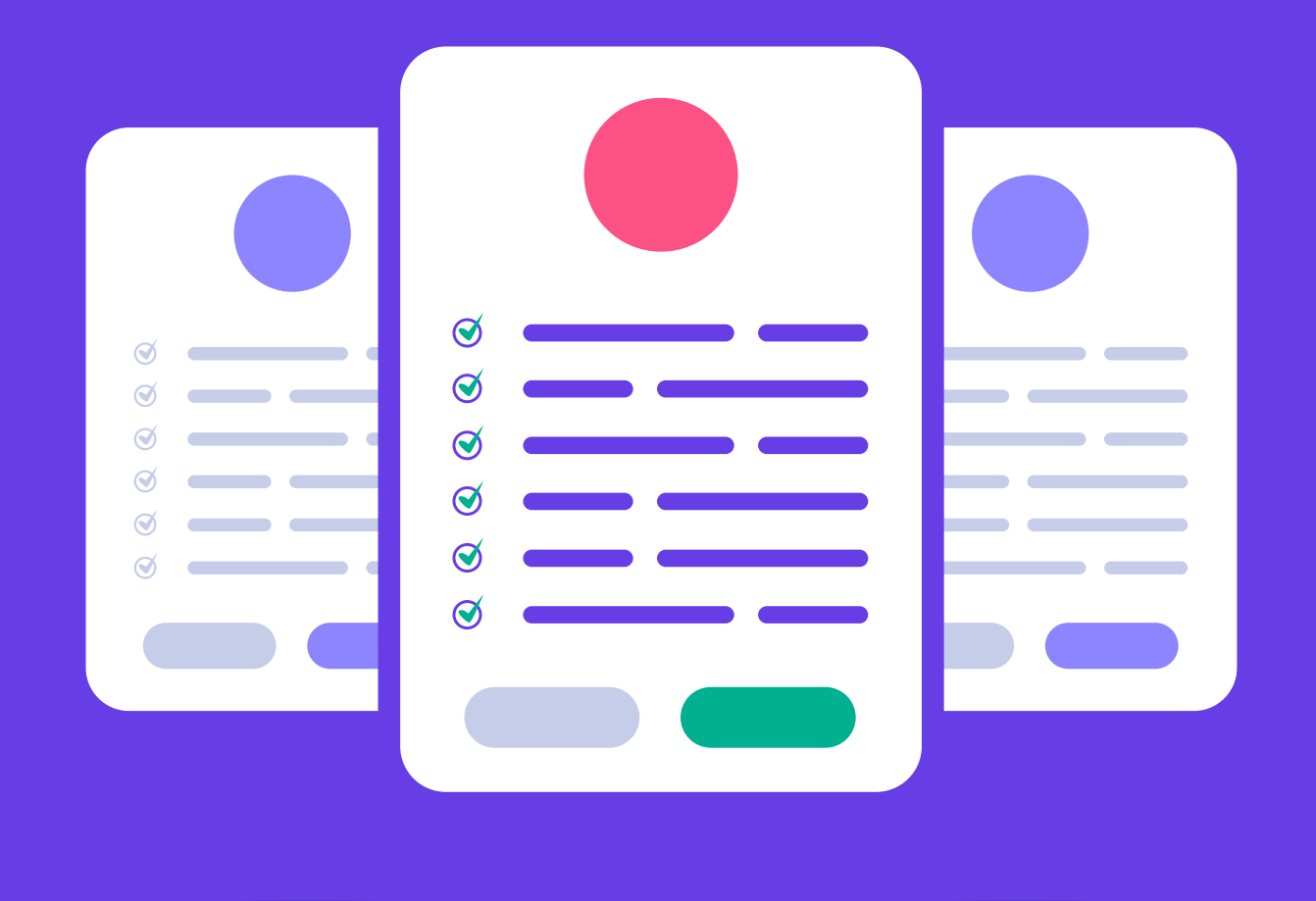

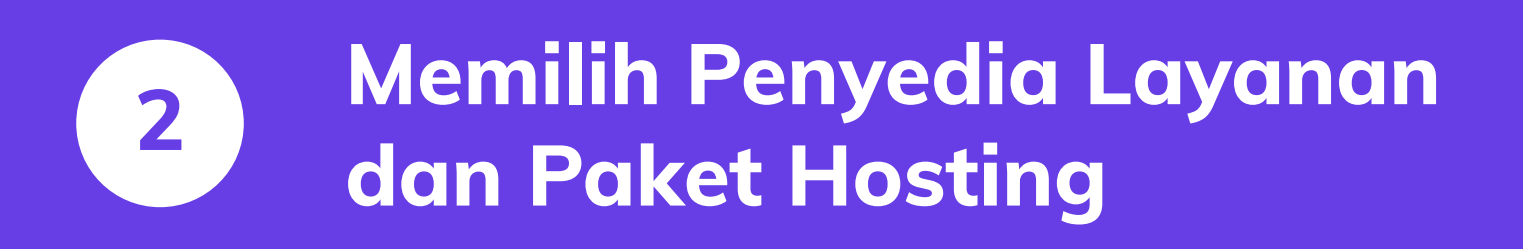

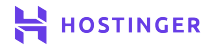

Anda mungkin membutuhkan waktu berhari-hari untuk memilih layanan web hosting. Banyaknya pilihan fitur, paket, dan harga tentu saja bisa membingungkan.

Untuk menghemat waktu dan tenaga, mulailah dengan mencari tahu apa yang Anda inginkan dari sebuah penyedia layanan hosting. Setelah Anda bisa memilih layanan hosting, memilih paket akan jadi lebih mudah.

Dalam bab ini, kami akan menjelaskan cara memilih layanan hosting, faktor yang membedakan web hosting terbaik, dan menentukan layanan hosting yang tepat. Setelah itu, kami akan membahas cara memilih paket yang sesuai untuk situs baru Anda. Mari kita mulai.

#### Pendahuluan Web Hosting

Setelah menjelaskan definisi web hosting di Bab 1, kami akan menjelaskan beberapa jenis hosting dan perbedaannya. Umumnya, penyedia layanan hosting menawarkan empat jenis hosting:

# 

#### • Shared Hosting

Satu server dialokasikan untuk beberapa pengguna. Kelebihannya, harga terjangkau, tetapi server shared hosting yang digunakan oleh beberapa website dapat mengakibatkan overload dan berdampak pada website Anda.

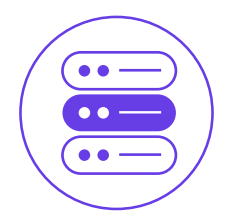

#### Virtual Private Server (VPS)

Satu server fisik untuk beberapa website. Namun, Anda mendapatkan komputer virtual dengan sumber daya khusus untuk meningkatkan kinerja server dan isolasi.

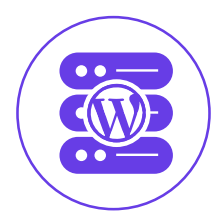

#### WordPress Hosting

Dibuat khusus untuk pengguna WordPress. Hosting sudah termasuk tool dan layanan untuk kemudahan mengelola situs.

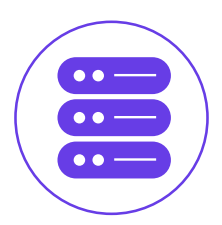

#### Dedicated Server

Satu server dialokasikan untuk satu pengguna. Dedicated hosting adalah layanan hosting paling mahal dibandingkan jenis hosting lainnya. Namun, Anda akan mendapatkan server dan kapasitas penyimpanan hanya untuk Anda seorang.

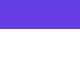

Ada lebih banyak jenis hosting yang ditawarkan layanan hosting. Namun, e-book ini akan fokus pada WordPress hosting karena fiturnya yang mempermudah proses setup website.

#### Yang Harus Diperhatikan dari Layanan Hosting

Memilih layanan hosting tidak bisa sembarangan dan asal pilih. Penyedia layanan hosting yang Anda pilih akan mengelola website Anda. Oleh karena itu, pastikan layanan hosting:

- Memiliki banyak ulasan bintang lima.
- Menyediakan pilihan paket hosting untuk berbagai anggaran dan ukuran situs.
- Menawarkan layanan customer support yang selalu siap dihubungi 24/7.

Sekarang, Anda dapat dengan mudah menemukan shared hosting dengan harga terjangkau (mulai dari harga Rp15.000,00 per bulan atau kurang). Jika anggaran Anda terbatas, pilihlah layanan hosting yang menyediakan hosting kualitas terbaik dengan harga termurah di pasaran. Misalnya, Hostinger.

#### Mendaftar Paket WordPress Hosting di Hostinger Dalam 2 Langkah

Di bawah ini, kami akan menjelaskan cara mendaftar paket **WordPress Hosting Premium**. Cara ini berlaku untuk semua layanan dan paket yang Anda beli. Untuk mulai membeli paket hosting, ikuti dua langkah berikut:

#### Beli Paket WordPress Hosting

Pertama, tentukan paket hosting yang diinginkan, dan masukkan ke keranjang belanja. Sebagian besar penyedia layanan menawarkan paket dalam beberapa kategori:

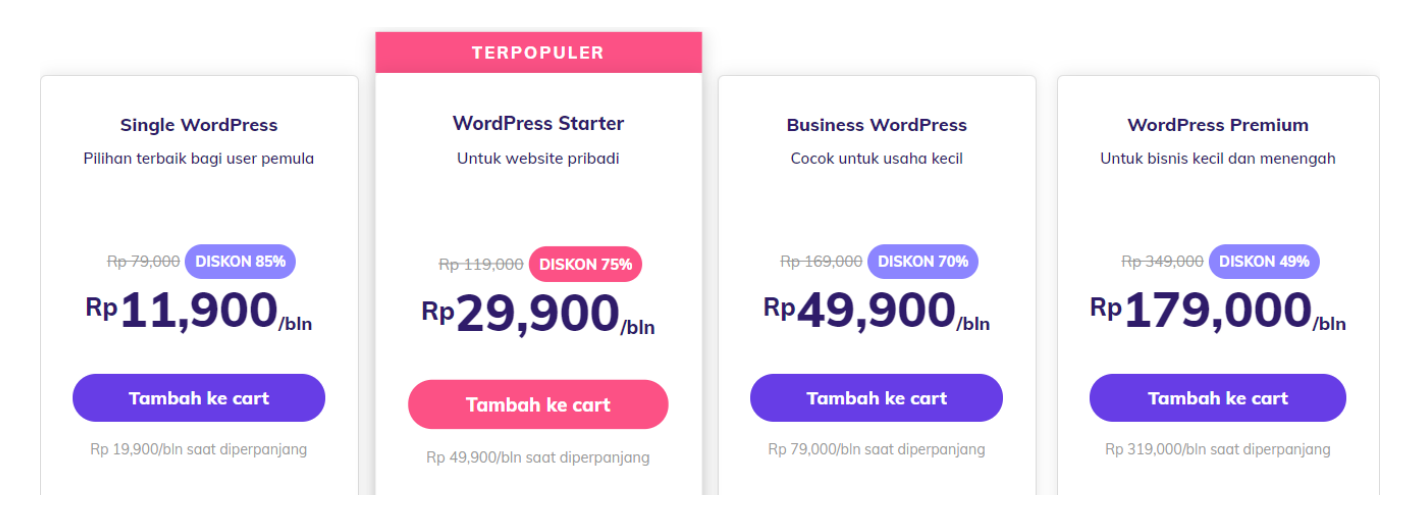

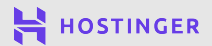

(11

Umumnya, semakin mahal paket, semakin besar pula kapasitas penyimpanan dan sumber daya yang disediakan. Namun, pastikan Anda selalu memeriksa kembali fitur-fitur dalam suatu paket hosting. Setelah yakin dengan paket yang dipilih, lanjutkan ke tahap pembayaran.

Pada tahap pembayaran, tentukan lama kontrak untuk layanan hosting:

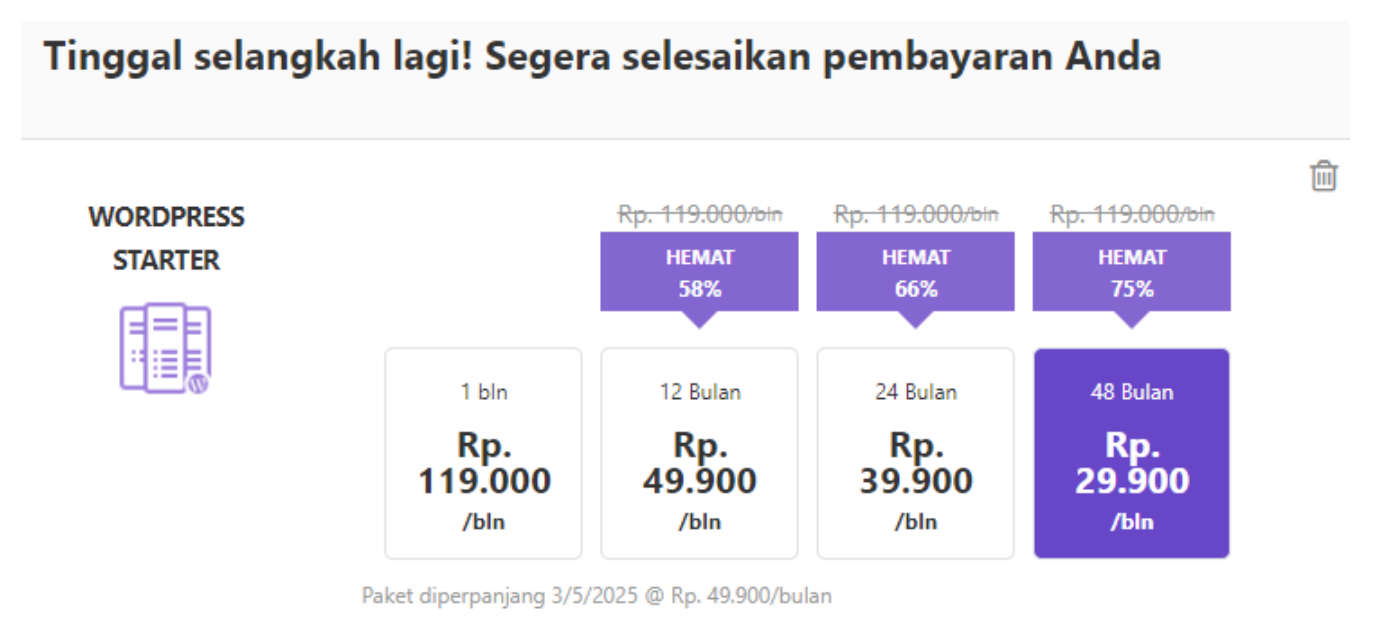

Subtotal: Rp. 1.435.200 Hemat Rp. 4.276.800

Sebagian besar layanan hosting, termasuk Hostinger, akan memberikan diskon besar-besaran untuk kontrak jangka panjang. Anda mungkin perlu membayar cukup mahal di awal, tetapi dengan memilih kontrak jangka panjang, Anda menghemat lebih banyak uang.

Pada tahap ini, Anda juga dapat <mark>membeli domain</mark>. Kami akan bahas lebih lanjut di Bab 3:

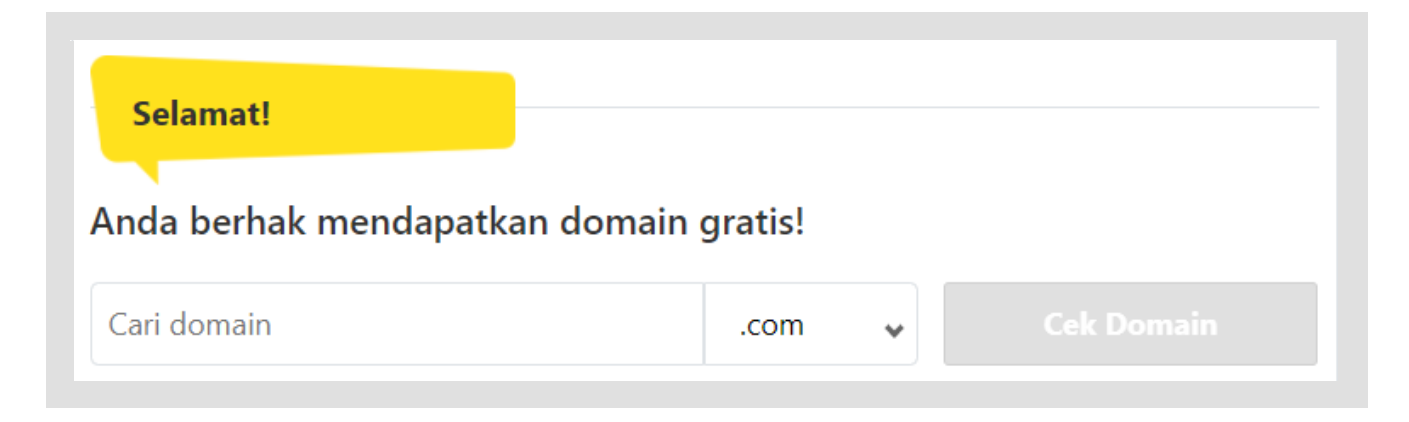

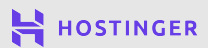

(12)

Untuk menyelesaikan proses pembayaran, siapkan email dan kata sandi untuk akun Anda. Pastikan email dan kata sandi disimpan dengan aman.

#### 2 Akses Control Panel Hosting Anda

Setelah membeli paket hosting, masuk ke control panel hosting Anda. Untuk melakukannya, gunakan informasi login yang telah Anda pilih pada proses pembayaran:

| 🚔 ности      | NGER |  |
|--------------|------|--|
| Masuk        | :    |  |
| f            | 3    |  |
| ATAU         |      |  |
| Alamat Email |      |  |
| Kata Sandi   |      |  |
| Masuk        |      |  |

Setelah masuk ke control panel, Anda dapat melihat gambaran umum semua produk Hostinger, termasuk paket yang baru saja Anda beli. Tombol **Setup** di control panel menandakan bahwa Anda masih harus mengkonfigurasi paket sebelum digunakan.

Untuk mengkonfigurasi paket, Anda memerlukan nama domain. Pada bab selanjutnya, kami akan membahas lebih lanjut mengenai domain.

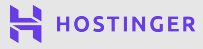

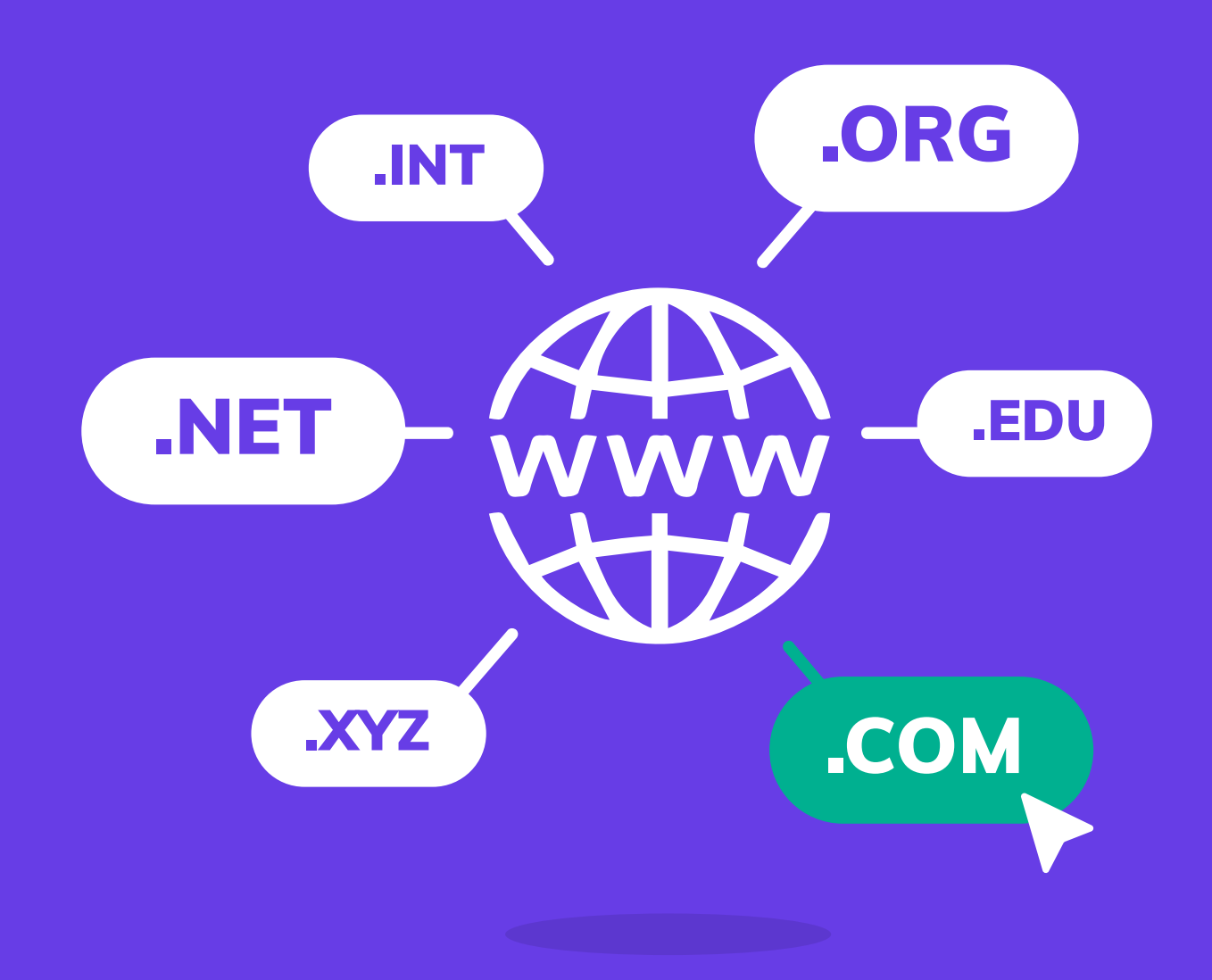

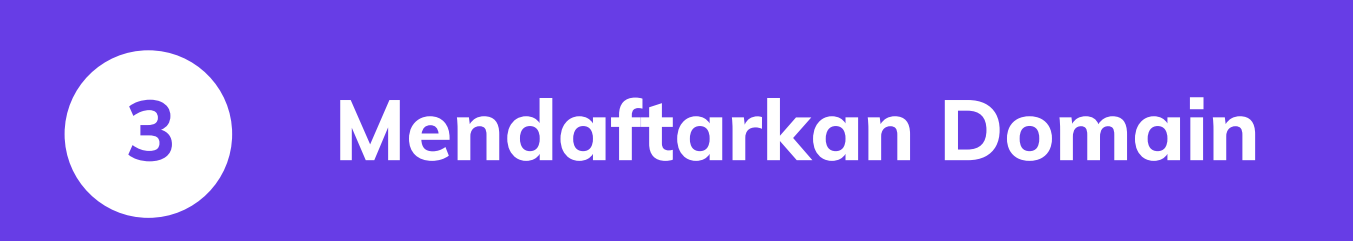

9 langkah mudah membuat website untuk pemula

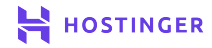

14

Setelah memiliki paket hosting, selanjutnya Anda memerlukan domain. Setiap situs pasti memiliki nama domain.

Umumnya, penyedia layanan web hosting menawarkan pendaftaran domain dalam pembelian paket. Contoh: Anda dapat mendaftarkan domain di Hostinger mulai dari **Rp16.000,00**, tergantung Top-Level Domain (TLD) yang digunakan. Domain dengan TLD **.com** akan lebih mahal dibanding TLD lainya.

Untuk paket hosting 12 bulan atau lebih, Anda akan mendapatkan satu domain gratis.

Di bab ini, kami akan menunjukkan cara sederhana mendaftarkan nama domain di Hostinger.

#### Cara Mendaftarkan Domain di Hostinger Dalam 2 Langkah

Proses pendaftaran domain mudah dilakukan, terlepas dari web host atau registrar yang Anda gunakan. Namun, proses setup akan jauh lebih mudah jika Anda membeli domain melalui penyedia hosting. Berikut ini cara mendaftarkan domain di Hostinger.

#### Pilih Nama Domain

Hostinger menyediakan layanan **Cek Domain** untuk membantu Anda menemukan domain yang tersedia. Caranya, kunjungi situs Hostinger dan pilih opsi **Domain Murah** di beranda:

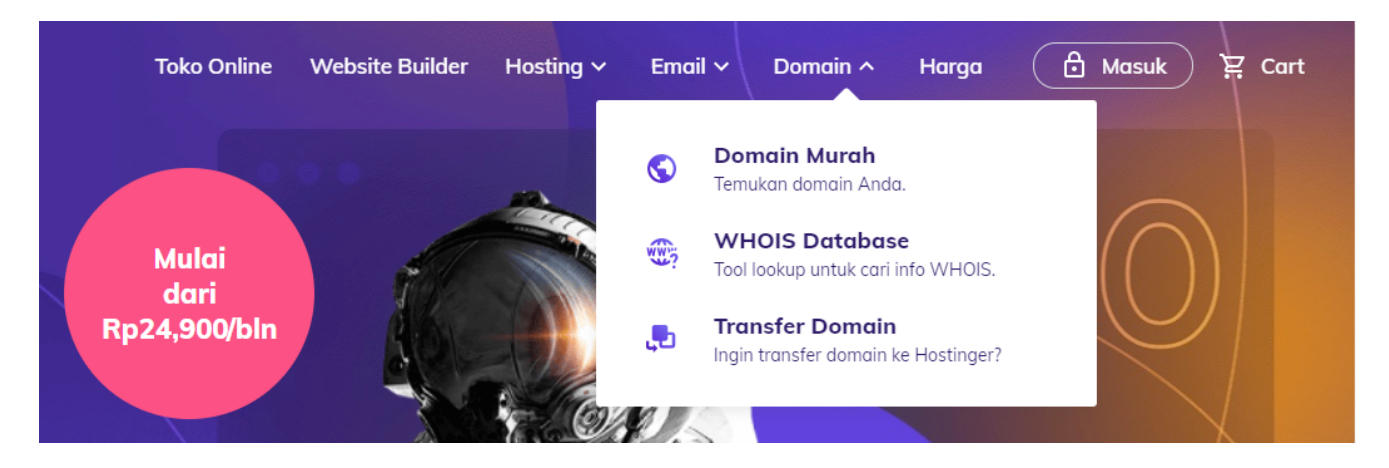

Pada halaman berikutnya, masukkan nama domain yang diinginkan, lalu klik **Cek Domain**:

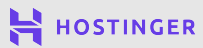

| Cek<br>Tinggal klik! Dan la | Dom(                 | ain da<br>Mui<br>nama unik untuk<br>daftai | I <b>n Pilii</b><br><b>rah</b><br>C proyek online A<br>rkan. | h Don              | nain<br>diaannya & segera |
|-----------------------------|----------------------|--------------------------------------------|--------------------------------------------------------------|--------------------|---------------------------|
| Ketik nama domai            | n                    |                                            |                                                              |                    | Cek Domain                |
| .id<br>Rp 200,000           | .online<br>Rp 16,164 | .com<br>Rp 128,255                         | .xyz<br>Rp 16,164                                            | .live<br>Rp 57,997 | .digital<br>Rp 49,595     |

Jika nama domain tidak tersedia, Anda dapat memilih alternatif nama domain yang diberikan:

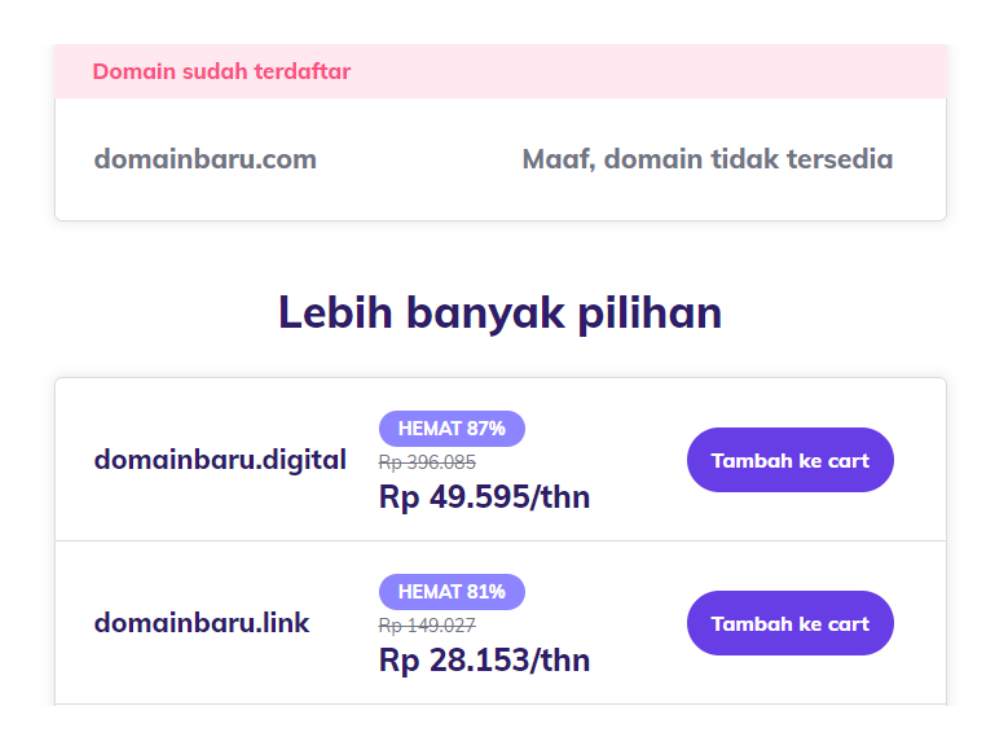

Di tahap ini, kami sarankan Anda meluangkan waktu untuk menemukan domain yang sesuai dengan keinginan Anda. Perlu diingat, alamat website atau domain adalah bagian penting dari brand. Domain akan digunakan pengunjung untuk mengakses website Anda. Oleh karena itu, sebaiknya jangan terburu-buru mengambil keputusan ini.

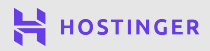

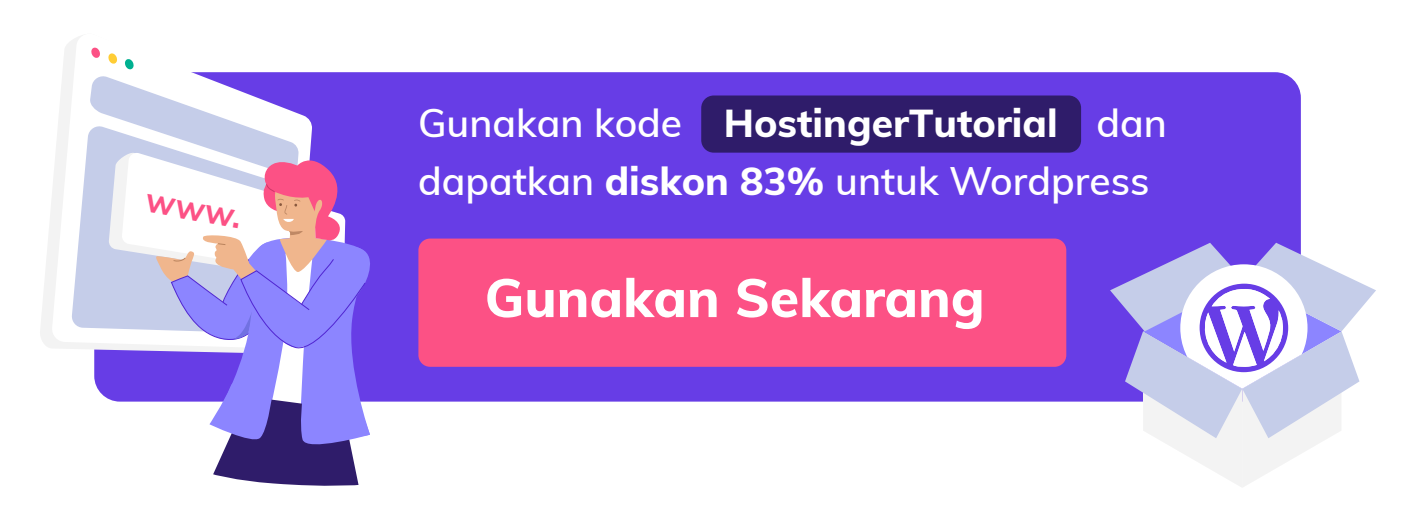

#### 2 Beli Domain

Setelah menemukan nama domain yang cocok, beli domain dan lanjutkan ke halaman checkout:

| PENDAFTARAN DOM            | IAIN              |                                                              |                      | 圃                 |
|----------------------------|-------------------|--------------------------------------------------------------|----------------------|-------------------|
| Produk                     | Jangka waktu      | Harga                                                        |                      | Subtotal          |
|                            | 1 TAHUN 🔻         | Rp. 396.085 /<br>Dp. 10 505/                                 | tahun<br>Kabup       | Rp. 49.595        |
| domainbaru.com             | 1 Tahun           | Rp. 49.595/Tahun<br><del>Rp. 396.085/Tahun</del>             | ON SALE<br>Hemat 87% | Hemat Rp. 346.490 |
| Sembunyikar                | 2 Tahun<br>ir     | 1 Tahun Rp. 49.595/Tahun<br>selanjutnya Rp.<br>396.085/Tahun | ON SALE<br>Hemat 44% |                   |
| Jangar<br>Domai<br>Dapatka | 3 Tahun<br>n<br>n | 1 Tahun Rp. 49.595/Tahun<br>selanjutnya Rp.<br>396.085/Tahun | ON SALE<br>Hemat 29% | oatkan            |

Biaya pendaftaran domain bervariasi tergantung pada:

- TLD
- Durasi pendaftaran domain
- Registrar

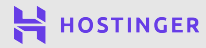

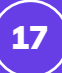

Dalam proses pembayaran, Anda dapat memilih durasi pendaftaran domain. Jika Anda memilih kontrak yang lebih panjang, Anda tidak perlu memperbarui masa aktif domain untuk sementara waktu. Ingat! Sesuaikan pilihan dengan keadaan Anda.

Selain itu, pada tahap ini Anda juga dapat menyertakan beberapa 'tambahan'. Misalnya, Anda bisa menyembunyikan informasi pribadi tentang kepemilikan domain dari publik.

Setelah selesai, lanjutkan proses pembayaran.

Kemudian, Anda akan melihat pemberitahuan 'menunggu setup nama domain' pada panel Hostinger. Klik tombol **Setup** dan isi informasi pribadi Anda. Setelah setup selesai, domain akan terdaftar atas nama Anda.

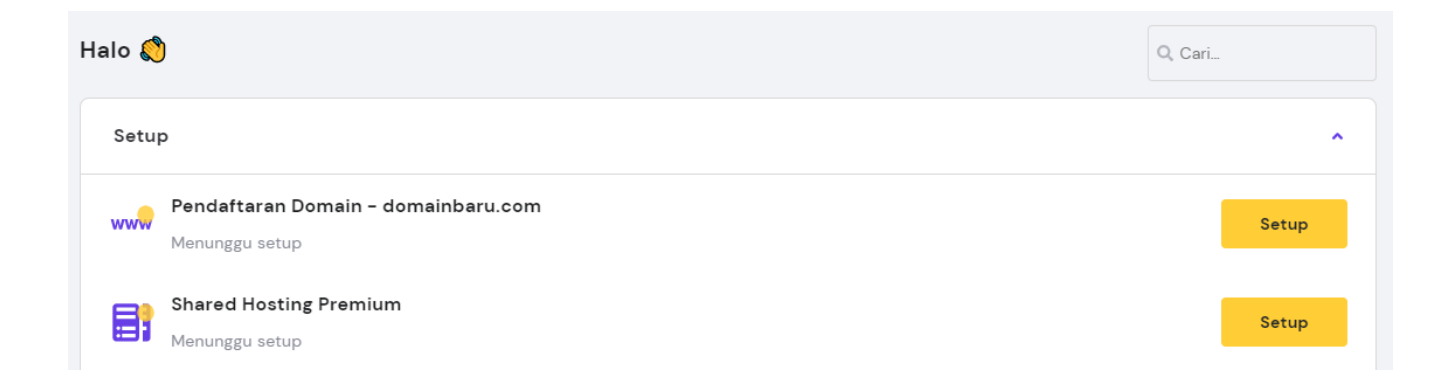

Setelah berhasil dibeli, domain akan tercantum di control panel Hostinger Anda:

| Hosting                                    | ^      |
|--------------------------------------------|--------|
| domainbaru.com<br>Berakhir pada 2022-04-27 | Kelola |
|                                            |        |
| Domain                                     | ^      |
| domainbaru.com<br>Berakhir pada 2022-04-27 | Kelola |

Terakhir, hubungkan domain ke paket hosting. Pada bab berikutnya, Anda akan mempelajari cara menghubungkan domain dan menginstall WordPress.

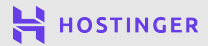

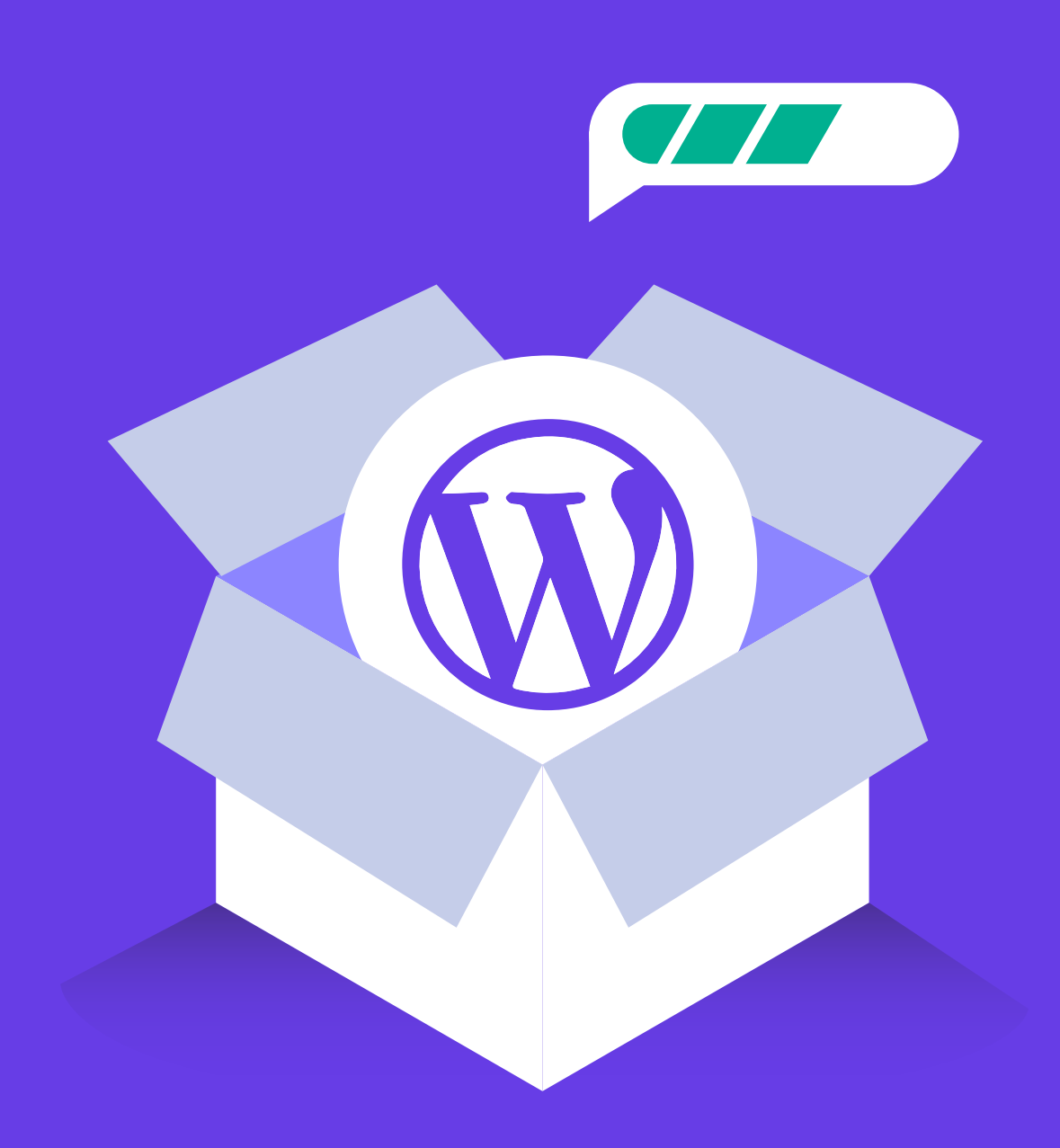

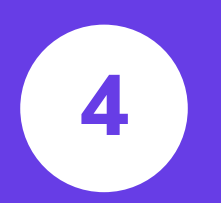

### Menginstall WordPress di Akun Hosting

9 langkah mudah membuat website untuk pemula

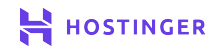

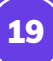

Setelah memiliki domain dan akun hosting, sekarang saatnya Anda menginstall WordPress. Ada beberapa cara untuk menginstall WordPress; beberapa diantaranya bahkan lebih mudah dari yang lain.

Biasanya penyedia layanan web hosting menawarkan opsi mudah dan cepat untuk menginstall WordPress. Dengan begitu, website Anda akan siap online dan bisa dijalankan dalam sekejap dan dengan mudah!

Dalam bab ini, kami akan menunjukkan cara mudah dan cepat menginstall WordPress di akun Hostinger.

#### Cara Menginstall WordPress di Akun Hostinger

Saat login ke dashboard Hostinger, Anda akan melihat nama domain di samping paket hosting. Dengan wizard setup website di Hostinger, menginstall WordPress di paket hosting dan mengarahkan domain ke website dapat dilakukan sekaligus.

Akan tetapi, tidak semua web hosting menawarkan fitur serupa. Jika penyedia Anda tidak mendukung layanan instalasi WordPress, maka Anda harus menginstall WordPress secara manual. Caranya cukup mudah, tetapi membutuhkan keahlian teknis.

#### • Jalankan Penginstal Otomatis (Auto-Installer)

Pada dashboard Hostinger, klik tombol **Setup** di sebelah kanan paket hosting.

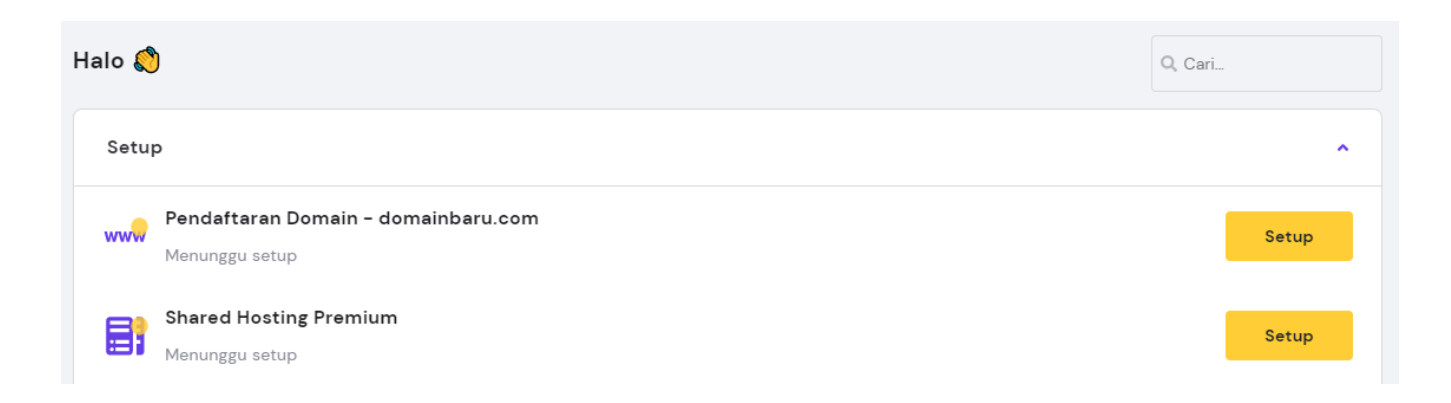

Pada halaman berikutnya, klik **Mulai Sekarang**. Anda akan dialihkan ke layar pemilihan domain.

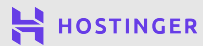

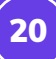

| € <b>k</b>   |                                                                                             |
|--------------|---------------------------------------------------------------------------------------------|
| Pilih Domain | Gunakan Domain Saat Ini<br>Gunakan domain yang sudah dibeli sebelumnya di<br>registrar lain |
| Pilih        | Dipilih                                                                                     |
|              |                                                                                             |

Klik **Dipilih** pada **Gunakan Domain Saat Ini** untuk memilih domain yang sudah Anda daftarkan seperti di Bab 3. Anda tidak perlu melakukan apapun karena domain Anda sudah terkonfigurasi dengan Hostinger.

Selanjutnya, pilih Buat Website Baru:

| Buat Website Baru | Migrasi Website |
|-------------------|-----------------|
| Pilih             | Pilih           |
|                   |                 |

Anda bisa memilih CMS yang akan dipasang pada website. Dalam hal ini, kami menggunakan WordPress.

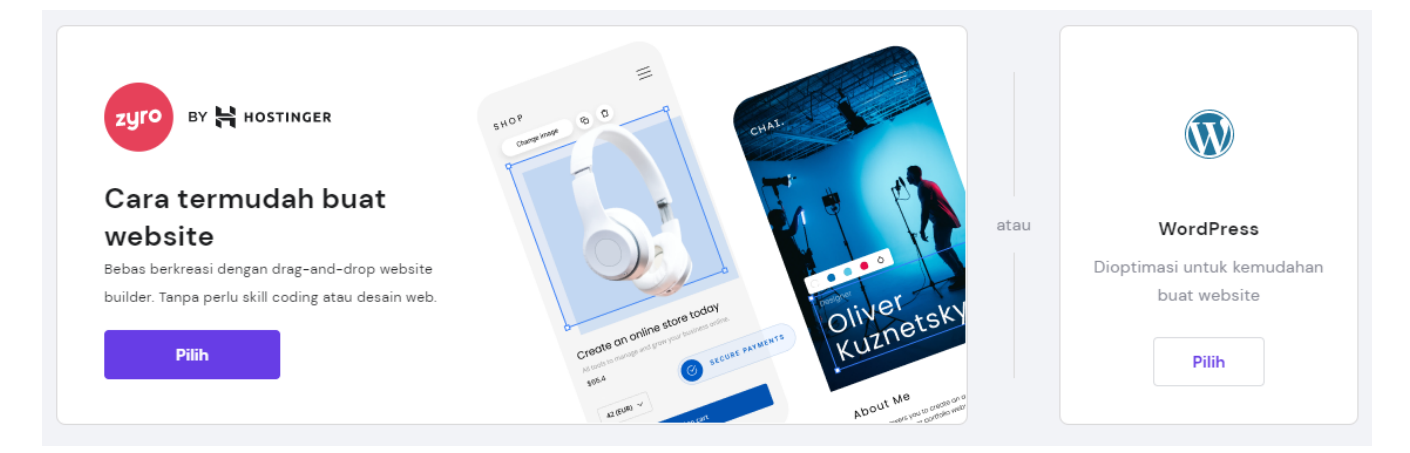

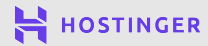

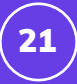

Wizard setup akan menginstall platform untuk website Anda. Selanjutnya, sediakan informasi untuk login ke akun admin WordPress.

| 1 | $\widehat{\mathbf{m}}$ | Create a WordPress Accoun              | t     |                      |      |   |           |  |
|---|------------------------|----------------------------------------|-------|----------------------|------|---|-----------|--|
| ( | <b>V</b>               | You will use these details to access t | the V | VordPress admin area |      |   |           |  |
|   |                        |                                        |       |                      |      |   |           |  |
|   | Alama                  | t email *                              |       | Password *           | •••] | 0 | Lanjutkan |  |

Simpan informasi login dengan aman untuk referensi di masa mendatang, lalu klik **Lanjutkan**.

Di halaman berikutnya, pilih tema WordPress yang disediakan penginstal otomatis Hostinger:

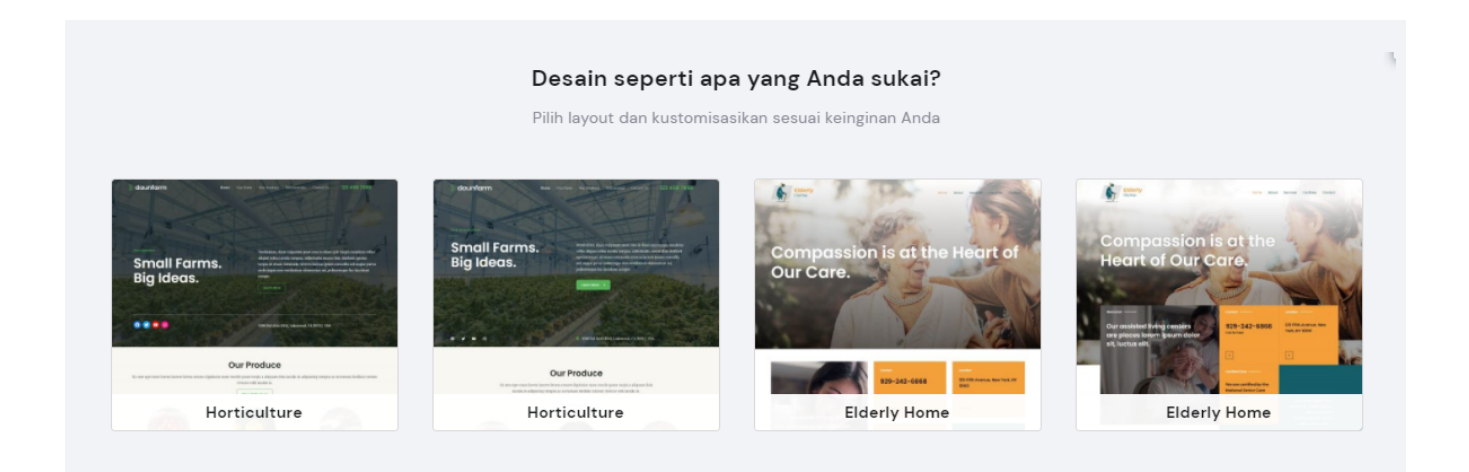

Jangan khawatir. Ebook ini akan membahas cara memilih tema yang tepat di bab selanjutnya. Untuk saat ini, Anda dapat melewati tindakan ini. Kemudian, pastikan informasi login yang ditampilkan di layar sudah benar. Setelah selesai, klik **Selesaikan Setup**.

Proses instalasi membutuhkan waktu beberapa menit untuk menyiapkan website Anda. Setelah semuanya selesai, control panel akan menampilkan nameserver Hostinger:

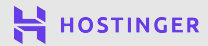

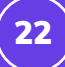

|                                               | You're almost there!                           |                                                           |
|-----------------------------------------------|------------------------------------------------|-----------------------------------------------------------|
| To view your website and make any changes you | will need to point your domain to our name     | servers from your current registrar. Our nameservers are: |
|                                               | ns1.dns-parking.com                            |                                                           |
|                                               | ns2.dns-parking.com                            |                                                           |
| Keep in mind that DNS changes car             | n take up to 24 hours to reflect globally. You | can learn more about domain pointing <u>here.</u>         |
|                                               |                                                |                                                           |

Jika domain Anda terdaftar di registrar lain, Anda harus mengarahkan domain ke nameserver Hostinger. Namun, jika domain Anda terdaftar di Hostinger, Anda tidak perlu melakukan tindakan apa pun.

Setelah website sudah siap dan propagasi DNS selama 24-72 jam sudah selesai, Anda bisa login ke WordPress dan mulai mengelola situs Anda.

Anda tidak perlu membuka akun hosting secara berkala untuk membuat website. Namun, Anda perlu mengakses akun hosting untuk melihat tagihan pembelian atau melakukan upgrade paket hosting. Selanjutnya, login ke WordPress karena bab selanjutnya akan membahas bagian-bagian dashboard WordPress.

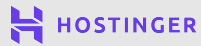

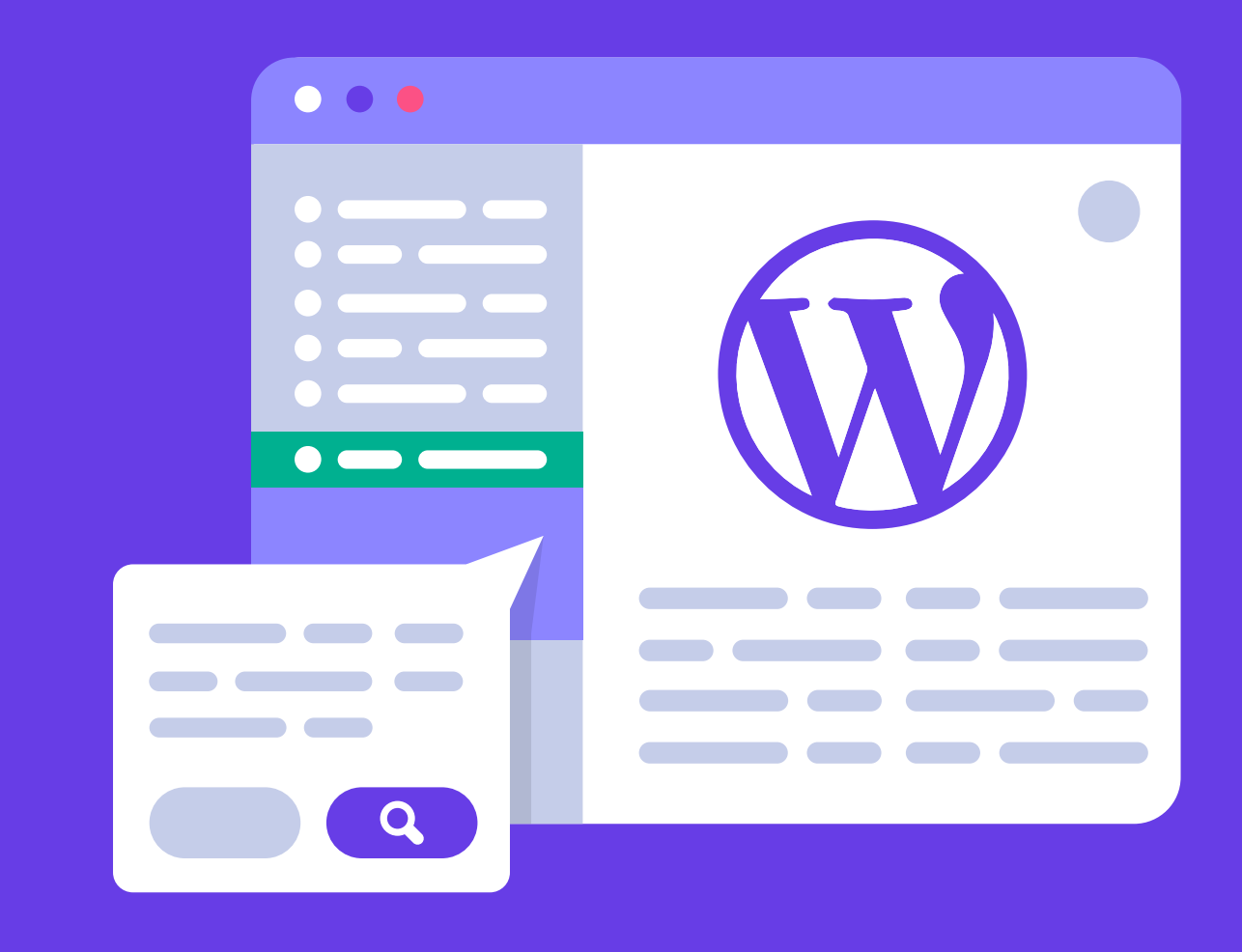

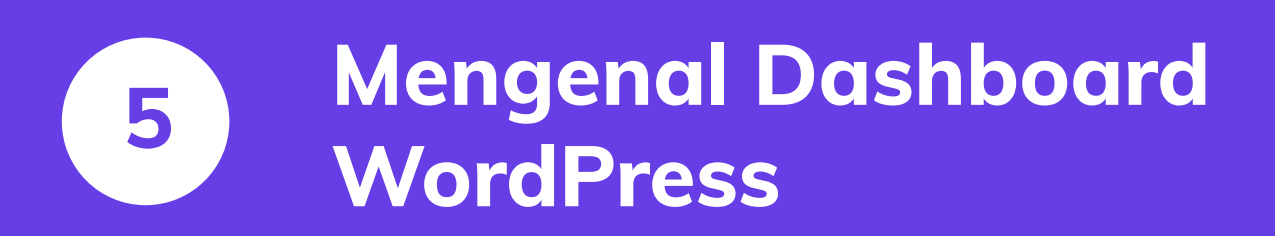

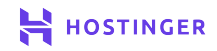

Pada tahap ini, Anda sudah bisa melakukan kostum pada website dengan login melalui dashboard WordPress. Anda mungkin akan bingung melihat banyaknya opsi di dashboard WordPress.

Namun, setelah memahami dashboard WordPress, Anda akan mengerti alasan dibalik kepopuleran WordPress. Dengan WordPress, siapapun bisa membangun dan mengelola website sendiri dengan mudah.

Di bab ini, kami akan menjelaskan cara mengakses halaman admin website Anda dan mengenalkan setiap bagian dashboard WordPress.

#### Cara Mengakses dan Mengoperasikan Dashboard WordPress

Di halaman admin, Anda dapat mengatur tampilan dan menerbitkan konten website. Untuk mengakses halaman admin, login ke **yourwebsite.com/wp-login.php**.

Masukkan nama pengguna atau alamat email dan kata sandi yang Anda gunakan saat proses instalasi WordPress.

|             | 1      |
|-------------|--------|
|             |        |
| Password    |        |
|             |        |
| Remember Me | Log In |

Anda juga dapat mengakses area admin WordPress melalui hPanel: WordPress -> Dashboard -> Edit Website.

| Dashboard Plugins                                               |   |                                                        |
|-----------------------------------------------------------------|---|--------------------------------------------------------|
| Core                                                            |   | Edit Website                                           |
| Force HTTPs  Inactive Redirect all website requests over HTTPs. | × | Create and update your website with<br>WordPress Admin |
|                                                                 |   | EDIT WEBSITE                                           |

Setelah berhasil login, Anda akan melihat dashboard utama WordPress. Tidak perlu khawatir dengan banyaknya tab dan opsi pada dashboard, karena kita akan membahasnya satu per satu.

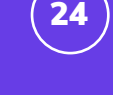

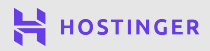

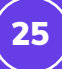

| 🚯 Dasbor           | Dasbor                                                                                                    |                               |                                           |                                     |  |  |
|--------------------|----------------------------------------------------------------------------------------------------|-------------------------------|-------------------------------------------|-------------------------------------|--|--|
| Beranda            | We are glad you like Loginizer and have been using it since the past few days. It is time to take the next step |                               |                                           |                                     |  |  |
| Situs Milik Saya   |                                                                                                    |                               |                                           |                                     |  |  |
| G Site Kit         | Upgrade to I                                                                                                    | Pro Rate it 5 <del>*</del> 's | Like Us on Facebook Tweet about Loginizer |                                     |  |  |
| 🖈 Pos              |                                                                                                    |                               |                                           |                                     |  |  |
| 91 Media           |                                                                                                    |                               |                                           |                                     |  |  |
| laman              | Selamat Datang di Wordl                                                                                         | Press!                        |                                           |                                     |  |  |
| Komontar           | Kita sudah siapkan beberapa tau                                                                                 | tan untuk membantu An         | da untuk mulai:                           |                                     |  |  |
|                    | Memulai                                                                                                    |                               | Langkah Berikutnya                        | Tindakan Lainnya                    |  |  |
| 🔊 Tampilan         |                                                                                                    |                               | 🖌 Buat pos blog pertama Anda              | Kelola widget                       |  |  |
| 😰 Plugin           | Sesuaikan Situs Anda                                                                                            |                               | + Tambahkan laman Tentang                 | Kelola menu                         |  |  |
| 👗 Pengguna         | atau, g <u>anti tema Anda sepenuhnya</u>                                                                        |                               | 😤 Siapkan beranda Anda                    | Nvalakan atau matikan komentar      |  |  |
| 差 Peralatan        |                                                                                                    |                               | Libat situs Anda                          | 😤 Pelaiari lebih banyak untuk mulai |  |  |
| 🖪 Pengaturan       |                                                                                                    |                               | -                                         |                                     |  |  |
| NA SEO 🕤           |                                                                                                    |                               |                                           |                                     |  |  |
|                    | Status Kesehatan Situs                                                                                          | ~ ~ *                         | Draf Cepat ^ V 🔺                          |                                     |  |  |
| Loginizer Security |                                                                                                    |                               | lubut                                     |                                     |  |  |
| LiteSpeed Cache    | Selayang Pandang                                                                                                | ~ ~ *                         |                                           |                                     |  |  |
| Persempit menu     | Altalistana                                                                                                    |                               | Konten                                    | Seret kotak ke sini                 |  |  |
|                    | Akuvitas                                                                                                    |                               | Apa yang sedang Anda pikirkan?            |                                     |  |  |
|                    | Yoast SEO Posts Overview                                                                                        | ~ × •                         |                                           |                                     |  |  |
|                    |                                                                                                    |                               |                                           |                                     |  |  |
|                    |                                                                                                    |                               | Simpan Draf                               |                                     |  |  |
|                    |                                                                                                    |                               |                                           |                                     |  |  |

Pada menu sebelah kiri di dashboard, terdapat sepuluh tab default WordPress. Gambar di atas memiliki tab tambahan yang diaktifkan oleh plugin. Kita akan membahas plugin lebih lanjut di Bab 8. Saat ini, mari kita lihat sepuluh tab default utama di dashboard WordPress:

#### 1 Dasbor

Tab **Dasbor** terdiri dari dua bagian. Pertama adalah **Beranda**, yang merupakan bagian utama seperti gambar di atas.

Kedua adalah **Pembaruan**, halaman untuk melihat komponen kedaluwarsa pada situs WordPress Anda.

| 2 Dasbor             | Pembaruan WordPress                                                                                                    |
|----------------------|----------------------------------------------------------------------------------------------------|
| Beranda<br>Pembaruan | Compress JPEG & PNG images: Please register or provide an API key to start compressing images.                                                             |
| 🖈 Pos                | Di sini Anda dapat menemukan informasi tentang pembaruan, mengatur pembaruan otomatis dan melihat plugin atau tema apa yang perlu diperbarui.              |
| 93 Media             |                                                                                                    |
| 📕 Laman              | Versi sekarang: 5.7.2                                                                                                    |
| 🗭 Komentar           | retakini diperiksa pada tanggar 2 Julii 2021 pukul 9.03 ani. <u>Periksa Lagi</u>                                                                           |
| 🔊 Tampilan           | Situs ini secara otomatis selalu terbarui dengan setiap versi baru WordPress.<br>Beralih ke pembaruan otomatis untuk pemeliharaan dan rilis keamanan saja. |
| 😰 Plugin             |                                                                                                    |
| 🛓 Pengguna           |                                                                                                    |
| 🖋 Peralatan          | Anda memiliki versi terbaru dari WordPress.                                                                                                    |

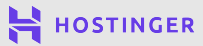

Jika terdapat ikon merah pada menu pembaruan, berarti ada perangkat yang perlu Anda perbarui. Jangan lupa untuk selalu menjaga keamanan website dengan memperbarui instalasi, plugin, dan tema WordPress.

#### 2 Pos

Tab **Pos** menampilkan gambaran umum dari semua posting blog Anda. Di tab ini, Anda dapat melihat status publikasi, jumlah komentar, penulis artikel, kategori dan tag tulisan, dan lainnya:

| <ul><li>Dasbor</li><li>G Site Kit</li></ul> | Pos Tambah Baru<br>Semua (1)   Telah Terbit (1)   Privat (0)   Cornerstone content (0) |                                   |                  |
|---------------------------------------------|----------------------------------------------------------------------------------------|-----------------------------------|------------------|
| 🖈 Pos                                       | Tindakan Massal 🗸 Terapkan Semua tanggal 🗸                                             | Seluruh Kategori 🗸 Semua format 🗸 | All SEO Scores 🗸 |
| Semua Pos                                   | lubut                                                                                  | Penulis                           | Kategori         |
| Tambah Baru<br>Kategori                     | Judul Pos                                                                              | penulis                           | Uncategorized    |

Ada empat tindakan yang dapat Anda lakukan di setiap postingan:

- Sunting: mengubah konten, termasuk metadata dan taksonomi di dalamnya.
- Edit Cepat: mengubah status post, judul, slug, atau taksonomi posting tanpa harus masuk ke editor.
- Tong Sampah: menghapus postingan secara permanen.
- Tampil: melihat tampilan posting.

Klik tombol **Tambah Baru** di bagian atas layar untuk membuat draft dan menerbitkan konten baru. Anda bisa memilih beberapa posting untuk diedit atau dibuang secara bersamaan dengan menu dropdown **Tindakan Massal**.

#### 3 Media

Anda dapat melihat semua file gambar, video, audio, dan PDF yang telah diunggah ke website di **Pustaka Media**. Klik salah satu file media untuk mengedit detail dan tampilannya di situs:

9 langkah mudah membuat website untuk pemula

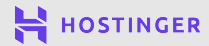

| Dasbor                        | Pustaka Media Tambah Baru                          |
|-------------------------------|----------------------------------------------------|
| Pos                           | E Semua berkas media 🗸 Semua tanggal 🗸 Pilih semua |
| 9 Media                       |                                                    |
| <b>Pustaka</b><br>Tambah Baru |                                                    |
| 📕 Laman                       |                                                    |
| 투 Komentar                    |                                                    |

Klik tombol Tambah Baru untuk mengupload file tambahan.

#### 4 Laman

Tab Laman (Halaman/Pages) memiliki fungsi yang sama seperti tab Pos:

| 🚯 Dasbor          | aman Tambah Baru                                                  |
|-------------------|-------------------------------------------------------------------|
| <b>G</b> Site Kit | Semua (2)   Telah Terbit (1)   Draf (1)   Cornerstone content (0) |
| 📌 Pos             | Tindakan Massal 🗸 Terapkan Semua tanggal 🗸 All SEO Scores 🗸       |
| <b>9</b> ] Media  | Judul                                                             |
| 📙 Laman 🔸         | Privacy Policy — Draf, Laman Kebijakan Privasi                    |
| Semua Laman       |                                                                   |
| Tambah Baru       | Sample Page                                                       |
| 투 Komentar        | Judul                                                             |
| 🔊 Tampilan        |                                                                   |
| 😰 Plugin          | Tindakan Massal V Terapkan                                        |

Anda dapat melakukan 4 tindakan: sunting, edit cepat, sampah, dan tampil. Selain itu, Anda dapat menambahkan halaman baru atau menerapkan tindakan massal. Perbedaan utama post dan pages dapat Anda lihat kembali di Bab 1.

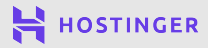

#### 5 Komentar

Dengan mengaktifkan komentar pada website, maka pengguna dapat berkomentar di setiap postingan website Anda:

| <ul> <li>Dasbor</li> <li>G Site Kit</li> </ul> | Komentar<br>Semua (1)   Saya (0)   (0) tertunda   Disetujui (1)   Spam (0)   Dibua | ng (0)                                                                                                    |
|------------------------------------------------|------------------------------------------------------------------------------------|----------------------------------------------------------------------------------------------------|
| 📌 Pos                                          | Tindakan Massal 🗸 Terapkan Semua tipe kom                                          | entar V Saring                                                                                                  |
| 9 Media                                        | Penulis     Ko                                                                     | nentar                                                                                                    |
| 📕 Laman                                        | 🗌 🔊 A WordPress Commenter Hi.                                                      | this is a comment.                                                                                              |
| 🖵 Komentar 📢                                   | wordpress.org To<br>wapuu@wordpress.example Co                                     | get started with moderating, editing, and deleting comments, please visit the Comments screen in the dashboard. |
| 🔊 Tampilan                                     |                                                                                    |                                                                                                    |
| 😰 Plugin                                       | Penulis     Ko                                                                     | nentar                                                                                                    |
| 🚢 Pengguna<br>🎤 Peralatan                      | Tindakan Massal 🗸 Terapkan                                                         |                                                                                                    |

Tab **Komentar** memiliki bagian yang berbeda untuk komentar yang disetujui, spam, tertunda, dan dibuang. Secara default, Anda harus menyetujui semua komentar yang pertama kali di post.

#### 6 Tampilan

Anda dapat mengganti atau menginstall tema baru dengan mengklik tombol Tambah Baru:

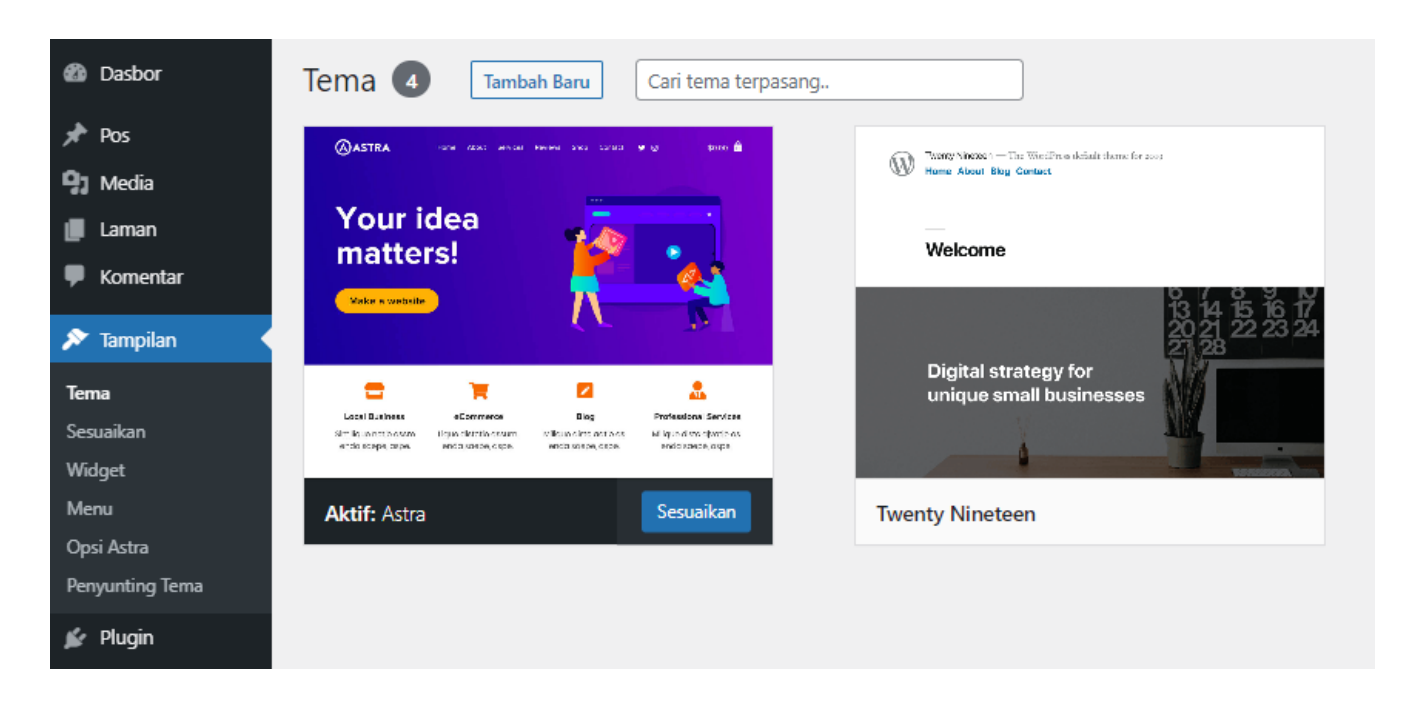

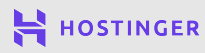

Tab ini terdiri dari:

- Sesuaikan: mengakses WordPress Customizer.
- Widget: mengaktifkan widget yang dapat dilihat di sidebar atau footer situs.
- Menu: membuat tautan navigasi yang ditampilkan di bagian header, footer, atau sidebar website untuk membantu pengguna menjelajahi situs Anda.
- Theme Editor: kode bawaan yang hanya akan digunakan untuk pemecahan masalah serius.

Sebagian besar pemilik website dapat mengelola website hanya dengan **Sesuaikan**. Kita akan bahas lebih lanjut di bab selanjutnya.

#### 7 Plugin

Plugin adalah bagian penting dari WordPress. Pada tab ini, Anda dapat mengelola plugin yang diinstal di website:

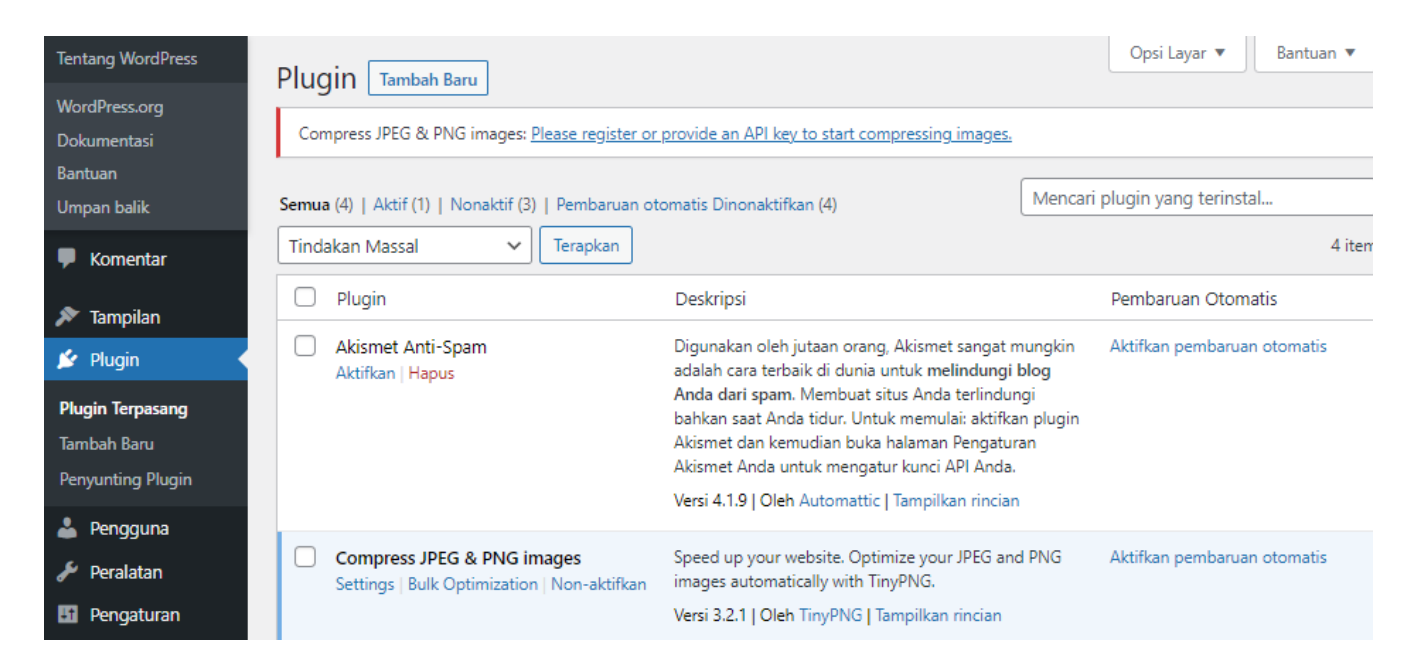

Tombol **Tambah Baru** memungkinkan Anda untuk menginstall plugin tambahan dengan mengupload file **.zip** atau mencari di Direktori Plugin WordPress.

#### 8 Pengguna

Saat ini, hanya akan ada hanya satu pengguna terdaftar - Anda:

29

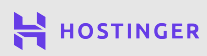

Bab 5

| <b>6</b>                    | Dasbor                                                      | Pengguna Tambah Baru                                                                        |        |
|-----------------------------|-------------------------------------------------------------|---------------------------------------------------------------------------------------------|--------|
| G                           | Site Kit                                                    | Semua (1)   Administrator (1)                                                               |        |
| *                           | Pos                                                         | Tindakan Massal 🗸 Terapkan Ubah peran menjadi                                               | ✓ Ubah |
| <b>9</b> 1                  | Media                                                       | 📄 Nama Pengguna 🔺                                                                           | Nama   |
|                             | Laman                                                       | pengguna — Admin                                                                            | _      |
|                             | Komentar                                                    |                                                                                             |        |
|                             |                                                             |                                                                                             |        |
| ×                           | Tampilan                                                    | □ Nama Pengguna ▲                                                                           | Nama   |
| يم<br>بنا                   | Tampilan<br>Plugin                                          | □ Nama Pengguna ▲         Tindakan Massal       ✓         Terapkan       Ubah peran menjadi | Nama   |
| جر<br>بند<br>ف              | Tampilan<br>Plugin<br>Pengguna                              | <ul> <li>Nama Pengguna ▲</li> <li>Tindakan Massal ✓ Terapkan Ubah peran menjadi</li> </ul>  | Nama   |
| پر<br>پر<br>کار<br>Ser      | Tampilan<br>Plugin<br>Pengguna<br>nua Pengguna              | □ Nama Pengguna ▲       Tindakan Massal     ✓     Terapkan     Ubah peran menjadi           | Nama   |
| پر<br>پن<br>ک<br>Ser<br>Tar | Tampilan<br>Plugin<br>Pengguna<br>nua Pengguna<br>nbah Baru | □ Nama Pengguna ▲       Tindakan Massal     ✓     Terapkan     Ubah peran menjadi           | Nama   |

Anda bisa menambahkan lebih banyak pengguna dan mengelola akun mereka di tab ini. Selain itu, Anda juga dapat memberi akses ke dashboard kepada pengguna lain, tergantung dari peran mereka masing-masing.

#### 9 Peralatan

Tab ini memiliki beberapa fungsi default yang bermanfaat untuk website yang ditransfer dari platform lain:

| 🚯 Dasbor                                  | Impor                                                                                                    |                                                                                                  |  |  |
|-------------------------------------------|----------------------------------------------------------------------------------------------------|--------------------------------------------------------------------------------------------------|--|--|
| <b>G</b> Site Kit                         | Jika Anda memiliki tulisan atau komentar di sistem lain, WordPress dapat mengimpornya ke dalam situs ini. Untuk memulainya, pilih sebuah sistem untuk diimpor di bawah ini: |                                                                                                  |  |  |
| <ul><li>✤ Pos</li><li>♀ Media</li></ul>   | Blogger<br>Instal sekarang   Rincian                                                                                                    | Impor pos, komentar, dan pengguna dari blog Blogger.                                             |  |  |
| 📕 Laman 두 Komentar                        | LiveJournal<br>Instal sekarang   Rincian                                                                                                    | Impor pos-pos dari LiveJournal menggunakan API mereka.                                           |  |  |
| 🔊 Tampilan<br>😰 Plugin                    | Movable Type dan TypePad<br>Instal sekarang   Rincian                                                                                                    | Impor pos-pos dan komentar dari blog Movable Type atau TypePad.                                  |  |  |
| 📥 Pengguna 🎸 Peralatan                    | Pengkonversi Kategori dan Tag<br>Instal sekarang   Rincian                                                                                                    | Konversikan kategori yang telah ada menjadi tag atau sebaliknya, secara selektif.                |  |  |
| Perkakas yang Tersedia<br>Impor<br>Ekspor | RSS<br>Instal sekarang   Rincian                                                                                                    | Impor pos-pos dari umpan RSS.                                                                    |  |  |
| Kesehatan Situs<br>Ekspor Data Pribadi    | Tumblr<br>Instal sekarang   Rincian                                                                                                    | Impor pos-pos & media dari Tumblr menggunakan API mereka.                                        |  |  |
| Hapus Data Pribadi                        | WordPress<br>Jalankan Pengimpor                                                                                                    | Import posts, pages, comments, custom fields, categories, and tags from a WordPress export file. |  |  |

30

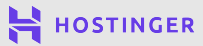

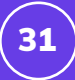

Anda bisa mengimpor dan mengekspor konten sebagai file CSV atau mentransfernya dari situs WordPress lain.

#### 10 Pengaturan

Edit semua pengaturan utama website, termasuk informasi kontak, beranda, dan pendaftaran akun pengguna:

| 🚯 Dasbor         | Pengaturan Umum            |                             |                                           |
|------------------|----------------------------|-----------------------------|-------------------------------------------|
| G Site Kit       |                            |                             |                                           |
| 🖈 Pos            | Judul Situs                |                             | <b>A</b>                                  |
| <b>9</b> 3 Media | Slogan                     |                             |                                           |
| 📕 Laman          |                            | Dalam beberapa kata, jel    | askan tentang apa situs ini.              |
| 투 Komentar       |                            |                             |                                           |
| 🔊 Tampilan       | Alamat E-mail Administrasi |                             |                                           |
| 🖌 . 🖉 Plugin     |                            | Alamat ini digunakan uni    | tuk keperluan admin. Jika Anda mengubahny |
| 👗 Pengguna       | Bahasa Situs 🕰             | Bahasa Indonesia            | ~                                         |
| 🖋 Peralatan      |                            |                             |                                           |
| +† Pengaturan    | Zona waktu                 | UTC+0                       | ~                                         |
|                  |                            | Pilih salah satu kota di zo | ona waktu yang sama dengan anda atau UTC  |
| Omum<br>Menulis  |                            | Waktu universal adalah      | 2021-05-03 21:24:55 .                     |
| Membaca          |                            |                             |                                           |
| Diskusi          | Format Tanggal             | 🔘 3 Mei 2021                | j F Y                                     |
| Media            |                            | 0 2021-05-03                | Y-m-d                                     |
| Permalink        |                            | 05/03/2021                  | m/d/Y                                     |
| Privasi          |                            | 03/05/2021                  | d/m/Y                                     |
| LiteSpeed Cache  |                            | Sesuaikan:                  | F i. Y                                    |

Perlu diingat, sepuluh tab di atas adalah bagian-bagian umum di dashboard WordPress. Setiap tab memiliki lebih banyak opsi yang bisa Anda pelajari untuk lebih mengenal dashboard WordPress.

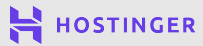

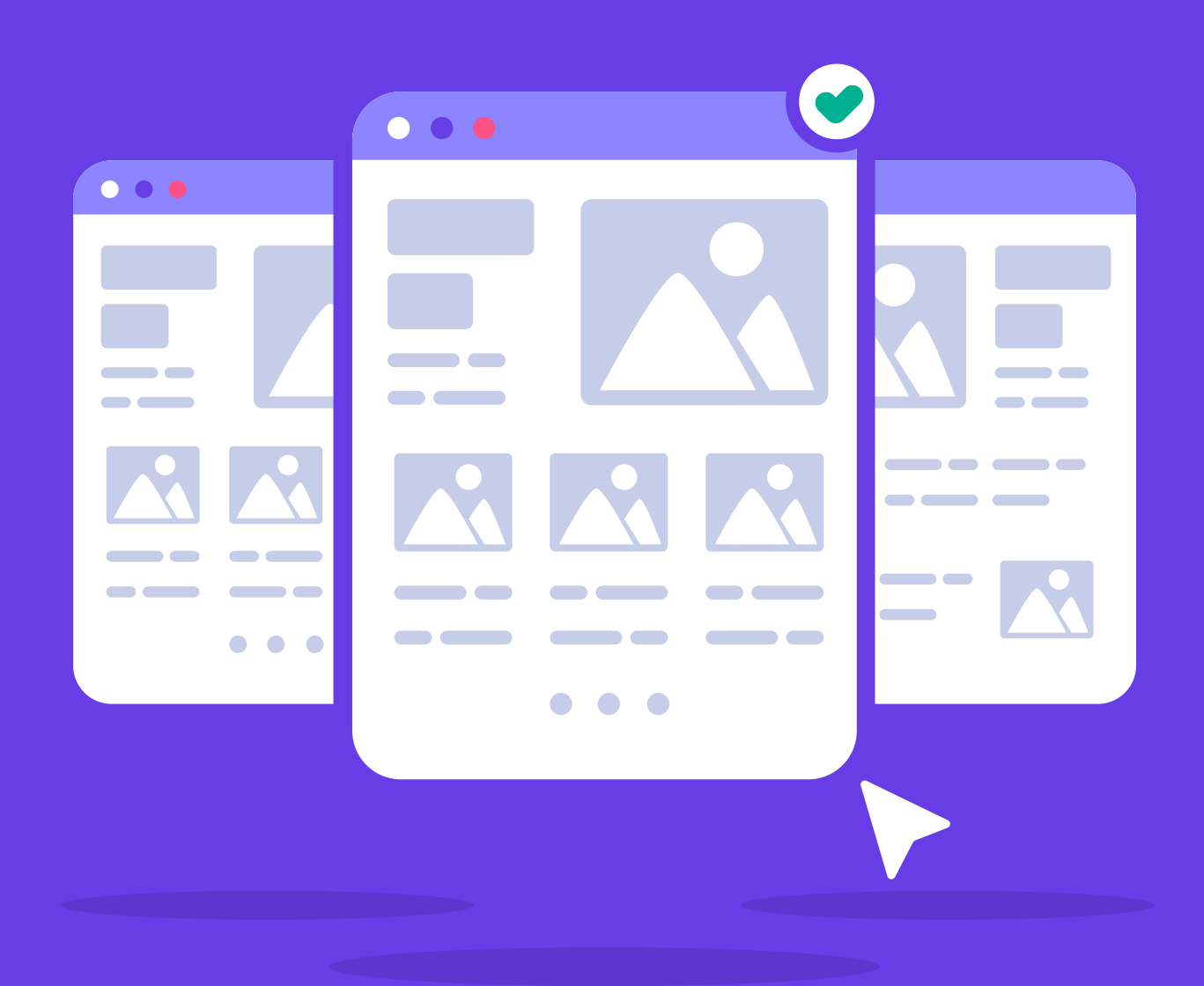

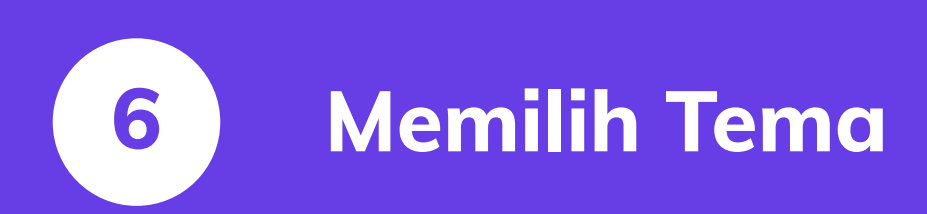

9 langkah mudah membuat website untuk pemula

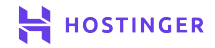

33

WordPress memiliki banyak tema yang bisa Anda pilih. Dengan banyaknya pilihan tema, mungkin akan sulit bagi Anda untuk menentukan pilihan. Penting untuk memilih dan menemukan tema yang cocok dengan kebutuhan Anda.

Tentunya Anda akan memilih tema yang bisa digunakan untuk jangka panjang. Hal ini akan mudah dilakukan apabila Anda tahu cara memilih tema yang berkualitas.

Di bab ini, kita akan membahas hal yang perlu Anda pertimbangkan saat memilih tema WordPress dan cara menginstalnya.

#### Cara Memilih Tema untuk Situs WordPress

Tema yang tepat untuk website Anda adalah tema yang memiliki tampilan, fungsi, dan fitur yang sesuai dengan kebutuhan Anda. Untuk toko online, misalnya, Anda bisa menggunakan tema yang menyediakan template untuk produk, keranjang, dan halaman pembayaran.

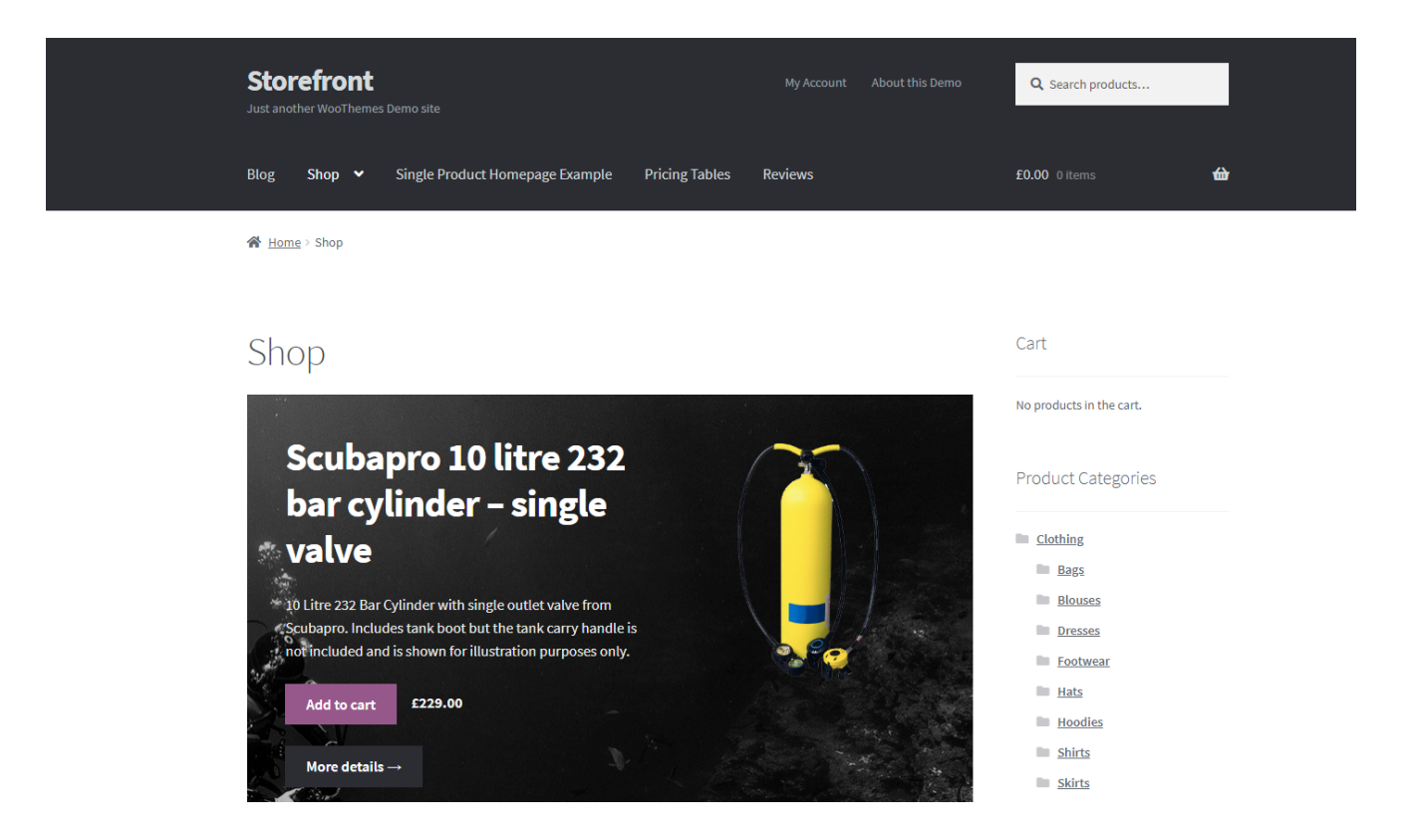

Ada juga **tema multiguna**, yang dirancang untuk berbagai jenis website. Tema ini banyak digunakan oleh pemilik website, tetapi tema ini terlihat berlebihan untuk beberapa situs kecil.

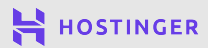

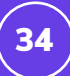

Tema multiguna dan niche tersedia gratis dan premium. Tema berbayar belum tentu memiliki tampilan yang lebih baik, tetapi sudah pasti memiliki fitur yang lebih canggih dan dukungan khusus yang bermanfaat.

Anda dapat menemukan tema gratis WordPress dari **dashboard -> Tampilan -> Tema**.

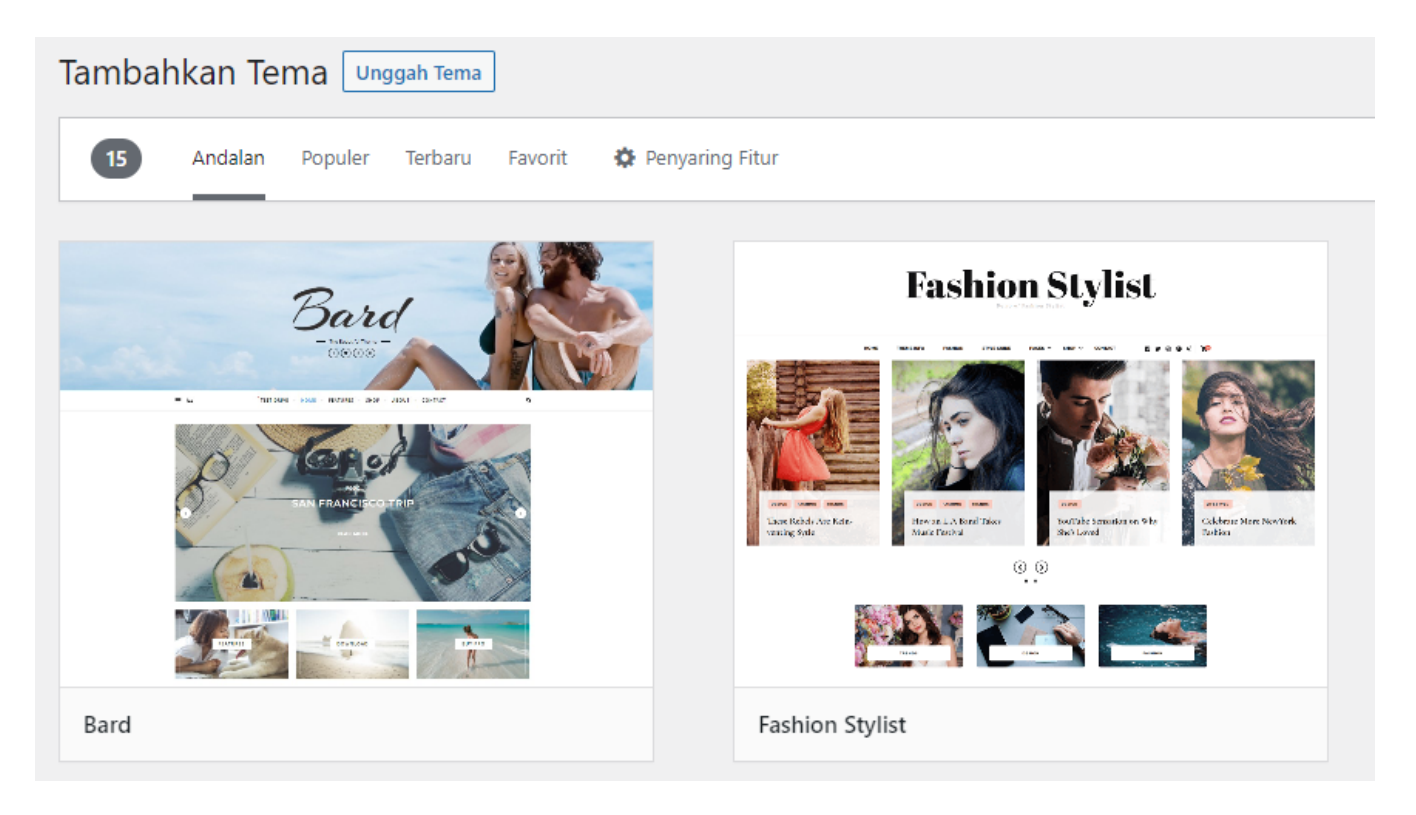

Dari halaman di atas, Anda juga dapat mulai menginstall tema.

Anda bisa mendapatkan tema premium dari marketplace seperti Themeforest atau Template Monster. Bahkan beberapa developer menjual produk mereka langsung di website masing-masing.

Berikut ini adalah hal yang perlu diingat dalam memilih tema yang berkualitas:

- Cari tema yang rutin diperbarui developer.
- Lihat ulasan tema, terutama ulasan negatif.
- Pastikan fitur yang ditawarkan tema sesuai dengan kebutuhan Anda.
- Cari tema yang menyediakan dokumentasi menyeluruh untuk membantu Anda saat ada masalah.

Setelah menemukan tema dengan fitur dan tampilan yang sesuai untuk website Anda, sekarang saatnya untuk menginstalnya.

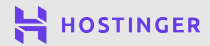

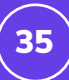

#### 2 Cara Install Tema WordPress di Website

Tema gratis atau premium bisa diinstall ke WordPress dengan dua cara:

#### Metode 1 Install Tema Gratis dari Dashboard

Install tema gratis dari WordPress Repository dengan fitur instalasi bawaan WordPress. Caranya, buka dashboard -> Tampilan -> Tema.

Di sana, Anda akan melihat daftar tema WordPress yang secara default diinstall di situs Anda.

| Tem   | a Tambah Baru                                       |                                                                                                    |
|-------|-----------------------------------------------------|----------------------------------------------------------------------------------------------------|
| Semua | a (3)   Diaktifkan (1)   Dinonal                    | ktifkan (2)   Pembaruan Tersedia (3)   Pembaruan otomatis Dinonaktifkan (3)                                                                                                    |
| Tind  | akan Massal 🗸 🗸                                     | Terapkan                                                                                                    |
|       | Tema                                                | Deskripsi                                                                                                    |
|       | Twenty Nineteen<br>Jaringan Diaktifkan   Hapus      | Our 2019 default theme is designed to show off the power of the block editor. It featu<br>Twenty Nineteen is designed to be adaptable to a wide range of websites, whether yo<br>headlines paired with classic serif body text, it's built to be beautiful on all screen sizes                                                                 |
|       |                                                     | Versi 1.9   Oleh the WordPress team   Kunjungi Situs Tema                                                                                                    |
|       | ↔ Tersedia versi baru dar                           | i Twenty Nineteen. <u>Tampilkan rincian versi 2.0</u> atau <u>perbarui sekaran</u> g.                                                                                                    |
|       | <b>Twenty Twenty</b><br>Jaringan Diaktifkan   Hapus | Tema standar kami untuk 2020 didesain untuk memanfaatkan fleksibilitas editor blok s<br>menggunakan fitur blok kelompok dan kolom. Fitur kolom konten di tengah dan pem<br>gambaran nyata tentang bagaimana konten Anda akan terlihat, bahkan sebelum Anda<br>dalam Customizer. Warna semua elemen situs akan otomatis disesuaikan dengan warr |
|       |                                                     | Versi 1.6   Oleh Tim WordPress   Kunjungi Situs Tema                                                                                                    |
|       | O Tersedia versi baru dar                           | i Twenty Twenty. <u>Tampilkan rincian versi 1.7</u> atau <u>perbarui sekarang</u> .                                                                                                    |
|       | Twenty Twenty-One<br>Nonaktifkan Jaringan           | Twenty Twenty-One is a blank canvas for your ideas and it makes the block editor your eye-catching — yet timeless — design will let your work shine. Take it for a spin! See h                                                                                                    |
|       |                                                     | Versi 1.1   Oleh the WordPress team   Kunjungi Situs Tema                                                                                                    |
|       | 😌 Tersedia versi baru da                            | ri Twenty Twenty-One. <u>Tampilkan rincian versi 1.3</u> atau <u>perbarui sekarang</u> .                                                                                                    |

Untuk menginstall tema baru, klik Tambah Baru. Setelah itu, WordPress akan mengarahkan ke halaman resmi repositori tema.

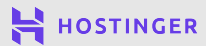

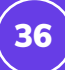

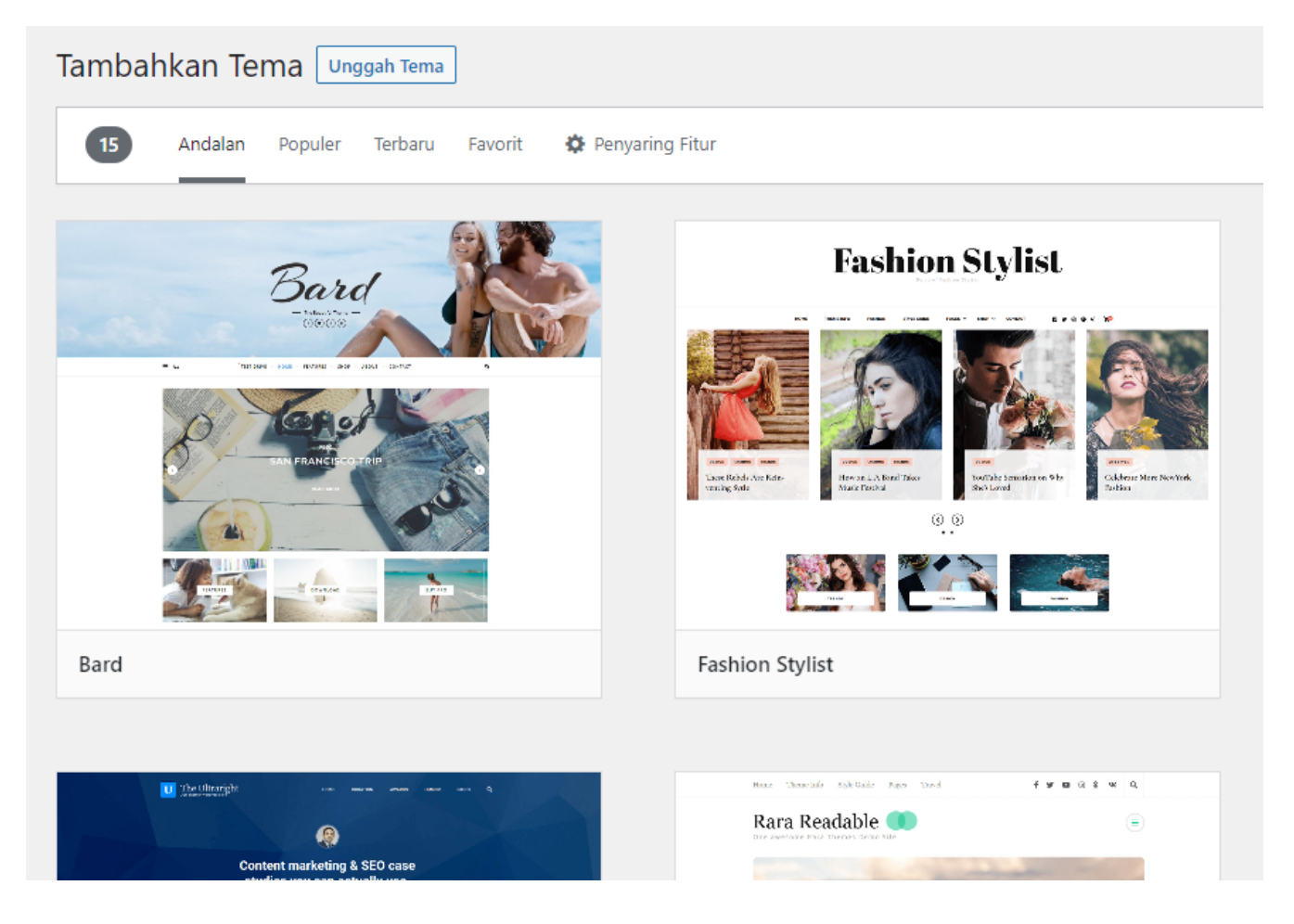

Klik tema untuk melihat ulasan, status update terakhir, dan informasi lainnya. Setelah menentukan pilihan, klik tombol **Instal**:

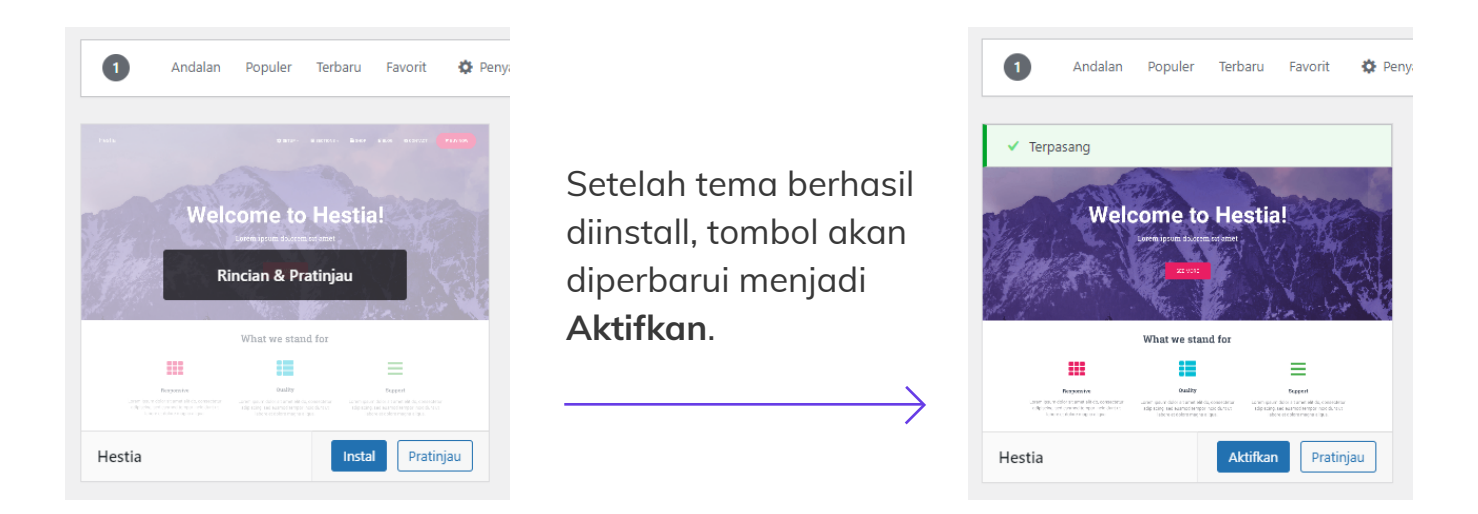

Klik Aktifkan untuk mengaplikasikan tema ke website Anda.

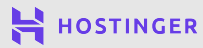

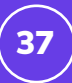

#### Metode 2 Unggah File Tema

Setelah membeli tema premium, Anda bisa mendownload file **.zip** tema. Akan tetapi, tema gratis juga memiliki file **.zip** dari WordPress Repository:

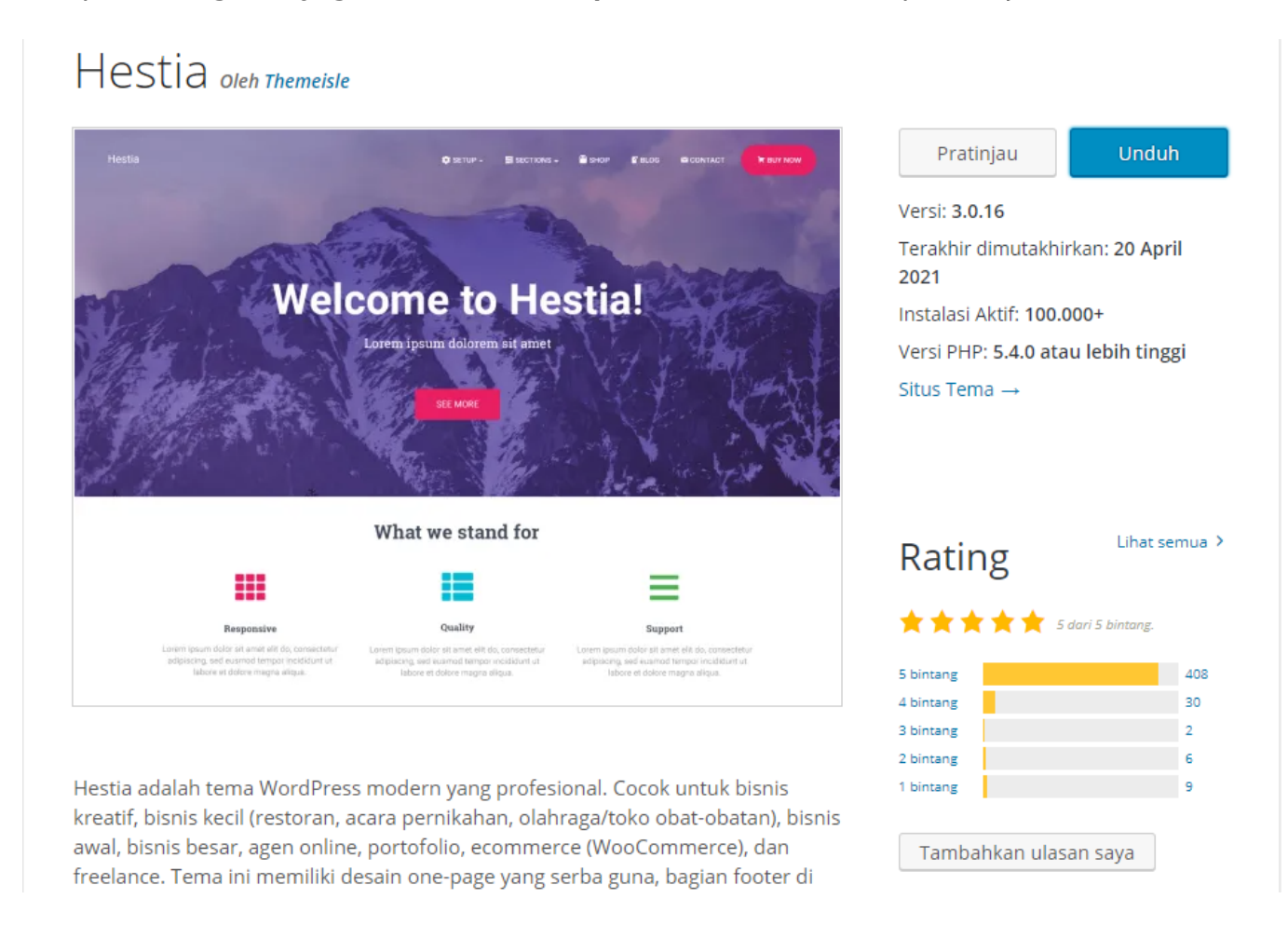

Untuk menginstall tema dengan file **.zip**, buka **Tampilan -> Tema**. Kemudian, klik tombol **Tambahkan Teman -> Unggah Tema**.

| Tambahkan Tema Unggah Tema                                                                                                    | Bantuan 🔻       |
|----------------------------------------------------------------------------------------------------|-----------------|
| Jika Anda memiliki tema dalam format .zip, Anda dapat memasang atau memperbaruinya dengan mengungo<br>Pilih File Tidak ada file yang dipilih Instal sekarang | jahnya di sini. |

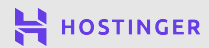

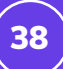

Pada file manager, klik **Pilih File**, pilih file **.zip** tema dari komputer Anda, dan klik **Instal Sekarang**. Setelah instalasi selesai, Anda akan mendapatkan pemberitahuan seperti berikut:

| Installing Theme from uploaded file: hestia.2.5.6.zip                                                   |
|----------------------------------------------------------------------------------------------------|
| Unpacking the package                                                                                   |
| Installing the theme                                                                                    |
| Theme installed successfully.                                                                           |
| Live Preview   Activate   Return to Themes page                                                         |
| Some of your translations need updating. Sit tight for a few more seconds while we update them as well. |
| Updating translations for Hestia (es_AR)                                                                |
| Translation updated successfully.                                                                       |

Klik **Aktifkan** pada tautan untuk mengaplikasikan tema ke website.

Setelah tema berhasil diinstall, kembali ke **Tampilan -> Tema**, dan tema sudah tersedia dalam daftar tema:

| ema Tambah Baru<br>emua (3)   Diaktifkan (1)   Dinona | ktifkan (2)   Pembaruan Tersedia (2)   Pembaruan otomatis Dinonaktifkan (                                                                                                    | Opsi Layar ▼ Bantuan ▼ Cari Tema yang Terpasang (3) |
|-------------------------------------------------------|----------------------------------------------------------------------------------------------------|-----------------------------------------------------|
| Tindakan Massal 🗸                                     | Terapkan                                                                                                    | 3 ite                                               |
| 🗌 Tema                                                | Deskripsi                                                                                                    | Pembaruan Otomatis                                  |
| Hestia<br>Jaringan Diaktifkan   Hapus                 | Hestia adalah tema WordPress modern yang profesional. Cocok untuk<br>bisnis kreatif, bisnis kecil (restoran, acara pernikahan, olahraga/toko<br>obat-obatan), bisnis awal, bisnis besar, agen online, portofolio,<br>ecommerce (WooCommerce), dan freelance. Tema ini memiliki desain<br>one-page yang serba guna, bagian footer di widgetkan, halaman<br>blog/kabar berita dan enak dilihat, cocok untuk: Parallax Slider, Photo<br>Gallery, Travel Map dan Elementor Page Builder. Tema ini sangat<br>responsif, WPML, Retina, SEO bersahabat, dan menggunakan Material<br>Kit untuk desainnya. | Aktifkan pembaruan otomatis                         |
|                                                       | Versi 3.0.16   Oleh ThemeIsle   Kunjungi Situs Tema                                                                                                    |                                                     |

Anda dapat mengganti tema kapanpun dengan mengklik tombol **Aktifkan**. Namun, mengatur tampilan website tidak berhenti di sini. Selanjutnya, kita akan membahas lebih lanjut mengenai cara mengatur tampilan tema.

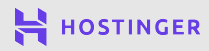

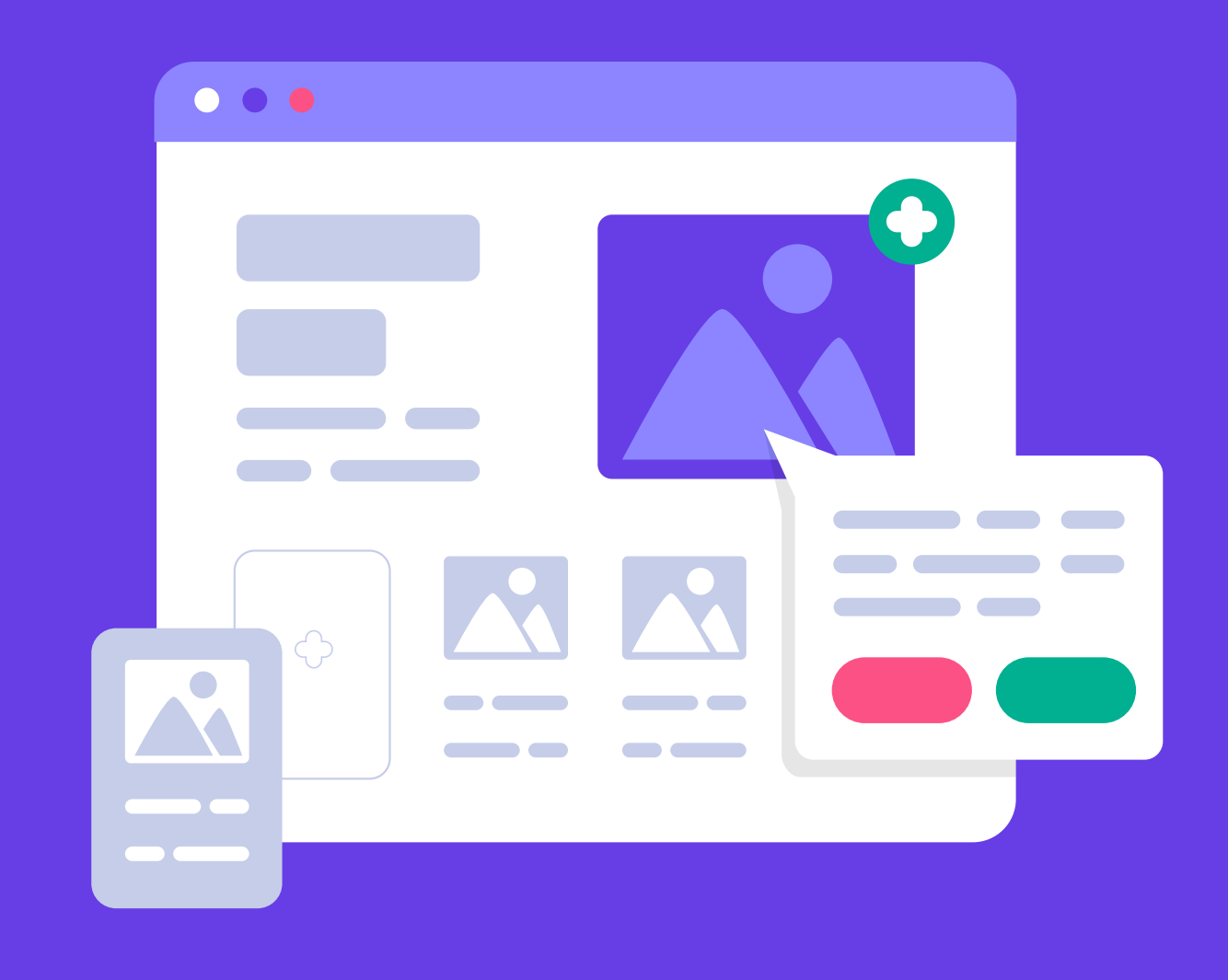

## 7 Mengatur Tampilan Situs WordPress

9 langkah mudah membuat website untuk pemula

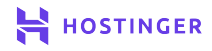

Sebelum website diakses publik, Anda perlu menyesuaikan beberapa elemen website seperti tampilan, fitur utama atau menu.

Salah satu cara mengubah tampilan website WordPress adalah dengan **Sesuaikan**. Dengan alat ini, Anda dapat memodifikasi semua aspek penting situs Anda dan melihat tampilan situs jika diakses pengunjung.

Di bab ini, kami akan menjelaskan cara menggunakan fitur **Customizer** atau **Sesuaikan** WordPress untuk menyempurnakan tampilan situs Anda. Selain itu, kami juga akan membahas tiga area utama website yang bisa Anda edit.

#### Pendahuluan tentang Customizer WordPress

Tema website akan menentukan style website Anda. Tidak perlu khawatir, Anda bisa mengganti 'style' website sesuai keinginan Anda. WordPress memiliki tool bernama **Customizer** untuk menyesuaikan penampilan website. Cara mengakses Customizer, buka dashboard -> **Tampilan -> Sesuaikan**.

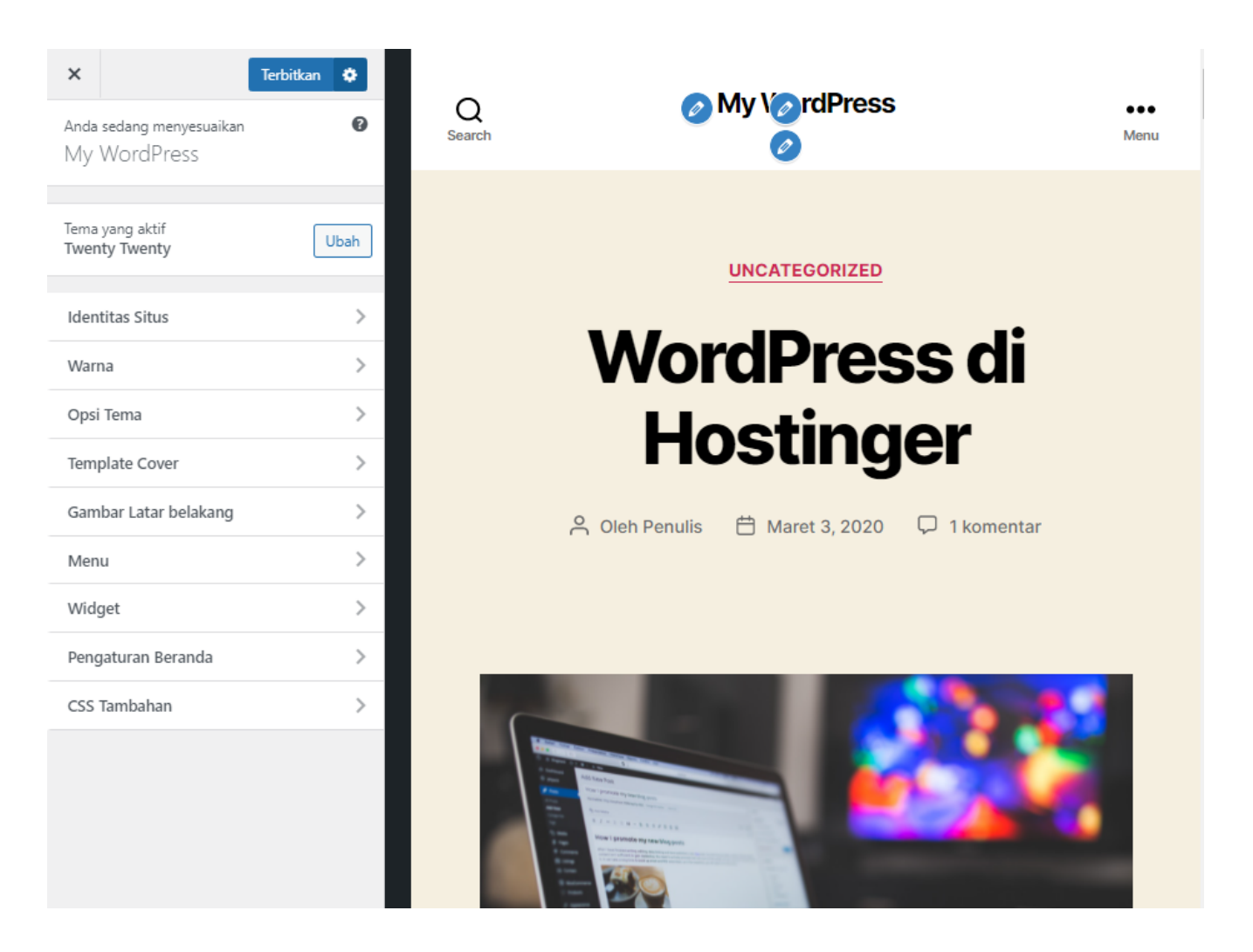

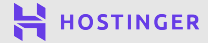

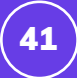

Di sebelah kanan, Anda dapat melihat tampilan website. Anda dapat menjelajahi website seperti biasa. Untuk mengedit bagian tertentu, klik ikon pensil biru.

Tergantung tema yang digunakan, Anda dapat mengubah warna, gambar latar belakang, widget, dan lainnya melalui menu di sebelah kiri.

#### 3 Elemen Utama WordPress yang bisa Diedit dengan Customizer

Ada beberapa pilihan standar yang bisa diubah: Identitas Situs, Menu, dan Widget.

#### Membangun Identitas Situs

Identitas Situs adalah tempat mengubah judul, slogan, dan ikon website.

| ×                 | Terbitkan 🔅                                                              | <b>N</b> A <i>v</i> <b>O</b> /obsite                 |             |
|-------------------|--------------------------------------------------------------------------|------------------------------------------------------|-------------|
| <                 | Kustomisasi<br>Identitas Situs                                           | Q<br>Search Wy Pebsite<br>My First WordPress Website | ●●●<br>Menu |
| Logo              |                                                                          |                                                      |             |
|                   | Pilih logo                                                               |                                                      |             |
| Judul             | Situs                                                                    | UNCATEGORIZED                                        |             |
| My                | Website                                                                  |                                                      |             |
| Sloga             | n                                                                        | WordPress di                                         |             |
| My                | First WordPress Website                                                  |                                                      |             |
| Ikon S            | Situs                                                                    | Hostinger                                            |             |
| lkon si<br>browsi | itus adalah apa yang Anda lihat di tab<br>er, bilah bookmark, dan ketika |                                                      |             |
| mengg<br>Ungga    | gunakan aplikasi WordPress mobil.<br>Ihlah disini!                       | 🖰 Oleh Penulis 📋 Maret 3, 2020 🖓 1 komentar          |             |
| lkon si<br>beruki | itus harus persegi dan setidaknya<br>ıran 512 × 512 piksel.              |                                                      |             |
|                   | Pilih ikon situs                                                         |                                                      |             |
|                   |                                                                          |                                                      |             |

Anda juga dapat mengunggah logo atau gambar header. Pada dasarnya, tab ini berisi elemen inti dari identitas visual suatu brand.

Baik blog atau situs bisnis kecil, branding merupakan hal penting untuk membangun audiens situs Anda. Oleh karena itu, tampilan website Anda adalah hal penting dalam membangun website.

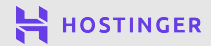

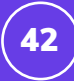

#### 2 Menggabungkan Widget untuk Menyoroti Konten Penting

Pada tab **Widget**, Anda dapat menambah atau menghapus widget WordPress dari footer atau sidebar situs. Widget adalah elemen bawaan WordPress yang dapat ditampilkan di semua halaman website secara permanen.

Beberapa contoh widget adalah kolom pencarian, **Posting Terbaru**, **Arsip**, dan banyak lagi. Beberapa tema memiliki widget unik, terutama tema niche.

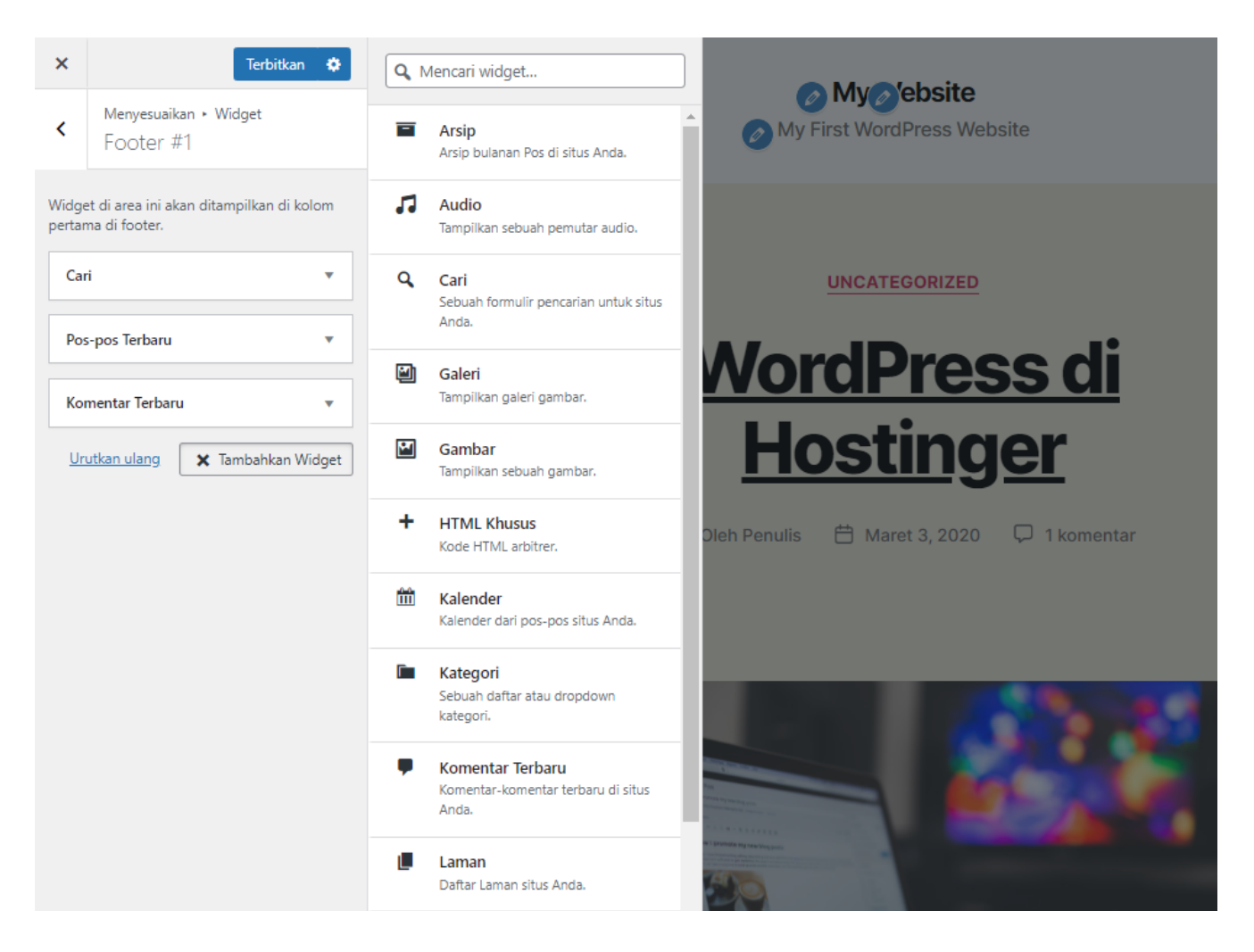

Widget berfungsi untuk menyoroti konten utama yang dilihat pengunjung. Anda dapat memasukkan formulir berlangganan email, tautan media sosial, atau fitur lain yang dapat meningkatkan interaksi antara brand dan audiens.

#### **3** Meningkatkan Navigasi dengan Menu Kustom

Menu adalah komponen website yang membantu pengunjung beralih antar halaman. Fitur di Customizer bersifat opsional, tetapi menu navigasi harus dimiliki setiap website.

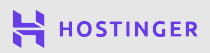

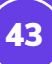

#### Untuk membuat menu kustom, klik Menu -> Main Utama.

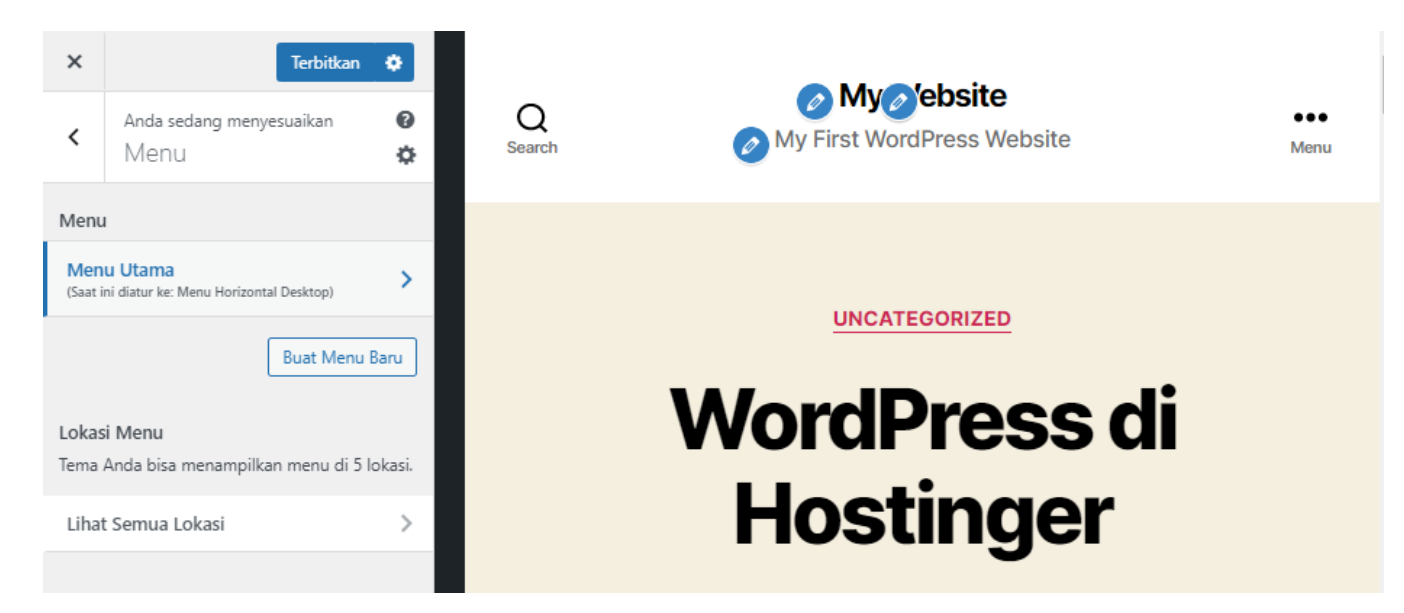

Kemudian klik **Tambahkan Item** untuk menambahkan tautan ke menu:

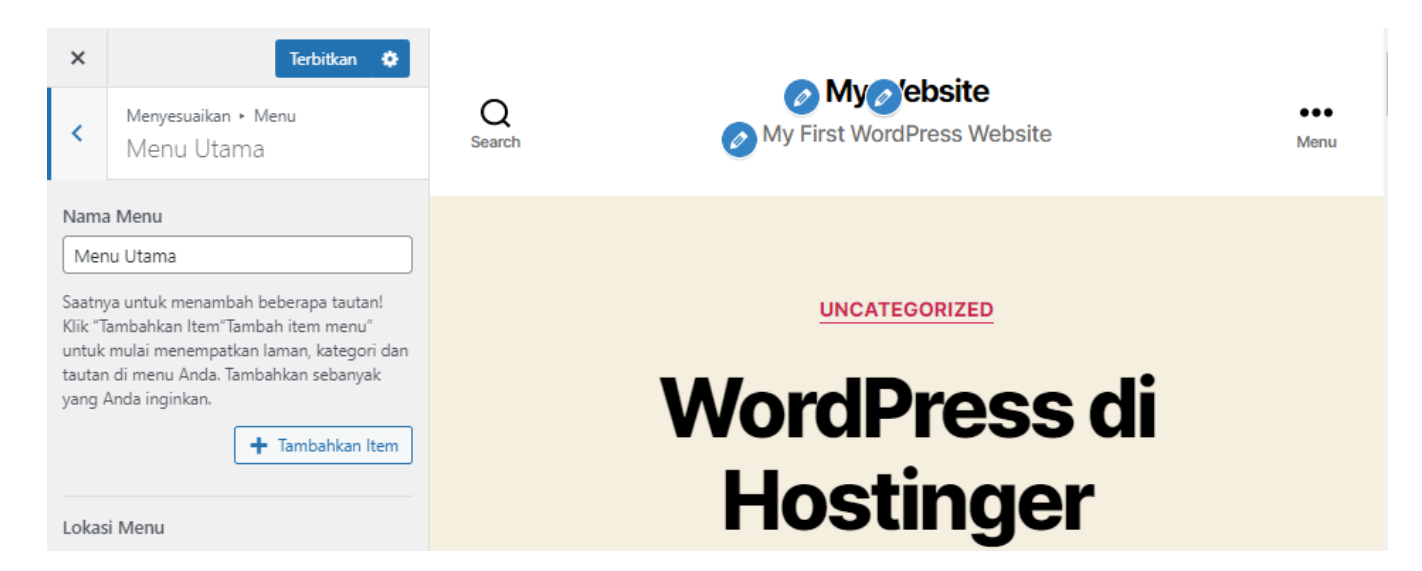

Anda dapat menambahkan halaman internal, posting, kategori, tag, dan link eksternal pada menu. Namun terkadang, Anda hanya menambahkan tautan ke halaman statis seperti Beranda, halaman Tentang, Informasi kontak, dan konten penting lainnya.

Saat ini, situs Anda belum memiliki laman (page). Anda dapat melihat daftar laman muncul di tab **Laman**. Klik tanda plus di sebelah judul untuk menambahkan link tersebut ke menu Anda.

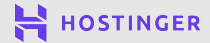

Bab 7

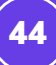

| <    | Menyesuaikan • Menu<br>Menu Utama | Taut Tersuai                         |  |
|------|-----------------------------------|--------------------------------------|--|
| Nama | a Menu                            | Laman                                |  |
| Mer  | nu Utama                          | ✓ Tentang Kami Laman                 |  |
| Ber  | randa Tautan Tersuai 🗙            | ✓ Kontak Laman UNCATEGORIZED         |  |
| Ко   | ntak Laman 🗙                      | ✓ Beranda Tautan Tersuai             |  |
| Ter  | ntang Kami Laman 🗙                | + Sample Page Laman WordPress di     |  |
|      | Urutkan ulang X Tambahkan Item    | Tambah Laman Baru + Tambah Hostinger |  |

Berikut adalah contoh tampilan menu yang sudah selesai.

| ×    | Terbitkan                         | ٠   |               |          |   |
|------|-----------------------------------|-----|---------------|----------|---|
| <    | Menyesuaikan ► Menu<br>Menu Utama |     |               | tup Menu | × |
| Nama | a Menu                            |     | Beranda       |          |   |
|      |                                   |     | Kontok        |          |   |
| Ber  | anda Tautan Tersuai               | *   | Kontak        |          |   |
| Ко   | ntak Laman                        | ۳   | Tautan a Kami |          |   |
| Ter  | tang Kami Laman                   | ۳   |               |          |   |
|      | Urutkan ulang 🕂 Tambahkan I       | tem |               |          |   |

Setelah menambahkan menu, klik tombol **Terbitkan**. Lokasi menu pada website bisa berbeda tergantung tema yang digunakan, tetapi sebagian besar menu utama muncul di header atau sidebar.

Setelah mengatur tampilan website, langkah selanjutnya adalah menambahkan fitur pada website dengan menambahkan ekstensi ke situs WordPress Anda.

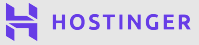

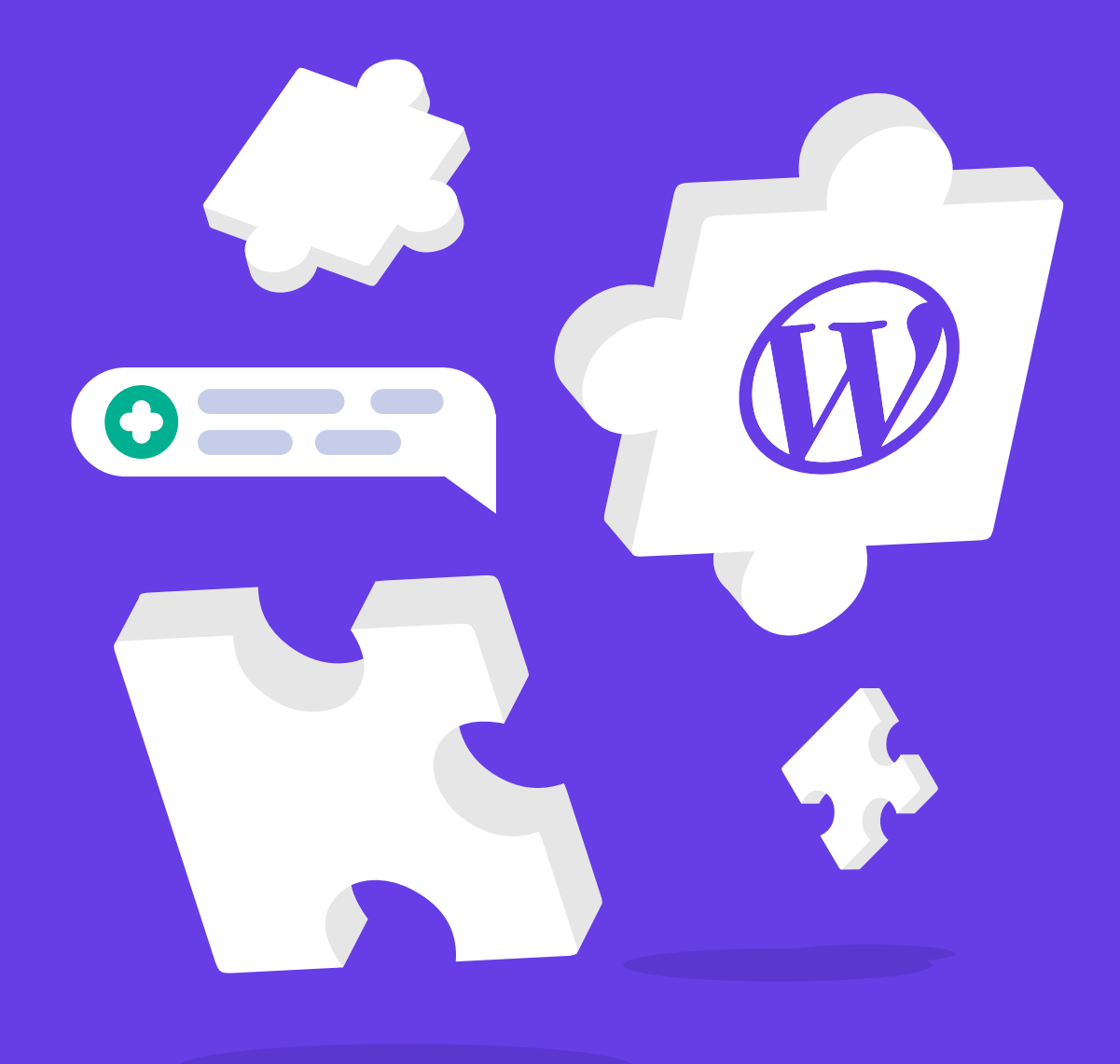

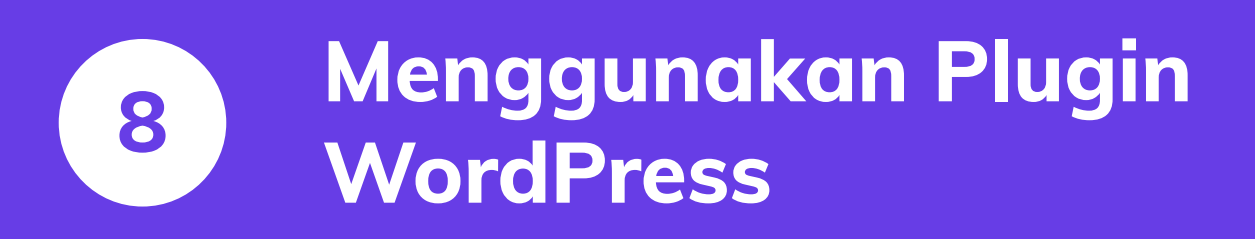

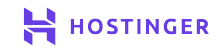

46

WordPress menyediakan lebih banyak plugin daripada tema. Ada lebih dari 50.000 plugin gratis yang dapat diunduh dari WordPress.org.

Anda perlu mengetahui plugin gratis atau premium yang berkualitas. Plugin yang tepat mampu mengubah website dan memberikan akses untuk fitur yang Anda inginkan.

Pada bab ini, kita akan membahas cara mengenali plugin terbaik, rekomendasi plugin, dan panduan singkat memasang plugin WordPress.

#### Pendahuluan tentang Plugin WordPress

Dengan plugin, website Anda akan memiliki fitur tambahan yang tidak disertakan WordPress. Contoh, Anda dapat memasang plugin untuk menampilkan fitur booking pada situs Anda.

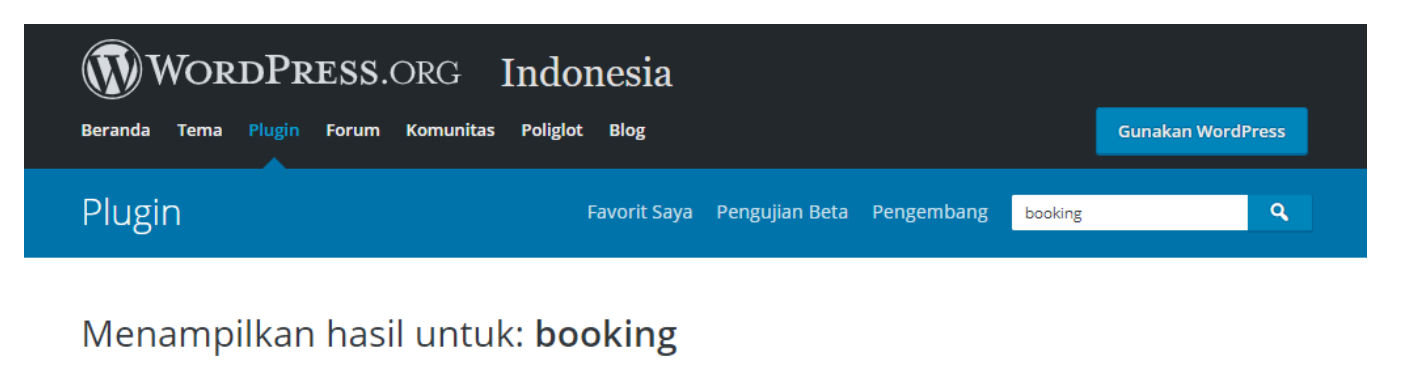

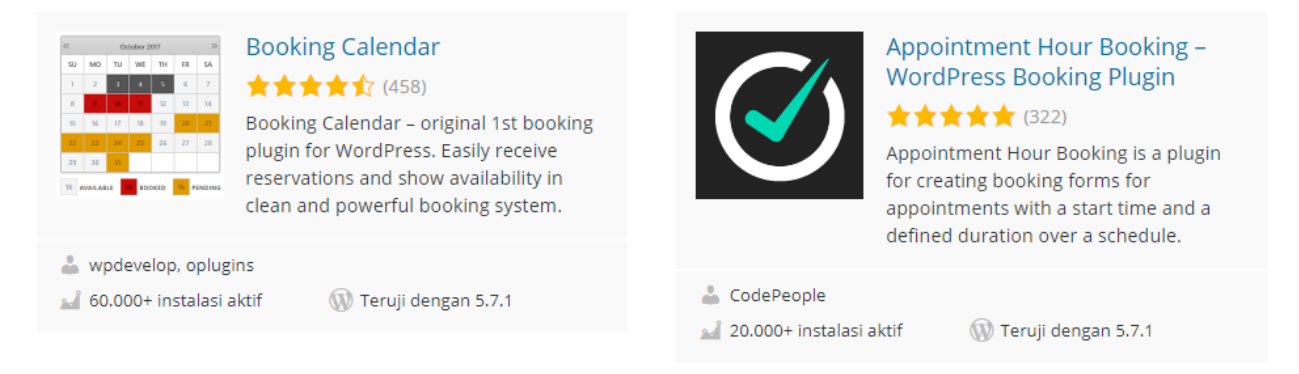

Anda juga dapat membuat forum atau fitur lainnya pada website Anda. Memilih plugin dengan fitur yang tepat dapat mengubah situs WordPress menjadi platform media sosial, toko online, dan lainnya.

Banyak plugin gratis dan premium tersedia online. Namun, perlu diingat bahwa plugin premium tidak selalu lebih baik daripada plugin gratis. Anda dapat mempertimbangkan berbagai pilihan plugin gratis sebelum membayar lisensi yang mahal untuk plugin premium.

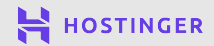

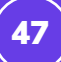

Walaupun banyak plugin tersedia online, Anda tetap harus memilih plugin terbaik untuk dipasang di website Anda.

Sederhananya, plugin WordPress memiliki kualitas berbeda. Beberapa plugin dapat memperburuk website Anda. Misalnya, tool yang jarang di update dapat menurunkan keamanan situs, memperlambat kecepatan situs, atau bahkan menimbulkan error pada website karena tidak cocok dengan plugin lainnya.

#### Cara Memilih Plugin WordPress

Cukup sulit menentukan kualitas plugin sebelum Anda menginstallnya. Beberapa hal yang mempengaruhi keamanan dan kelayakan plugin adalah:

- Pembaruan rutin.
- Kompatibel dengan versi terbaru WordPress.
- Dokumentasi menyeluruh untuk menghemat waktu konfigurasi.
- Ulasan positif.

Kami sarankan Anda melihat ulasan negatif plugin untuk melihat masalah serius yang mungkin dialami pengguna lain.

Empat poin di atas adalah poin yang juga digunakan untuk menilai kualitas tema WordPress. Namun, plugin memiliki tantangannya sendiri. Setiap situs WordPress hanya memiliki satu tema aktif, tetapi memiliki banyak plugin sekaligus.

Beberapa plugin paling umum yang mungkin ingin Anda gunakan:

- **Plugin SEO**: meningkatkan peringkat website pada mesin pencari. Plugin SEO terpopuler adalah Yoast SEO dan The SEO Framework.
- Plugin Backup: membuat salinan situs yang dapat digunakan untuk mengembalikan data website yang error atau terhapus. Rekomendasi: UpdraftPlus atau BackWPup.
- **Plugin Optimasi**: meningkatkan kinerja situs. Contoh plugin optimasi: LiteSpeed Cache, yang bisa Anda dapatkan dengan menginstall WordPress di Hostinger.
- Plugin Keamanan: menerapkan pemindaian malware otomatis dan tindakan pengamanan lain untuk mencegah serangan siber. Contoh plugin keamanan: Sucuri dan Wordfence.

Plugin di atas telah digunakan di berbagai website. Namun, alangkah lebih baik jika Anda memilih plugin yang sesuai dengan kebutuhan situs Anda. Ada banyak tool niche yang bisa dipilih tergantung jenis situs yang Anda miliki.

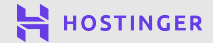

#### 2 Cara Memasang Plugin WordPress

Setelah menentukan plugin yang akan diinstall, Anda dapat menginstalnya dengan <mark>dua cara</mark>. Proses instalasi plugin sama dengan instalasi tema yang sudah dibahas sebelumnya.

#### Metode 1 Instal Plugin Gratis dari Dashboard

Jika plugin tersedia di WordPress Repository, Anda dapat langsung mencarinya dari dashboard. Untuk melakukannya, buka **Plugin -> Tambahkan Plugin** dan gunakan kolom pencarian untuk mencari plugin:

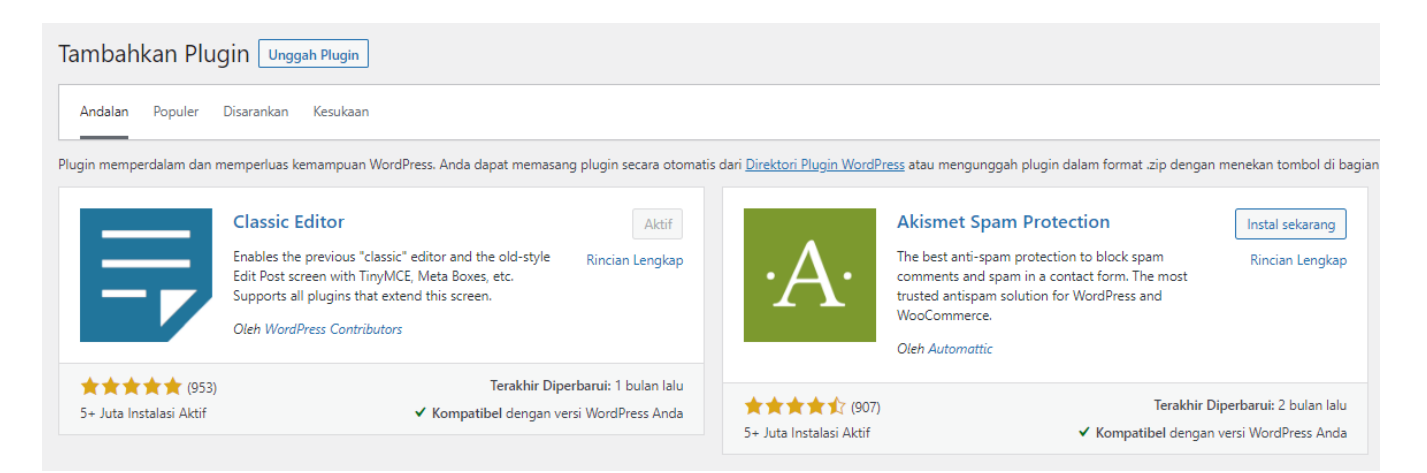

Setelah itu, klik **Instal Sekarang** di sebelah plugin. Jika sudah selesai, warna tombol akan berubah menjadi biru bertuliskan **Aktifkan**.

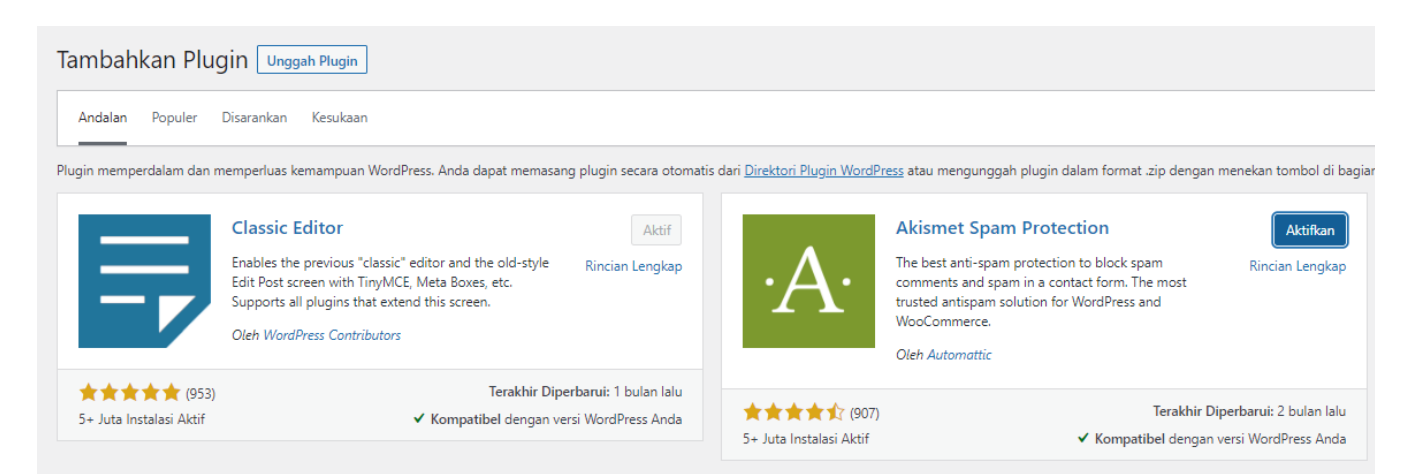

Klik tombol Aktifkan, dan plugin siap digunakan. Sama seperti tema, Anda dapat menginstall plugin untuk digunakan di kemudian hari.

Untuk melakukannya, buka tab Plugin -> Plugin yang Terinstal.

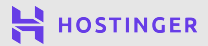

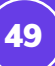

| Plugin Tambah Baru Bantuan V                         |                                                                                                    |                                                                |  |  |  |  |
|------------------------------------------------------|----------------------------------------------------------------------------------------------------|----------------------------------------------------------------|--|--|--|--|
| Semua (8)   Aktif (1)   Nonaktif (7) Tindakan Massal | Tersedia Pembaruan (3)   Drop-in (1)   Pembaruan otomatis<br>Terapkan                                                                                                    | : Dinonaktifkan (8)<br>Mencari plugin yang terinstal<br>8 item |  |  |  |  |
| Plugin                                               | Deskripsi                                                                                                    | Pembaruan Otomatis                                             |  |  |  |  |
| Akismet Anti-Spam<br>Jaringan Dinonaktifkan          | Used by millions, Akismet is quite possibly the best way in the<br>to protect your blog from spam. It keeps your site protected<br>while you sleep. To get started, just go to <u>your Akismet Setting</u><br>to set up your API key.<br>Versi 4.1.9   Oleh Automattic   Tampilkan rincian | e world Aktifkan pembaruan otomatis<br>even<br><u>gs.page</u>  |  |  |  |  |
| Editor Klasik<br>Jaringan Aktifkan                   | Mengaktifkan editor klasik WordPress dan layar Edit Post gaya<br>dengan TinyMCE, Meta Box, dll. Mendukung plugin lama yang<br>memperluas layar ini.                                                                                                    | a lama Aktifkan pembaruan otomatis<br>9                        |  |  |  |  |
|                                                      | Versi 1.6   Oleh Kontributor WordPress   Tampilkan rincian                                                                                                    |                                                                |  |  |  |  |

Kemudian klik Aktifkan pada tautan bawah plugin.

#### Metode 2

**Unggah File Plugin** 

Anda juga dapat mengunggah file plugin secara manual, terutama file plugin premium. Setelah membayar lisensi plugin, download file **.zip**.

Atau, Anda juga dapat download plugin gratis dari WordPress Repository.

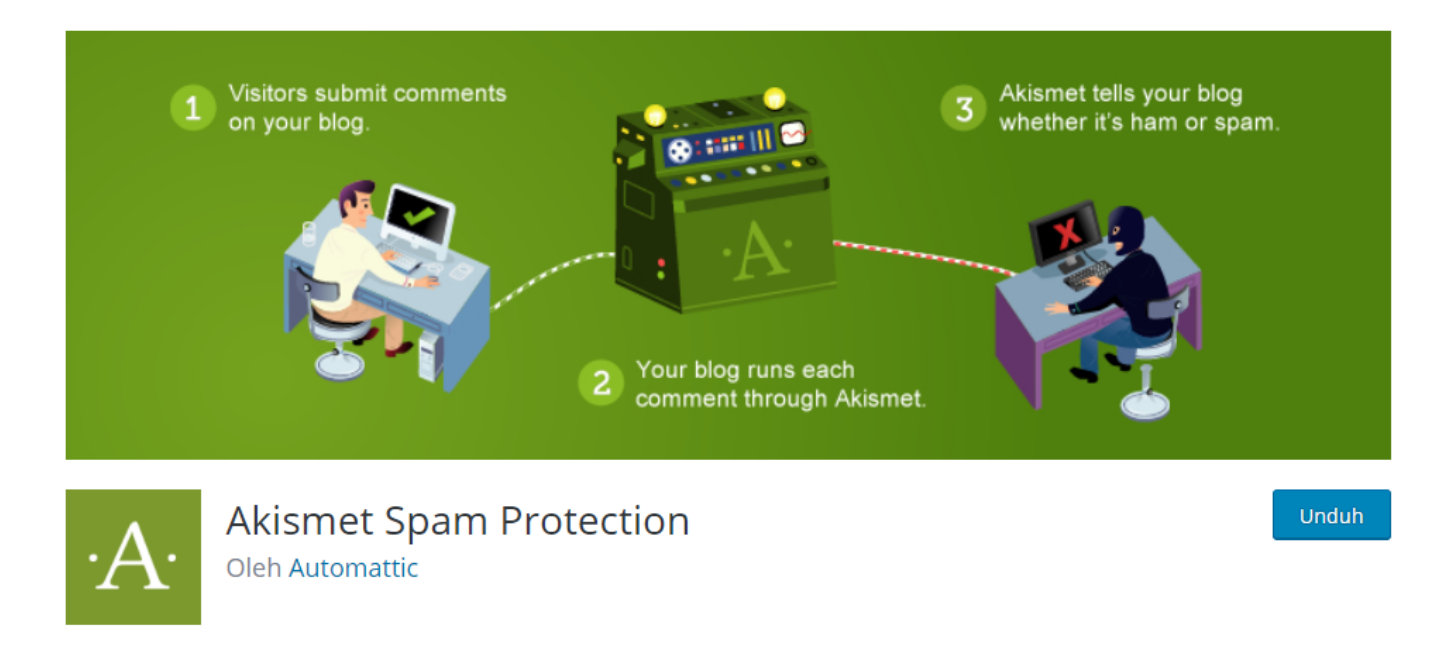

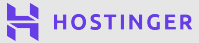

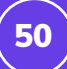

Selanjutnya, buka **Plugin ->Tambahkan Plugin** dan klik tombol **Unggah Plugin**. Kemudian klik **Pilih File**, pilih file **.zip** plugin yang akan diinstall, lalu klik tombol **Instal Sekarang**:

| Tambahkan Plugin [     | Unggah Plugin                                            |                                       | Bantuan 🔻 |
|------------------------|----------------------------------------------------------|---------------------------------------|-----------|
| Jika Anda memiliki plu | ugin dalam format .zip, Anda dapat r<br>mengunggahnya di | memasang atau memperbaruinya<br>sini. | a dengan  |
|                        | Pilih File Tidak ada file yang dipilih                   | Instal sekarang                       |           |

Setelah proses instalasi selesai, Anda dapat langsung mengaktifkan plugin atau melakukannya nanti

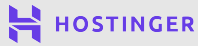

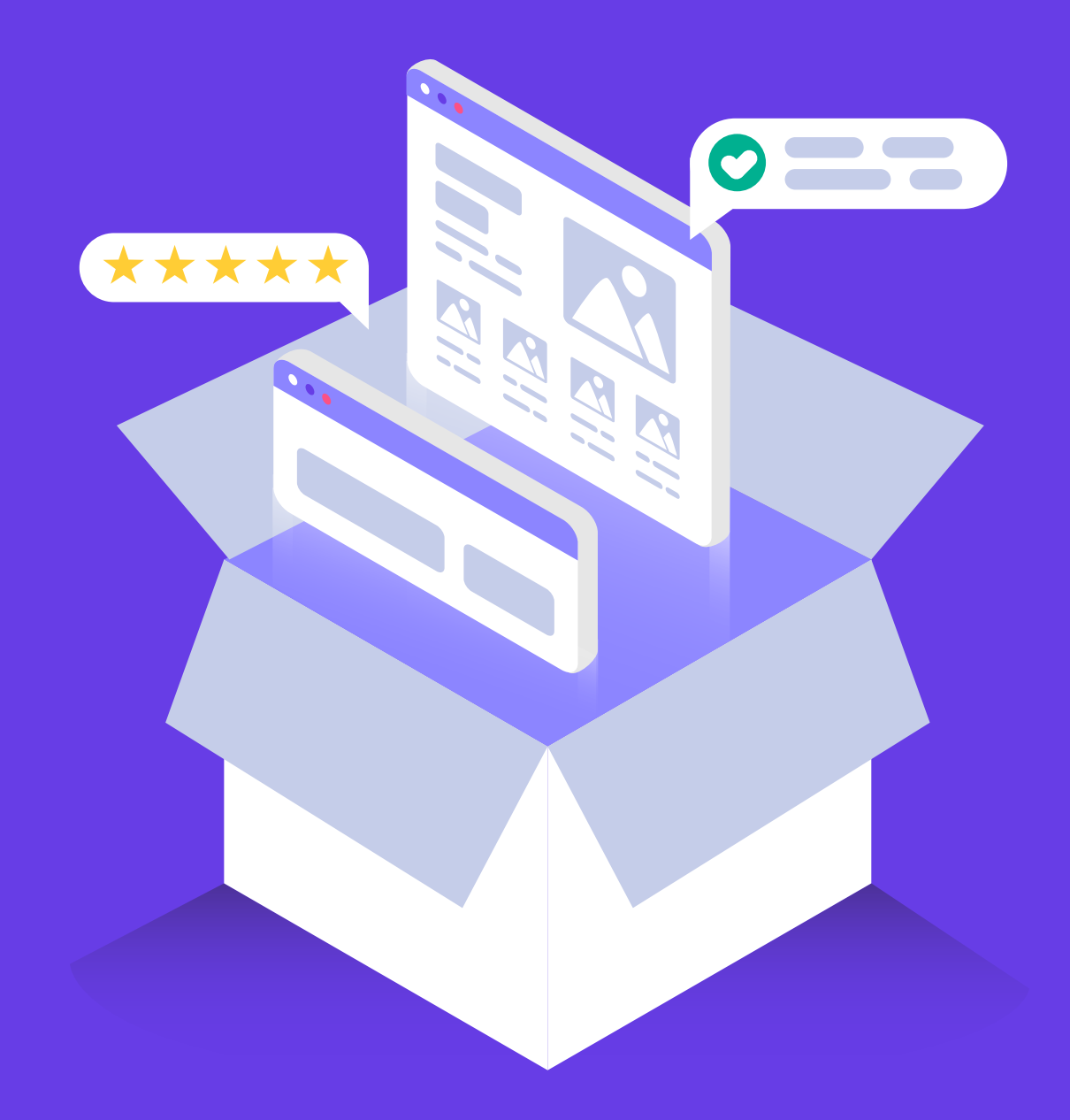

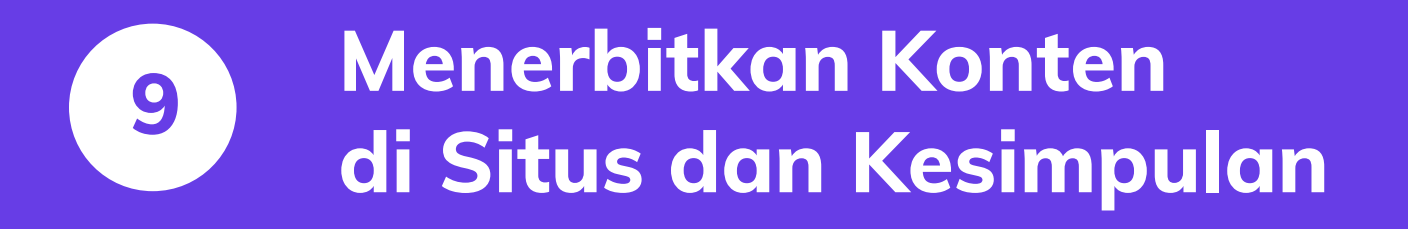

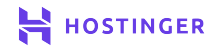

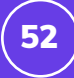

Pada tahap ini, Anda mungkin sudah memiliki gambaran tentang halaman pada website Anda. Anda dapat membuat halaman pada WordPress dengan Gutenberg Block Editor.

Dengan Block Editor, Anda bisa mendesain halaman agar terlihat profesional dengan modul yang tersedia. Block Editor memiliki kolom khusus untuk paragraf, gambar, tabel, subheading, dan lainnya. Anda dapat memindahkan posisi kolom-kolom ini untuk membuat halaman yang menarik.

Di bab terakhir ini, kami akan menunjukkan cara membuat halaman (page) pertama di WordPress menggunakan fitur-fitur yang ada di Block Editor.

#### 3 Langkah Menerbitkan Page WordPress Pertama

Anda bisa membuat halaman atau posting di WordPress dengan editor yang sama. Perbedaan utamanya: post memiliki taksonomi sendiri, sedangkan page cenderung menyertakan elemen kompleks.

Untuk membuat page baru buka dashboard -> Laman -> Tambah baru.

#### 1 Tambahkan Blok Konten

Klik **Tambah Baru** untuk membuka halaman kosong di Block Editor. Gunakan editor untuk mengatur dan mengkonfigurasi setiap aspek page dan post baru. Pertama, beri judul untuk page baru yang dibuat.

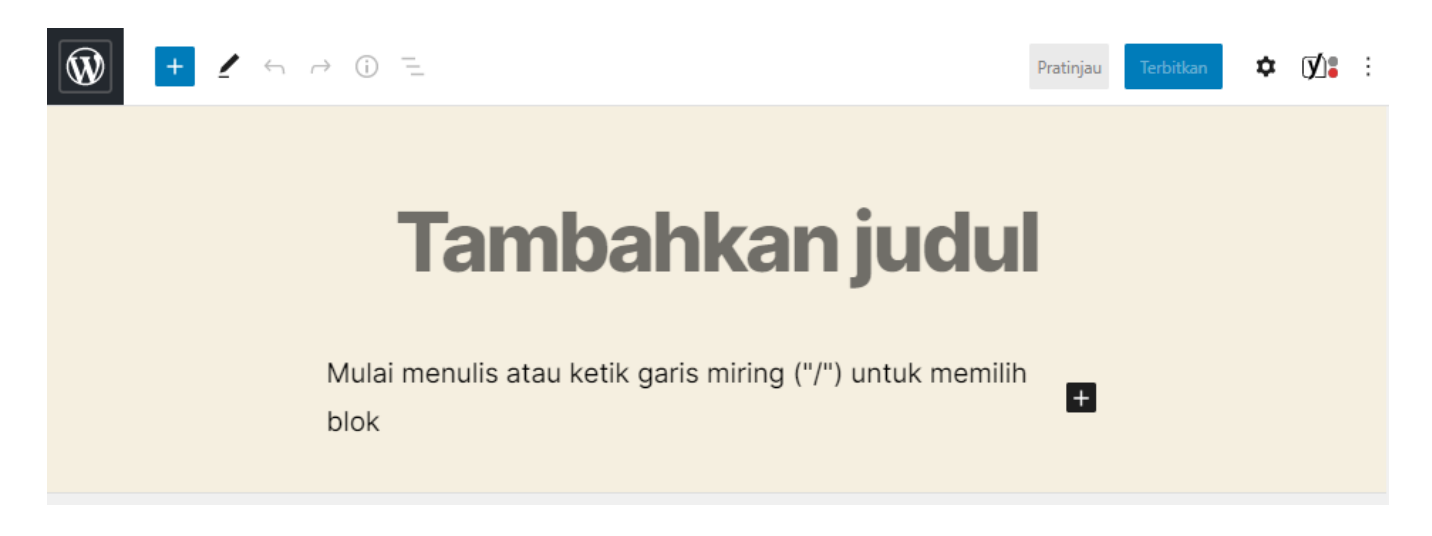

Jika Anda mengklik bagian **Mulai menulis atau ketik garis miring ("/") untuk memilik blok**, ikon plus (+) akan muncul. Klik ikon + untuk melihat blok yang dapat ditambahkan ke halaman:

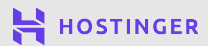

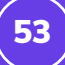

### Tambahkan judul

Mulai menulis atau ketik garis miring ("/") untuk memilih blok

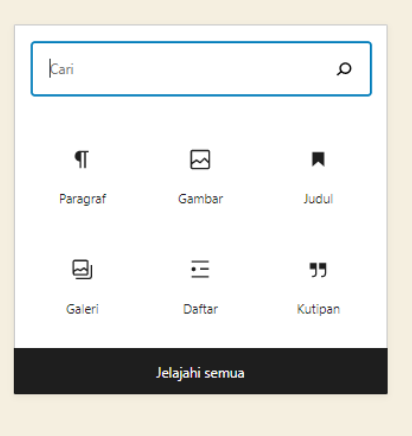

Blok adalah elemen bawaan yang disediakan WordPress untuk membangun page dengan lebih efisien. Gunakan blok paragraf untuk menulis dan mengubah konten berupa teks. Setelah memilih blok yang akan ditambahkan, Anda dapat mengatur setiap elemen pada blok.

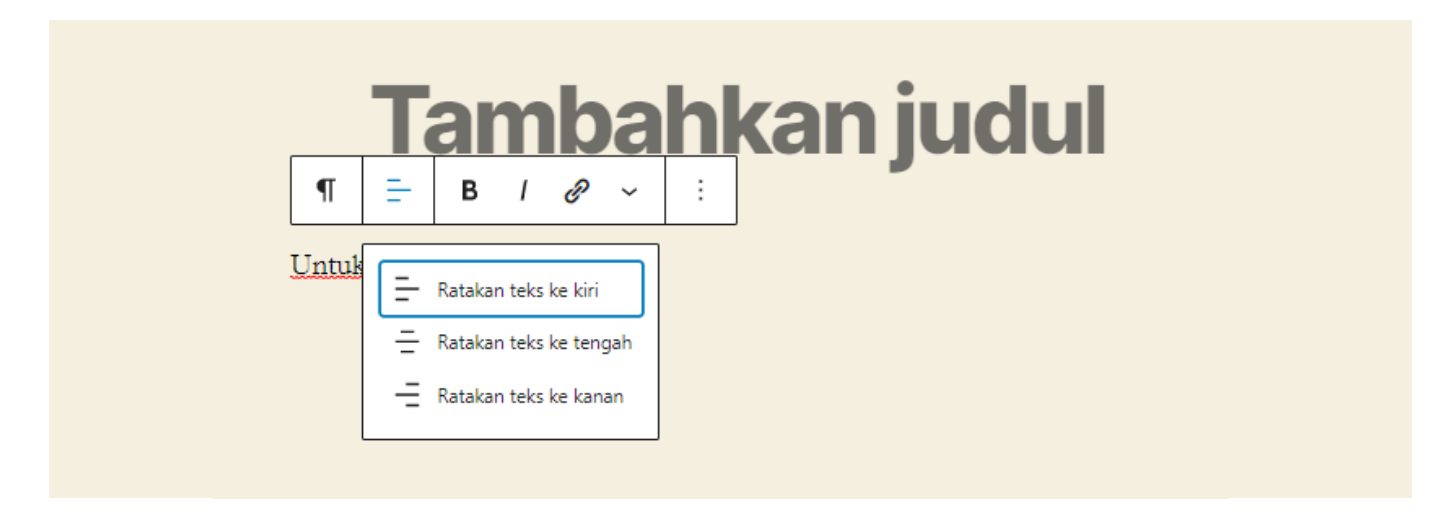

Block Editor menyertakan berbagai macam blok, seperti:

- Judul
- Gambar dan galeri
- Daftar

- Tabel
- File audio dan video
- Kutipan

Selain itu, beberapa plugin akan memberikan akses ke blok tambahan. Dengan menggabungkan berbagai elemen blok, Anda dapat membangun berbagai jenis halaman yang Anda butuhkan.

Setelah mengatur blok, Anda dapat memindahkan posisi elemen dengan mengklik panah vertikal di samping setiap elemen:

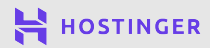

Widget

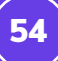

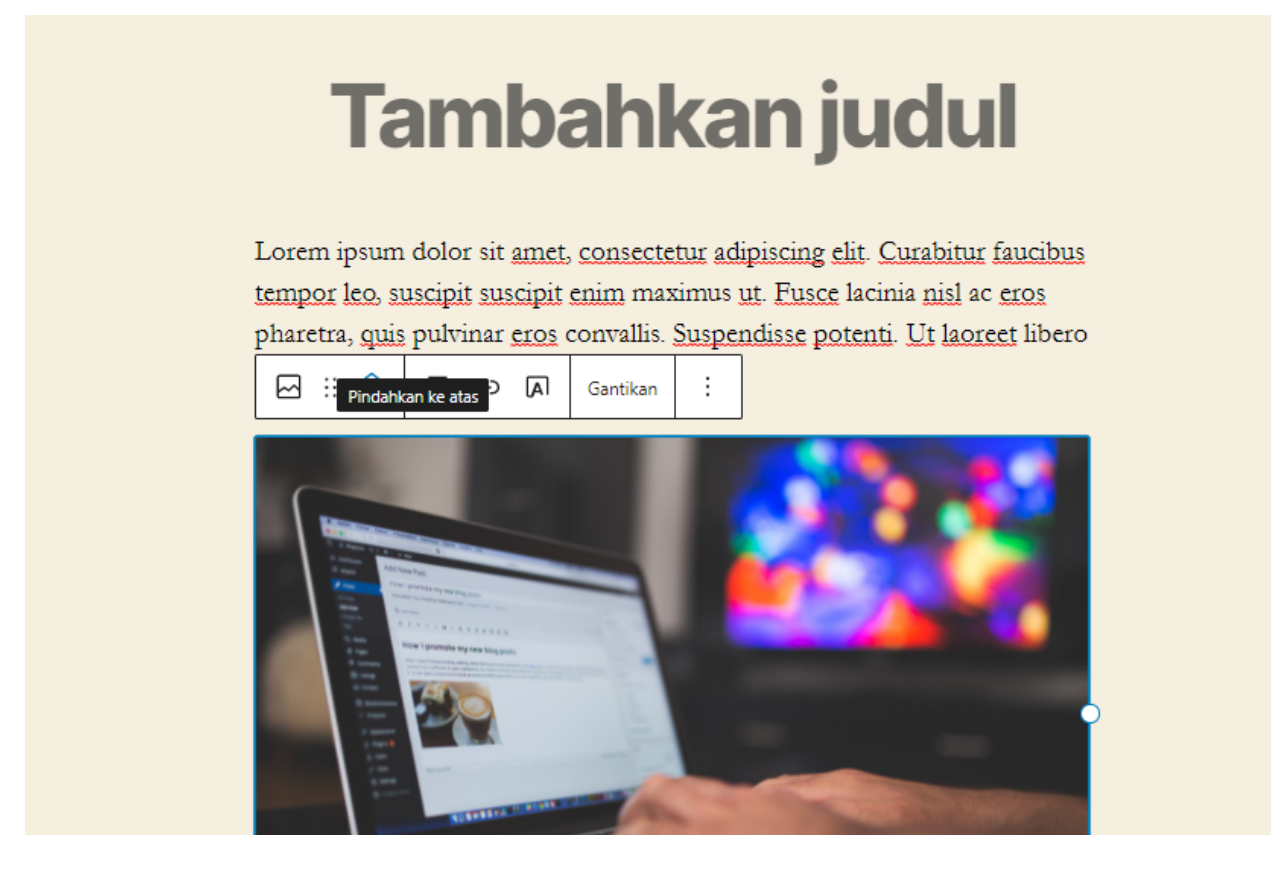

Anda dapat menggunakan kolom untuk menyesuaikan desain Anda. Blok **Kolom** terletak di bawah tab **Desain**, di samping opsi lain seperti pemisah halaman, pemisah, dan pengatur jarak.

|                             | ≣ :                    | ]       |         |              | - |
|-----------------------------|------------------------|---------|---------|--------------|---|
| Kolor<br>Pilih variasi untu | <b>m</b><br>k memulai. |         |         |              |   |
|                             |                        |         |         |              |   |
| 100<br>25 / 50 / 25         | 50 / 50                | 30 / 70 | 70 / 30 | 33 / 33 / 33 |   |
| <u>Lewati</u>               |                        |         |         |              |   |

Hasil akhir page terdiri dari blok-blok yang ditambahkan, diatur letaknya, dan disesuaikan dengan keinginan Anda. Namun, ada lebih banyak halaman dibalik page yang dibuat. Sekarang, mari kita ke langkah berikutnya.

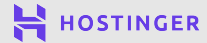

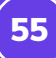

#### 2 Lakukan Konfigurasi Laman

Setiap kali menggunakan Block Editor, menu ini akan muncul di atas:

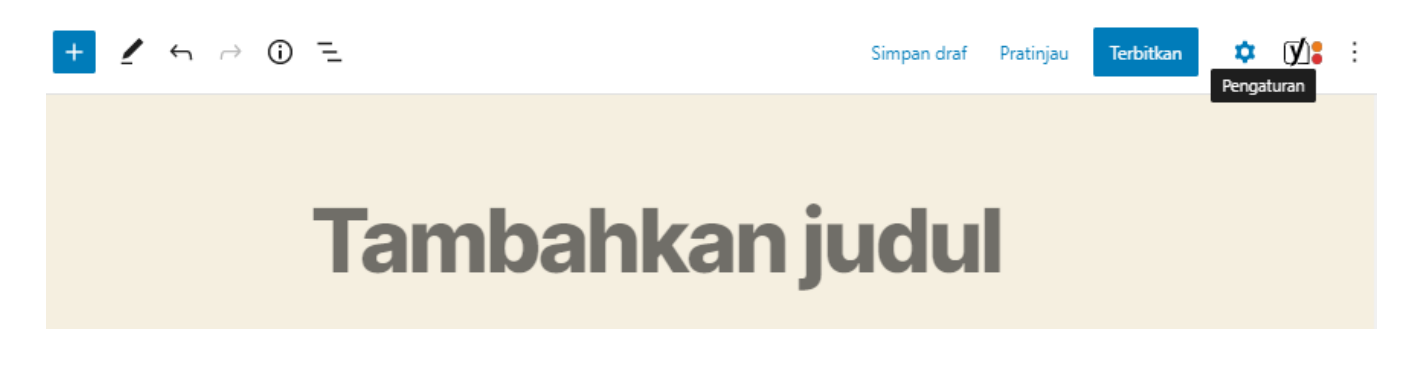

Di sebelah kanan **Terbitkan**, ada tombol **Pengaturan**. Saat di-klik, tombol Pengaturan akan membuka menu baru di kanan layar. Anda dapat menemukan semua opsi penting untuk laman baru, seperti status publikasi, permalink, gambar, pengaturan diskusi, dan atribut laman:

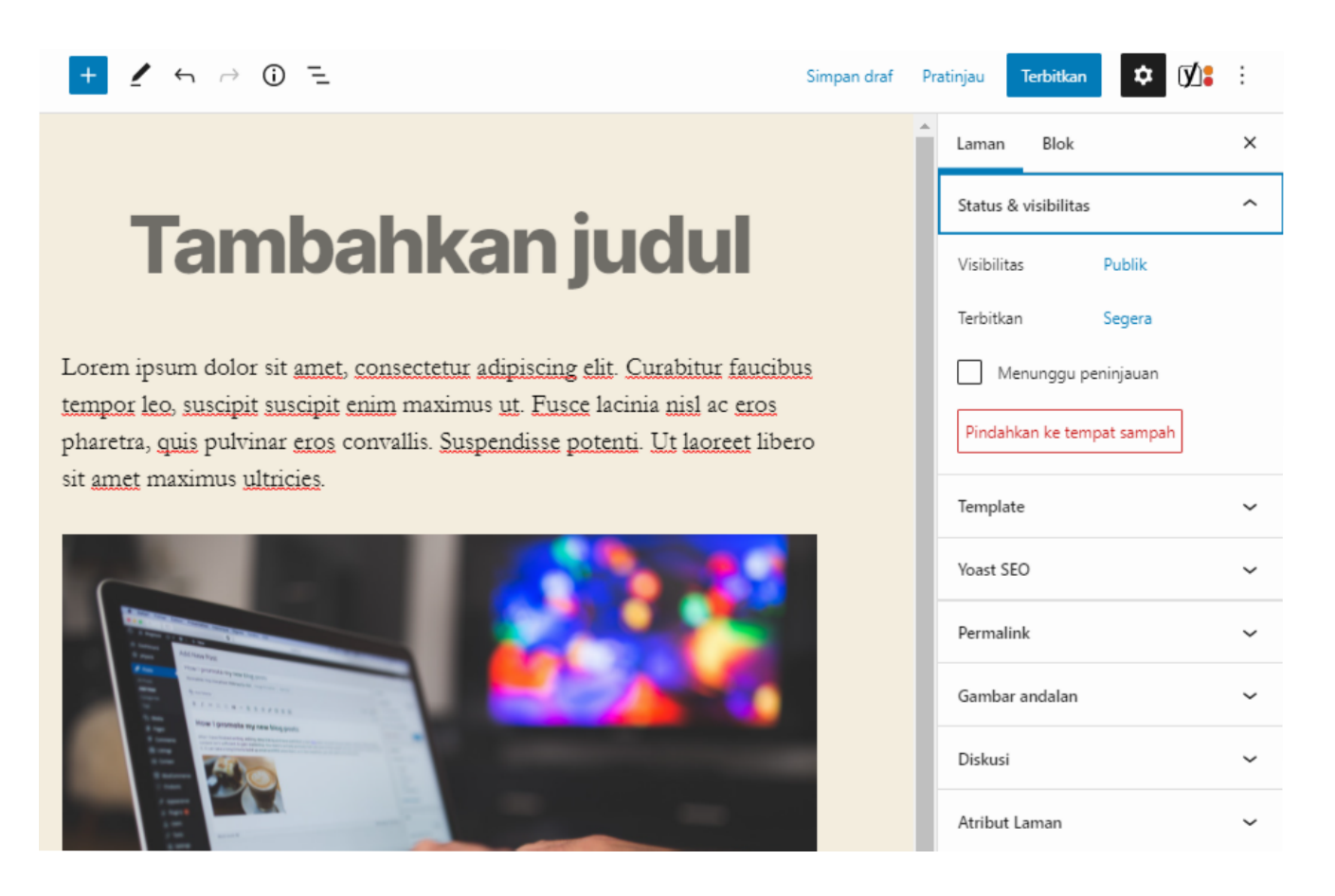

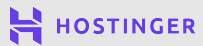

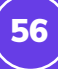

| Pada tab <b>permalink</b> , Anda dapat<br>mengatur slug URL (bagian<br>terakhir dari URL) untuk laman<br>yang sedang Anda kerjakan: |      | Permalink<br>Slug URL<br>beranda<br>Bagian terakhir dari URL. <u>Baca tentang</u><br><u>permalink</u> [2]<br>Lihat Laman<br><u>https://domainbaru.com/beranda/</u> [2] |      |
|----------------------------------------------------------------------------------------------------|------|----------------------------------------------------------------------------------------------------|------|
|                                                                                                    | Tamk | bahkan gambar di bagian a                                                                                                    | ıtas |

| Gambar andalan           | ^ |  |
|--------------------------|---|--|
| Tetapkan gambar unggulan |   |  |
|                          |   |  |

Pada tab **Diskusi**, Anda dapat mengaktifkan komentar pada page. Umumnya, komentar page perlu dinonaktifkan sementara post diaktifkan:

| Diskusi          | ^ |
|------------------|---|
| lzinkan komentar |   |

halaman dengan tab **gambar andalan**. Jika Anda sedang

thumbnail di samping judul:

mengerjakan sebuah post, gambar akan muncul di arsip blog sebagai

Terakhir, **Atribut Laman** memiliki pilihan template untuk halaman Anda. Misalnya, Anda dapat mengatur halaman menjadi lebar penuh atau menyertakan sidebar:

| 🗉 Kolo            | m           |         |         |              |
|-------------------|-------------|---------|---------|--------------|
| Pilih variasi unt | uk memulai. |         |         |              |
|                   |             |         |         |              |
| 100               | 50 / 50     | 70 / 30 | 70 / 30 | 33 / 33 / 33 |
|                   |             |         |         |              |
| 25 / 50 / 25      |             |         |         |              |

| Diskusi              | ~ |
|----------------------|---|
| Atribut Laman        | ^ |
| Templat:             |   |
| Templat bawaan       | ~ |
| Templat bawaan       |   |
| Template Cover       |   |
| Template Lebar Penuh |   |

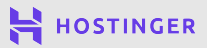

**57** 

Perlu diingat, template yang tersedia mungkin berbeda tergantung tema yang digunakan. Setelah mengatur semua konfigurasi dan konten page, Anda bisa langsung menerbitkan konten.

#### **3** Menerbitkan page atau post

Jika laman masih dalam pengerjaan dan masih akan diselesaikan nanti, klik tombol **Simpan draft** di bagian atas layar:

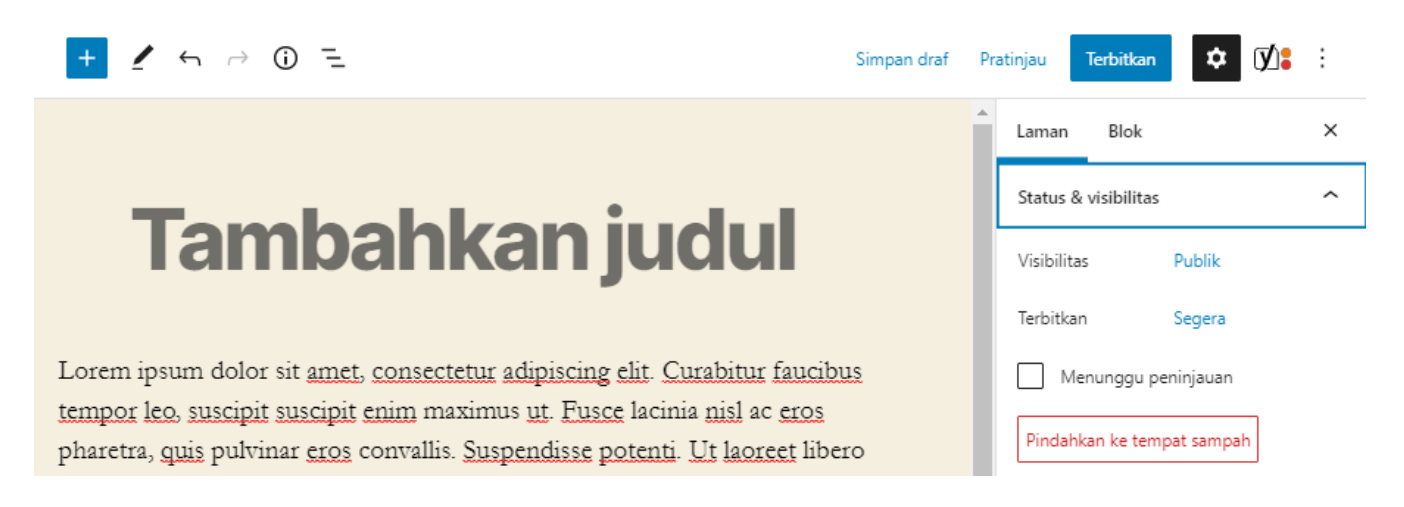

Anda dapat memanfaatkan opsi **Pratinjau** untuk melihat tampilan page dari sudut pandang pengunjung website.

Namun, jika page sudah siap untuk diterbitkan, kembali ke bagian **Status &** visibilitas di bawah **Pengaturan**. Anda akan melihat konfigurasi berikut:

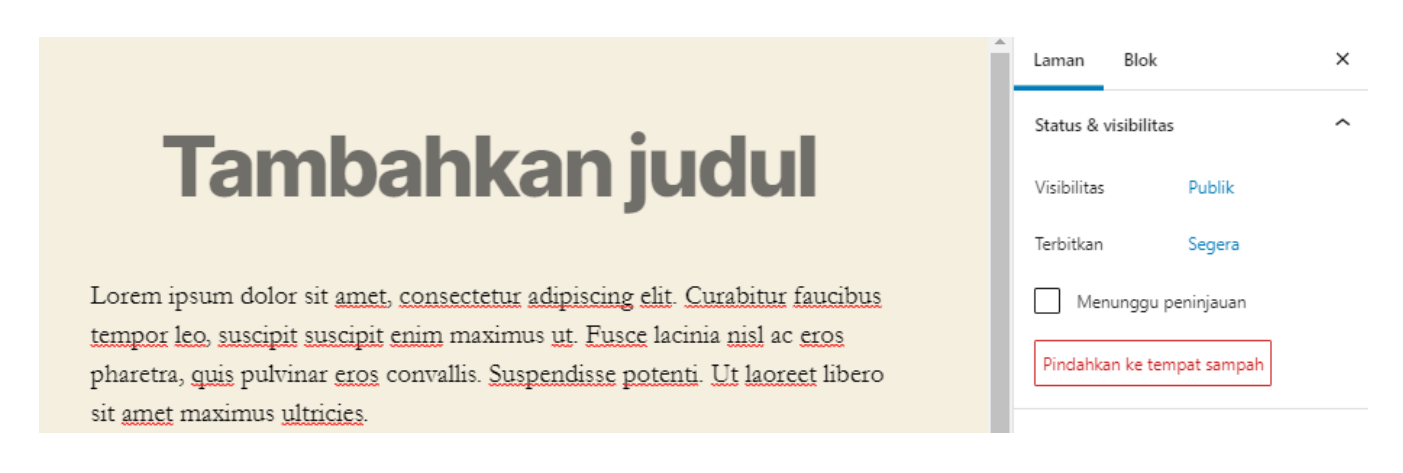

Di bawah **Visibilitas**, atur visibilitas page atau post ke **Publik**, **Privat**, atau **Dilindungi Kata Sandi**. Page publik dapat dilihat siapapun, sedangkan page pribadi hanya dapat dilihat oleh Anda dan editor situs Anda:

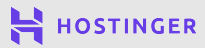

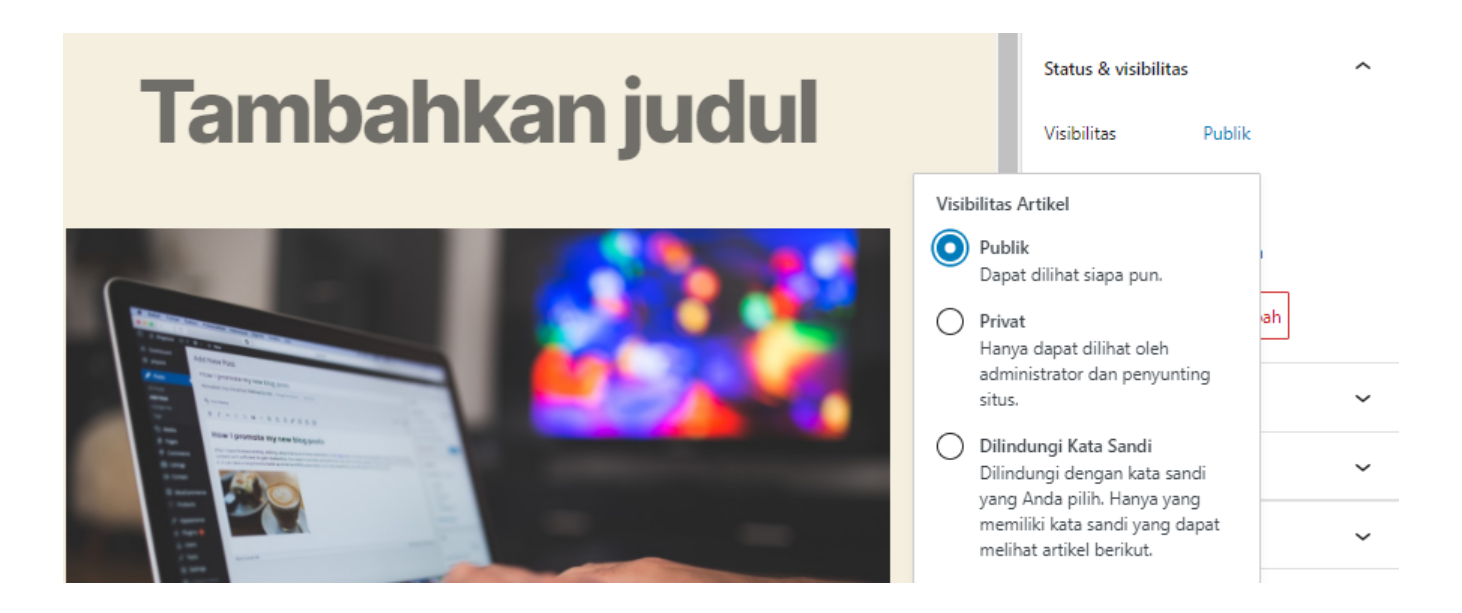

Agar konten bisa dilihat pengunjung, pilih Publik.

Untuk menerbitkan page, pilih visibilitas dan klik tombol **Terbitkan**. Selain itu, Anda dapat menentukan tanggal terbit sebuah page atau post dengan mengklik **Segera di** samping **Terbitkan** di menu **Laman**.

Setelah itu, pilih tanggal dan waktu publikasi pada kalender yang ditampilkan:

|                  | Status & visibilitas | ^                    |
|------------------|----------------------|----------------------|
| l'ampankan judul | Visibilitas          | Publik               |
|                  | Terbitkan            | Mei 11, 2021 4:39 am |
| 11 Mei           | ✔ 2021               | an                   |
|                  | 1 PM UTC+0           | npah                 |
|                  | ei 2021 $ ightarrow$ | ~                    |
| Sen Sel Rab      | Kam Jum Sab Ming     | ~                    |
| 3 4 5            | 6 7 8 9              | ~                    |
|                  | 13 14 15 16          |                      |

Setelah menentukan tanggal, tombol **Terbitkan** akan berubah menjadi **Menjadwalkan**. Klik tombolnya dan konfirmasi pilihan Anda. Page akan diterbitkan pada waktu yang sudah ditentukan.

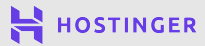

#### Kesimpulan

Proses meluncurkan website tidak sesulit yang dibayangkan banyak orang. Dengan WordPress, Anda akan siap menyambut kedatangan pengunjung website pertama Anda hanya dalam hitungan jam.

Namun, perlu diingat bahwa mengelola WordPress agar bekerja sesuai keinginan Anda merupakan proses berkelanjutan. Untuk mempertahankan eksistensi website Anda, pastikan Anda menerbitkan konten baru, mendesain ulang tampilan, melakukan pemeliharaan rutin, dan lainnya.

Untuk saat ini, Anda telah berhasil meluncurkan situs pertama Anda dengan melakukan langkah-langkah berikut:

- 1 Memilih Penyedia Layanan dan Paket Hosting.
- 2 Mendaftarkan Domain.
- 3 Menginstall WordPress di Akun Hosting.
- 4 Mengenal Dashboard WordPress.
- 5 Memilih Tema.
- 6 Mengatur Tampilan Situs WordPress.
- 7 Menggunakan Plugin WordPress.
- 8 Menerbitkan Konten.

Sekarang Anda dapat mulai menentukan hal yang ingin dilakukan pada website baru Anda. Anda bisa mulai dengan menghubungkan website dengan akun media sosial, membangun hubungan dengan pengunjung website, menjual produk, atau hal lainnya. Apapun rencananya, tersedia banyak panduan dan tutorial yang membantu Anda mengembangkan dan mengelola website. Akhir kata, kami berharap ebook ini berhasil membantu Anda membuat website pertama Anda.

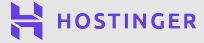